@pps4Me

# <section-header><section-header>

#### Handbuch Version 5.4.2 Letze Aktualisierung: Februar 2025

© 2015-2025 CIMSoft, @pps4Me

ook azon As

232134

Açana Meine Büche

MEINE

BÜCHER

#### INHALTSVERZEICHNIS

| Inhaltsverzeichnis                       | 2  |
|------------------------------------------|----|
| Was ist «Açana meine Bücher» ?           | 5  |
| Programmstart                            | 10 |
| Alternative Darstellung                  | 11 |
| Funktionsweise von «Açana meine Bücher»  | 12 |
| Touch Bar                                | 13 |
| Buch zufügen                             | 14 |
| Buch Duplizieren                         | 15 |
| Buch in den Papierkorb verschieben       | 16 |
| Buch aus dem Papierkorb wiederherstellen | 17 |
| Papierkorb leeren                        | 18 |
| Buch löschen                             | 19 |
| Buch teilen                              | 20 |
| Buch Details als PDF Datei speichern     | 21 |
| Buch Details als DOCX Datei speichern    | 22 |
| Buch suchen                              | 23 |
| Schnellsuche                             | 24 |
| Duplikate Anzeigen                       | 25 |
| Bücher mit Farben kennzeichnen           | 26 |

| ISBN/Amazon ASIN Code                                  | 27 |
|--------------------------------------------------------|----|
| Bild zufügen, kopieren, speichern oder löschen         | 28 |
| Zusätzliche Bilder zufügen                             |    |
| Anlagen verwalten                                      |    |
| Bilder, Zeichnungen und Anlagen über iOS Gerät zufügen | 35 |
| Notizen verwalten                                      |    |
| Buchdetails aufrufen                                   |    |
| Verwalten                                              |    |
| Autoren verwalten                                      | 40 |
| Co-Autoren verwalten                                   | 43 |
| Sprecher verwalten                                     | 46 |
| Genres verwalten                                       | 48 |
| Medium verwalten                                       | 50 |
| Übersicht aller Bücher mit allen Details               | 52 |
| Listen anpassen                                        | 53 |
| Drucken                                                | 56 |
| Auswertungen                                           | 60 |
| Auswertungen als Datei Speichern                       | 62 |
| Auswertungen als XLSX Datei Speichern                  | 63 |
| Datenaustausch über die Zwischenablage                 | 64 |

| Alle Daten als CSV Datei exportieren         | 66 |
|----------------------------------------------|----|
| Alle Daten als Excel® XLSX Datei exportieren | 67 |
| Datenimport von CSV Datei                    | 68 |
| Datenimport von Excel XLSX Datei             | 71 |
| Datensicherung                               | 76 |
| Alle Daten wiederherstellen                  | 77 |
| Einstellungen                                | 78 |
| Hilfe Menü                                   | 85 |
| Nehr Apps von @pps4Me                        | 86 |
| Kontakt zu uns                               | 87 |
| Copyright & Nutzungsbedingungen              | 88 |

# WAS IST AÇANA

# MEINE Bücher?

### WAS IST «AÇANA MEINE BÜCHER» ?

«Açana Meine Bücher» verwaltet deine Bücher, Hörbücher, Hörspielkassetten, Comic Sammlung und Fachzeitschriften. Zu jedem Eintrag können Anlagen und eine Notiz zugefügt werden.

Funktionen:

- Eingabe aller Daten
  - Allgemein
    - Titel
    - Untertitel
    - Autor (Name, Vorname)
    - Co-Autor (Name, Vorname)
    - Favorit
    - Sprecher
    - Übersetzer
    - Kaufpreis
    - Listenpreis
    - Kaufdatum
    - Länge in Tagen, Stunden, Minuten
    - TAGs (Feld für Schlagwörter)
  - Bewertung
  - Als gelesen markieren

© 2015-2025 CIMSoft, @pps4Me

MEINE BÜCHER

# Was Ist Açana

MEINE Bücher?

- Gelesen Datum
- 0-5 Sterne (auch halbe Sterne)
- Ausgeliehen
  - Als "ausgeliehen an" markieren
  - Ausgeliehen an Person
  - Ausgeliehen an Datum
  - Als "ausgeliehen von" markieren
  - Ausgeliehen von Person
  - Ausgeliehen von Datum
- Standort
  - Gebäude
  - Zimmer
  - Regal
  - Digitale Ablage
- Erschienen
  - Erscheinungsjahr / Monat
  - Verlag
  - Auflage
  - Auflagenhöhe
- URL

© 2015-2025 CIMSoft, @pps4Me

MEINE

BÜCHER

# WAS IST AÇANA

# MEINE Bücher?

- Extras
- Genre
- ISBN® / Amazon® ASIN® Code
- Grafische Anzeige ISBN® Code
- Suche nach Buchtitel
- Suche nach Daten, Link und Bilder des ausgewählten über Titel, Autor oder ISBN®/ ASIN® Code
- Verwaltung
  - Autoren
    - Name, Vorname
    - Gender
    - Anzeige aller Bücher von jedem Autor
  - Sprecher
    - Vorname, Name
    - Gender
    - Anzeige aller Bücher von diesen Sprechern
  - Medium
- Zu jedem Eintrag kann ein Titel-Bild vergeben werden
- Zu jedem Eintrag können beliebig viele zusätzliche Bilder zugefügt werden
- Zu jedem Eintrag können beliebig viele Anlagen zugefügt werden
- Import Bild, Skizze oder PDF Dokument vom iOS Gerät (iPhone oder iPad) in folgende

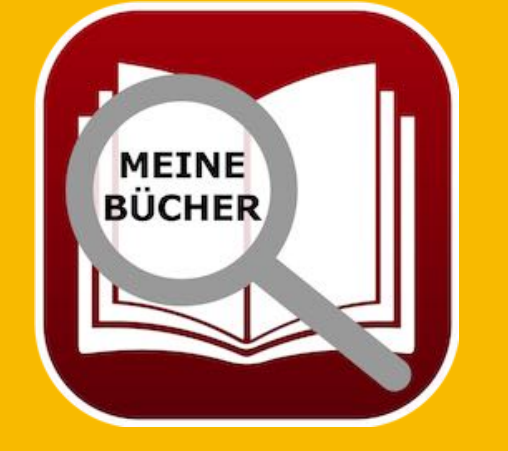

# Was Ist Açana

# MEINE Bücher?

Formate:

- PDF
- PNG
- JPEG
- Der Import über das iOS Geräte kann für folgende Bereiche verwendet werden:
  - Als Buch-Titelbild
  - Als zusätzliches Bild
  - Als Anlage
  - Als ISBN Barcode
- Grafische Auswertung von
  - Preis pro Buch
  - Umsatz pro Genre
  - Anzahl der Bücher pro Genre
  - Umsatz pro Autor
  - Anzahl der Bücher pro Autor
  - Umsatz pro Medium
  - Anzahl der Bücher pro Medium
  - Anzahl der Bücher pro Sprecher
  - Export der Auswertungen als Excel® XLSX Datei
- Einfacher Datenaustausch aller Tabellen über die Zwischenablage zu allen Office Programmen (Excel®, LibreOffice®, Numbers® usw.)

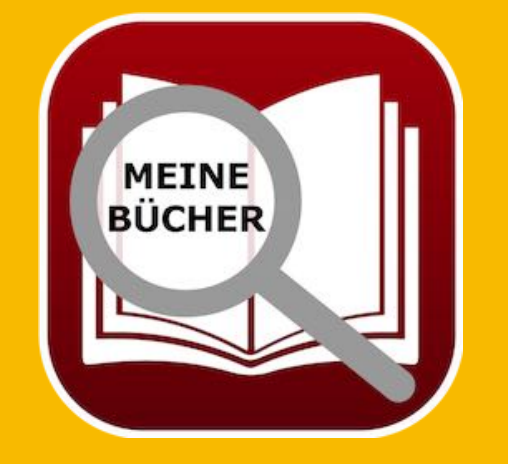

# Was Ist Açana

MEINE Bücher?

- Daten-Export als CSV Datei
- Daten-Export als Excel® XLSX Datei
- Die Details eines Buches (inkl. Titelbild und Barcode) können aus Word® DOCX oder als PDF Datei gespeichert werden
- Daten-Import von CSV Datei
- Daten-Import von Excel® XLSX Datei
- Einfache Datensicherung und Wiederherstellung aller Daten (auch ohne TimeMachine®)
- Buch teilen über alle im System verfügbaren Teilen-Dienste (E-Mail, Nachrichten usw.)
- Konfigurierbare Liste aller Bücher
- Die Liste aller Bücher kann mit einem Zoom-Faktor von 50% bis 400% dargestellt werden
- Liste aller Bücher ausdrucken
- Bücher mit allen Details ausdrucken
- Unterstützung für macOS Dark Mode
- Unterstützung für die Touch Bar
- Unterstützung für Retina Display

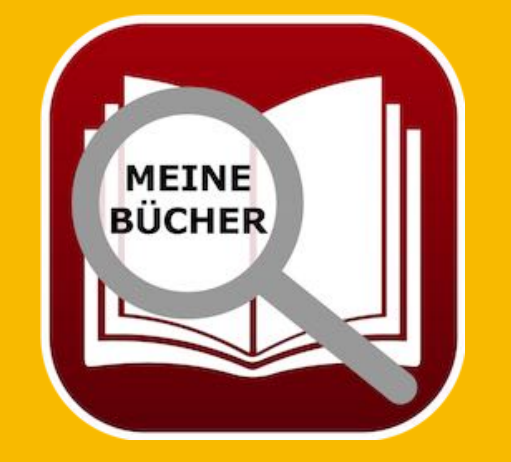

## Programm Start

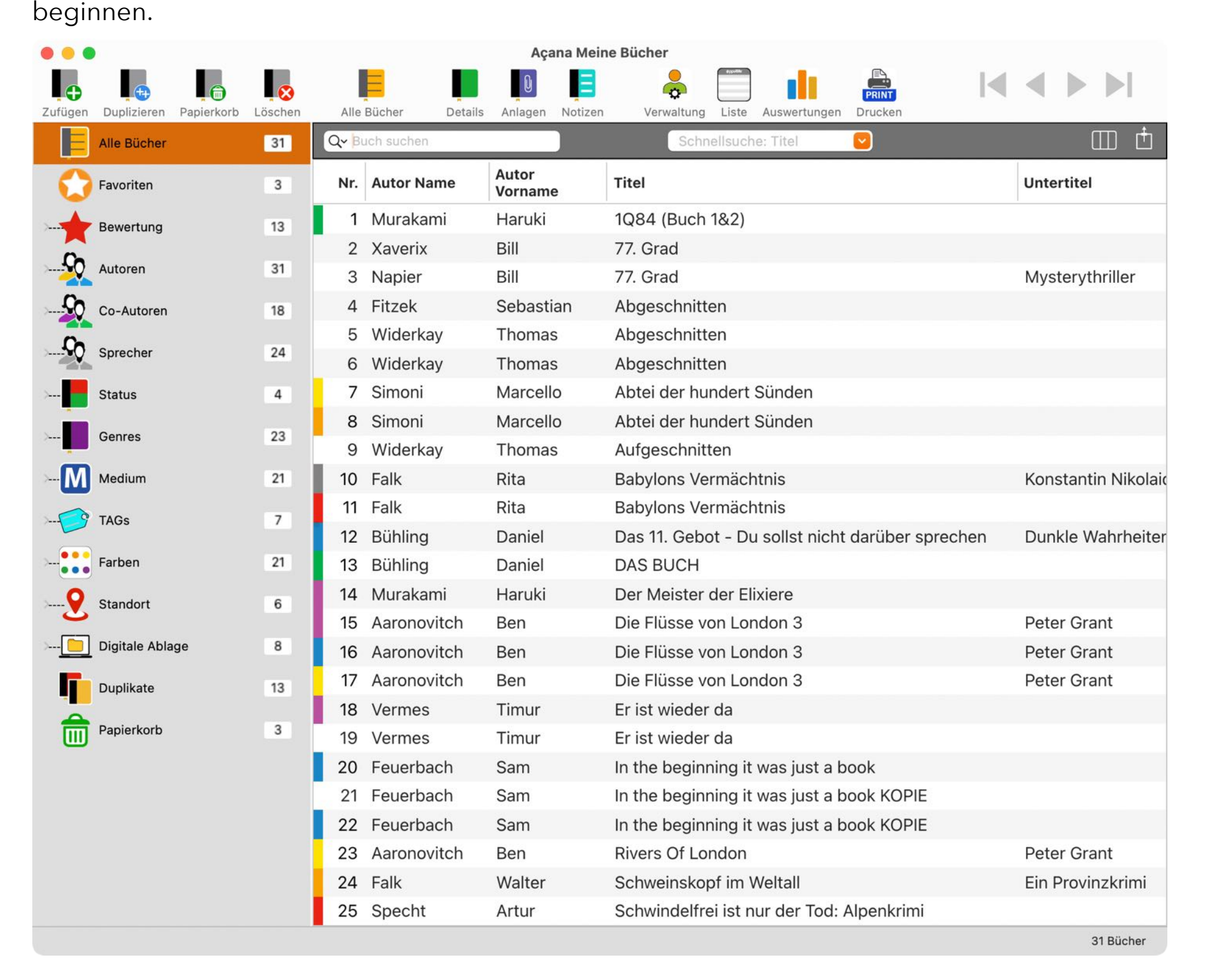

Nach dem Start von «Açana Meine Bücher» kannst du sofort mit der Erfassung deiner Bücher

PROGRAMMSTART

© 2015-2025 CIMSoft, @pps4Me

MEINE

BÜCHER

## ALTERNATIVE Darstellung

#### ALTERNATIVE DARSTELLUNG

Bei der Listenansicht der Bücher kannst du auf die alternative Darstellung wechseln. Klicke dazu auf das Icon der Darstellung (siehe gelbe Markierung).

|            |             |            |         |      |            | Aç              | ana Mein | e Bücher   |         |          |       |      |                                          |
|------------|-------------|------------|---------|------|------------|-----------------|----------|------------|---------|----------|-------|------|------------------------------------------|
| Tufügen    |             | Bapiarkarh | Lössban | Allo |            |                 | Notizon  | Vorweltung |         |          | PRINT | ◀    |                                          |
|            | Alle Bücher | Papierkorb | 31      |      | ich suchen | ans Anagen      | Notizen  | Schn       | ellsuch | e: Titel |       |      | t di di di di di di di di di di di di di |
| $\bigcirc$ | Favoriten   |            | 3       | Nr.  | Autor Name | Autor<br>Vornam | ne       | Titel      |         |          |       | Unte | rtitel                                   |
| - Surder   | Bewertung   |            | 13      | 1    | Murakami   | Haruki          |          | 1Q84 (Buch | 1&2)    |          |       |      |                                          |
|            |             |            |         | 2    | Vavariu    | Dill            |          | 77 Orad    |         |          |       |      |                                          |

Um wieder zur normalen Ansicht zurückzukehren klickst du auf das Icon der Darstellung (siehe gelbe Markierung).

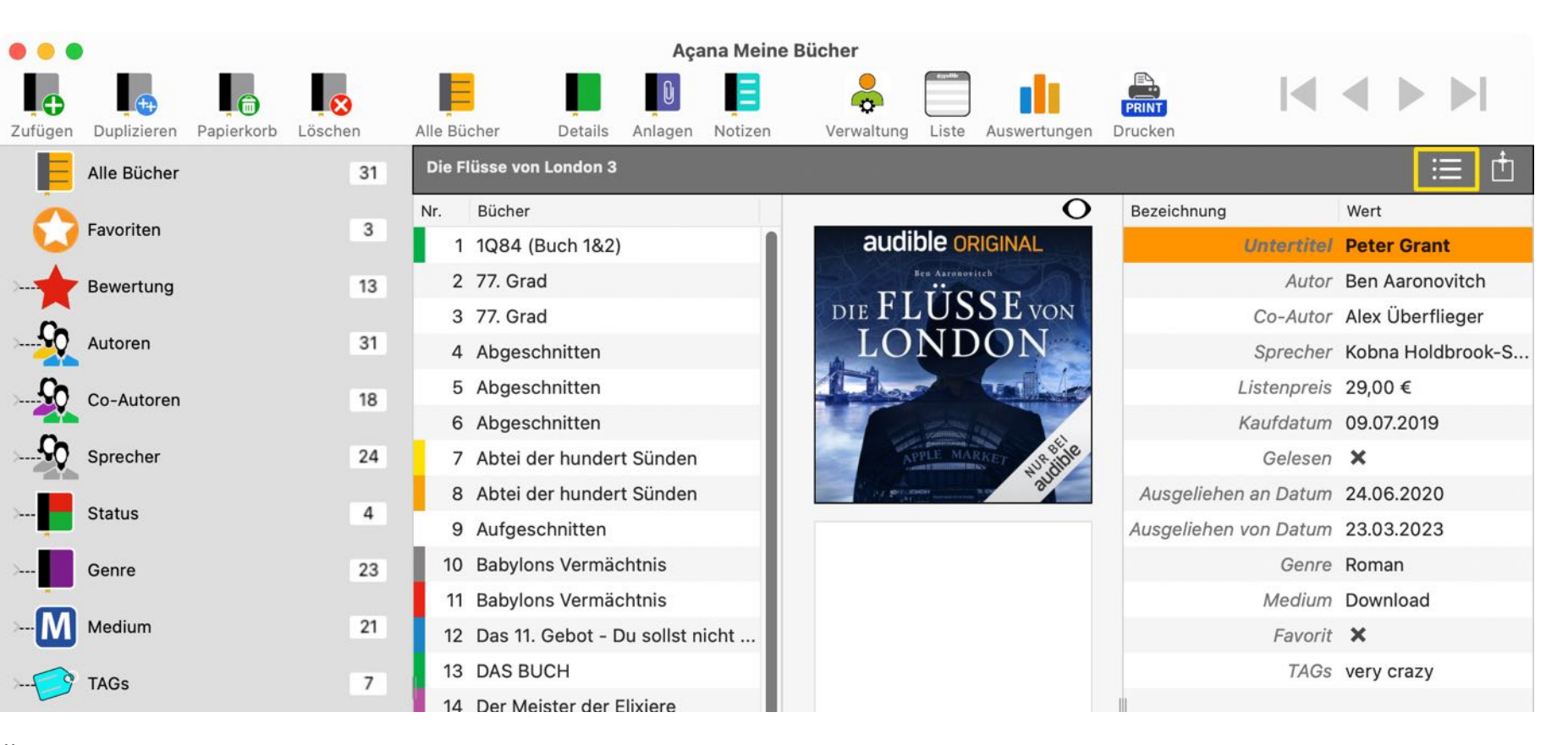

Über die alternative Ansicht können die Details eines anderen Buches, als in der Standard Ansicht, betrachtet werden.

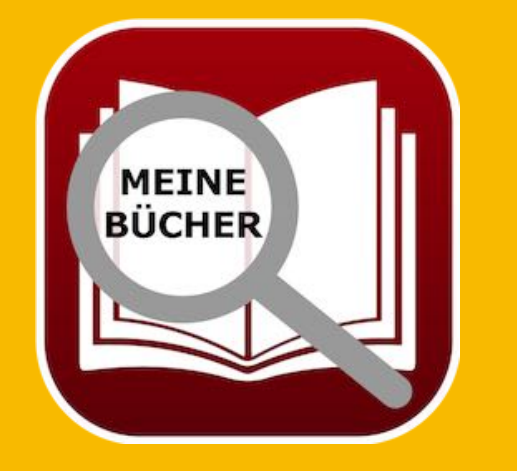

© 2015-2025 CIMSoft, @pps4Me Inhaltsverzeichnis

FUNKTIONS-Weise Von Açana Meine Bücher

#### FUNKTIONSWEISE VON «AÇANA Meine Bücher»

Im Hauptfenster von «Açana Meine Bücher» werden auf der linken Seite die Kategorien dargestellt. Auf der rechten Seite wird die Liste der Bücher, das ausgewählte Buch, die Anlagen, die Notizen oder die Verwaltung der Autoren, Sprecher und Medium angezeigt. Unten links in der Informationszeile werden Meldungen vom Programm angezeigt. Rechts unten wird die Anzahl der Bücher dargestellt.

- 1. Toolbar-Menü
- 2. Suche nach Buchtitel
- 3. Schnellsuche nach Anfangsbuchstaben
- 4. Ansicht umstellen (Standard, alternativ)
- 5. Baumstruktur mit Kategorien
- 6. Liste der Bücher

Inhaltsverzeichnis

- 7. Informationszeile für Statusmeldungen
- 8. Anzahl der aktuell dargestellten Bücher

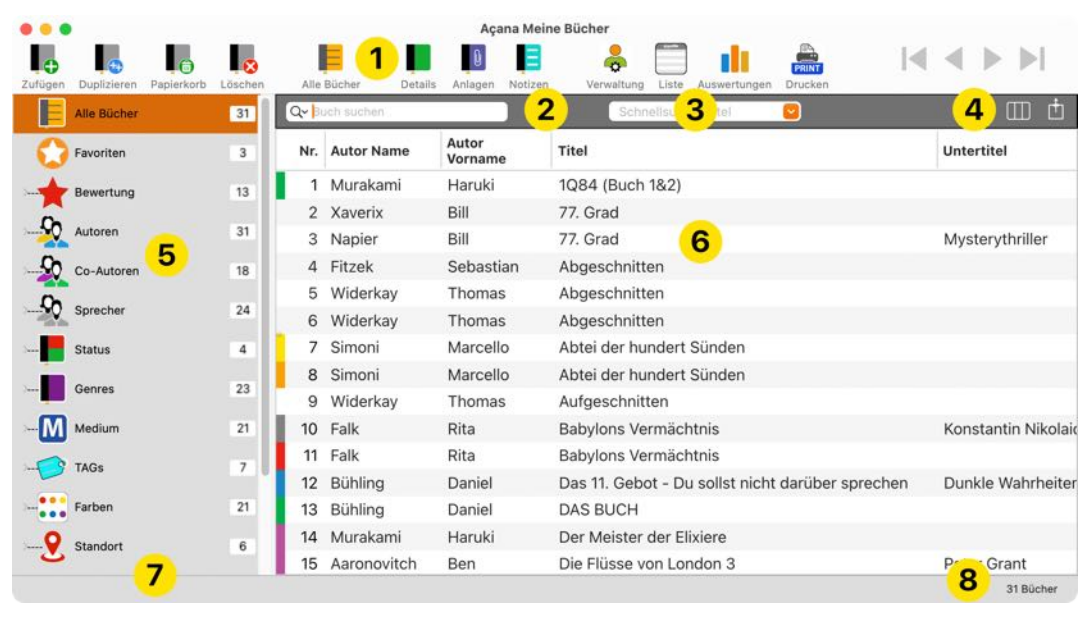

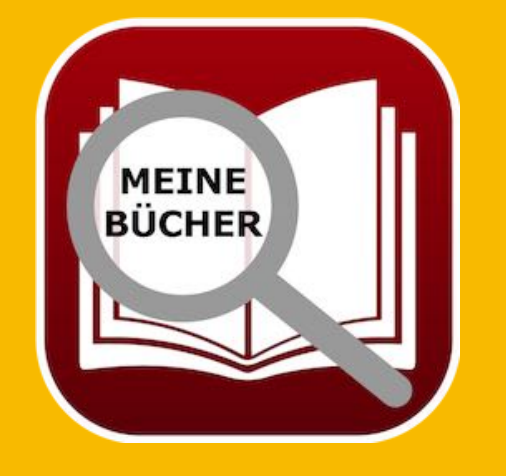

© 2015-2025 CIMSoft, @pps4Me

© 2015-2

## TOUCH BAR

#### TOUCH BAR

Falls dein Mac über eine Touch Bar verfügt, so kannst du folgende Funktionen über die Touch Bar aufrufen:

| Hauptfenster |              | Liste aller Bücher   |                    | Auswertung               |                |
|--------------|--------------|----------------------|--------------------|--------------------------|----------------|
| Zufügen      | <b>C</b>     | Neu Laden            | $\mathbf{\hat{c}}$ | Speichern als            |                |
| Duplizieren  | ++           | Export XLSX          | XLSX               | Export als XLSX<br>Datei | XLSX           |
| Papierkorb   |              | Ausgewählte als XLSX | XLSX               | Preis pro Buch           | €              |
| Löschen      | $\mathbf{x}$ | Alles als CSV        | CSV                | Umsatz Genre             | €              |
| Alle Bücher  | E            | Ausgewählte als CSV  | CSV                | Anzahl Genre             | T              |
| Details      |              | Alles Kopieren       |                    | Umsatz Autor             |                |
| Anlagen      | Q            | Ausgewählte kopieren |                    | Anzahl pro Autor         | <b>S</b>       |
| Notizen      | Ξ            | Alles auswählen      |                    | Umsatz pro Medium        | N€             |
| Verwalten    |              | Auswahl aufheben     |                    | Anzahl pro Medium        | M              |
| Liste        | @pps4Me      |                      |                    | Anzahl pro Sprecher      |                |
| Auswertung   |              |                      |                    | Optionen anzeigen        | i l i<br>i i i |
|              |              | Verwaltung           | I                  |                          |                |
| Autoren      | <b>S</b> O   | Autor zufügen        | <b>S</b>           | Sprecher löschen         | -QQ            |
| Co-Autoren   | 50           | Autor löschen        | <b>S</b>           | Genre zufügen            | Ŧ              |
| Sprecher     | Q            | Co-Autor zufügen     | S                  | Genre löschen            | ×              |
| Genre        |              | Co-Autor löschen     | <b>S</b>           | Medium zufügen           | M              |
| Medium       | M            | Sprecher zufügen     |                    | Medium löschen           | M              |

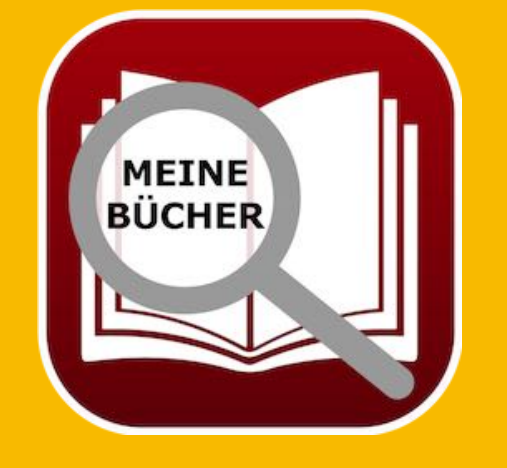

Inhaltsverzeichnis

## **BUCH ZUFÜGEN**

## BUCH ZUFÜGEN

Um ein neues Buch zuzufügen, wähle im "Menü => Ablage => Buch zufügen" aus.

| Ablage | Ablage Bearbeiten |    | Darstellung |  |  |
|--------|-------------------|----|-------------|--|--|
| 🕀 Buch | zufügen           | N  | ж N         |  |  |
| 🖶 Buch | duplizieren       | 1. | жD          |  |  |
| 🔀 Buch | löschen           |    | ¥ ≥         |  |  |

Oder wähle in der Liste der Bücher über das Kontextmenü "Buch zufügen" aus.

| Nr. | Autor Name, Vorname | Titel                            |   |                    |
|-----|---------------------|----------------------------------|---|--------------------|
| 1   | Aaronovitch, Ben    | Die Flüsse von London            |   |                    |
| 2   | Aaronovitch, Ben    | 🕂 Buch zufügen                   |   |                    |
| 3   | Aaronovitch, Ben    | 🕂 Buch duplizieren               |   |                    |
| 4   | Bühling, Daniel     | 😣 Buch löschen                   |   |                    |
| 5   | Falk, Rita          | Kopieren                         | > | ovinzkrimi (dtv F  |
| 6   | Feuerbach, Sam      | Von iPhone oder iPad importieren | > | Alchemisten Saga 1 |
| 7   | Fitzek, Sebastian   | Abgeschnitten                    |   |                    |
| 8   | Fitzek, Sebastian   | Seelenbrecher                    |   |                    |
| -   |                     |                                  |   |                    |

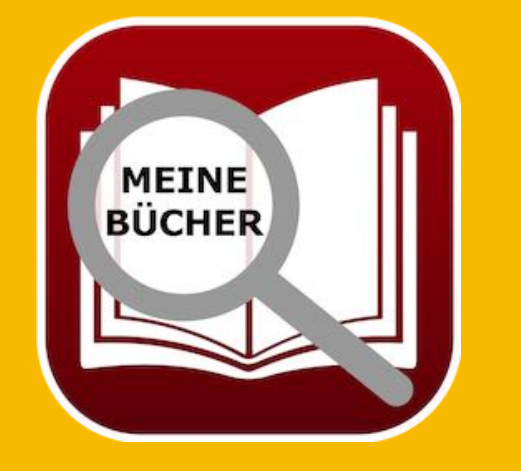

Es wird ein neuer Eintrag mit dem Titel "Neues Buch" erstellt und die Details werden eingeblendet. Fülle nun die gewünschten Felder aus.

## BUCH Duplizieren

#### BUCH DUPLIZIEREN

Um ein Buch zu duplizieren, wähle ein Buch in der Liste der Bücher aus und dupliziere es über das "Menü => Ablage => Buch duplizieren".

| Ablage Bearbeiten  | Extras | Darstellung | Fenster | Hilfe |
|--------------------|--------|-------------|---------|-------|
| Buch zufügen       |        | жN          |         |       |
| 🕀 Buch duplizieren | ▶      | жD          |         |       |
| 😣 Buch löschen     |        | ¥ ≥         |         |       |

Oder wähle in der Liste der Bücher über das Kontextmenü "Buch duplizieren" aus.

| Nr. Autor Name, Vorname | Titel                 |
|-------------------------|-----------------------|
| 1 Aaronovitch, Ben      | Die Flüsse von London |
| 2 Aaronovitch, Ben      | Buch zufügen          |
| 3 Aaronovitch, Ben      | Buch duplizieren      |
| 4 Bühling, Daniel       | S Buch löschen        |
| 5 Falk, Rita            | Kopieren > krim       |
|                         |                       |

Das ausgewählte Buch wird dupliziert und der Titel erhält den Zusatz «Kopie». Die Details werden eingeblendet. Fülle nun die gewünschten Felder aus.

| Titel               |
|---------------------|
| Abgeschnitten KOPIE |

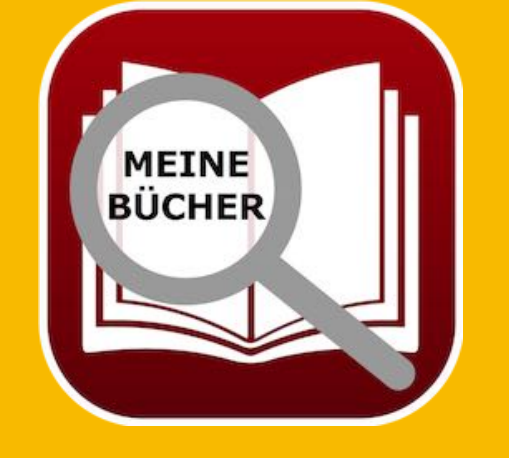

# BUCH IN DEN Papierkorb Verschieben

#### BUCH IN DEN PAPIERKORB VERSCHIEBEN

Um ein Buch oder mehrere Bücher zu in den Papierkorb zu verschieben, wähle ein Buch oder mehrere Bücher in der Liste der Bücher aus und wähle im "Menü => Ablage => In den Papierkorb verschieben".

| peiten  | Extras                          | Darste                                                 | ellung                                                                              | Fenster                                                           |
|---------|---------------------------------|--------------------------------------------------------|-------------------------------------------------------------------------------------|-------------------------------------------------------------------|
| en      |                                 |                                                        | ЖN                                                                                  |                                                                   |
| eren    |                                 |                                                        | ЖD                                                                                  |                                                                   |
| rkorb v | erschieber                      |                                                        | ЖΤ                                                                                  |                                                                   |
| n       |                                 |                                                        | X 🗵                                                                                 |                                                                   |
|         | veiten<br>en<br>eren<br>rkorb v | oeiten Extras<br>en<br>eren<br>rkorb verschieber<br>en | veiten Extras Darste<br>en<br>eren<br><mark>rkorb verschieben <sub>k</sub>en</mark> | eren X Darstellung<br>rkorb verschieben X D<br>X Scherchieben X D |

Oder wählen im Kontext-Menü "In den Papierkorb verschieben" aus.

| Nr. | Autor Name, Vorname | Titel                    |                                 |   | Untertitel |                                   |  |
|-----|---------------------|--------------------------|---------------------------------|---|------------|-----------------------------------|--|
| 1   | Aaronovitch, Ben    | Die Flüsse von L         | ondon                           |   |            |                                   |  |
| 2   | Aaronovitch, Ben    | The rivers of Lon        | don                             |   |            |                                   |  |
| 3   | Bühling, Daniel     | 11. Gebot                | Buch zufügen                    |   |            | Du sollst nicht darüber sprechen: |  |
| 4   | Bühling, Daniel     | DAS BUCH                 | 🔁 Buch duplizieren              |   |            | UT                                |  |
| 5   | Falk, Rita          | Schweinskopf a           | 💼 In den Panierkorb verschieben | - | ummer 20)  |                                   |  |
| 6   | Feuerbach, Sam      | Der Meister der          | Buch löschen Kopieren           |   |            | Die Alchemisten Saga 1            |  |
| 7   | Fitzek, Sebastian   | Seelenbrecher            |                                 |   |            | Unter                             |  |
| 8   | Khoury, Raymond     | Scriptum                 |                                 |   |            | Alles Gutel                       |  |
| 9   | Napier, Aaron       | In the beginning         | it was just a book              |   |            |                                   |  |
| 10  | Özmen, Elif         | Özmen's Book             |                                 |   |            |                                   |  |
| 11  | Simoni, Marcello    | Abtei der hundert Sünden |                                 |   |            |                                   |  |
| 12  | Specht, Artur       | Schwindelfrei ist        | nur der Tod: Alpenkrimi         |   |            |                                   |  |
|     |                     |                          |                                 |   |            |                                   |  |

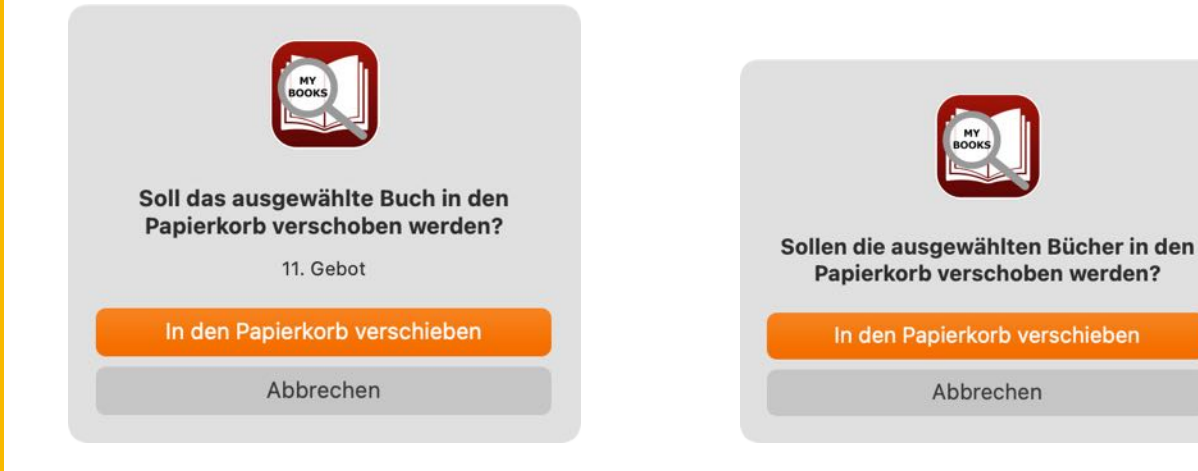

MEINE BÜCHER

© 2015-2025 CIMSoft, @pps4Me

Inhaltsverzeichnis

## BUCH AUS DEM Papierkorb Wieder-Herstellen

#### BUCH AUS DEM PAPIERKORB WIEDERHERSTELLEN

Um ein Buch oder mehrere Bücher aus dem Papierkorb wiederherzustellen, wähle zuerst links "Papierkorb" und dann ein Buch oder mehrere Bücher in der Liste der Bücher aus. Wähle im Kontext-Menü "Aus dem Papierkorb wiederherstellen" aus.

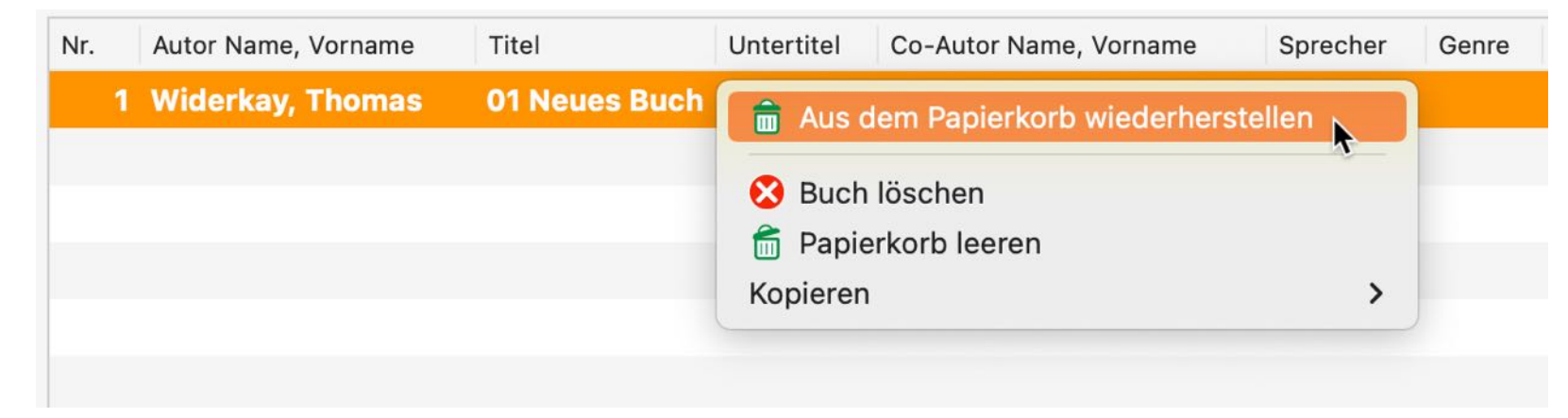

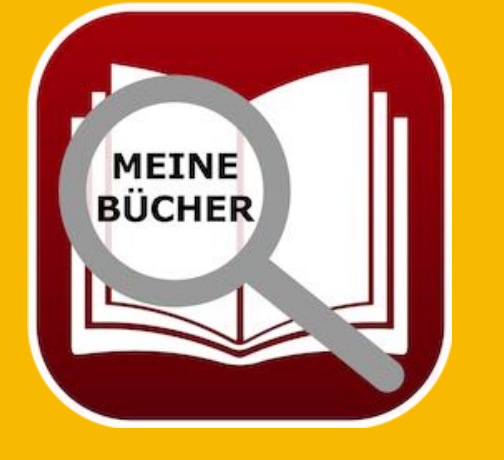

© 2015-2025 CIMSoft, @pps4Me

**Inhaltsverzeichnis** 

## PAPIERKORB Leeren

#### PAPIERKORB LEEREN

Um dem Papierkorb zu leeren, wähle zuerst links "Papierkorb" im Kontext-Menü "Papierkorb leeren" aus.

| Nr. | Autor Name, Vorn | ame Titel       | Untertitel | Co-Autor Name, Vorname    | Sprecher | Genre |
|-----|------------------|-----------------|------------|---------------------------|----------|-------|
| 1   | Widerkay, Tho    | mas 01 Neues Bu | ch 💼 Aus d | em Papierkorb wiederherst | tellen   |       |
|     |                  |                 | 😣 Buch     | löschen                   |          |       |
|     |                  |                 | 💼 Papie    | rkorb leeren              |          |       |
|     |                  |                 | Kopieren   | ý                         | >        |       |
|     |                  |                 |            |                           |          |       |
|     |                  |                 |            |                           |          |       |

Hierdurch werden alle Einträge, die sich im Papierkorb befinden, gelöscht. Folgende Elemente, die den Einträge zugewiesen wurden, werden ebenfalls gelöscht:

- Titelbild
- zusätzliche Bilder
- alle Anlagen
- Datei für die Notiz

#### Dieser Befehl kann nicht rückgängig gemacht werden!

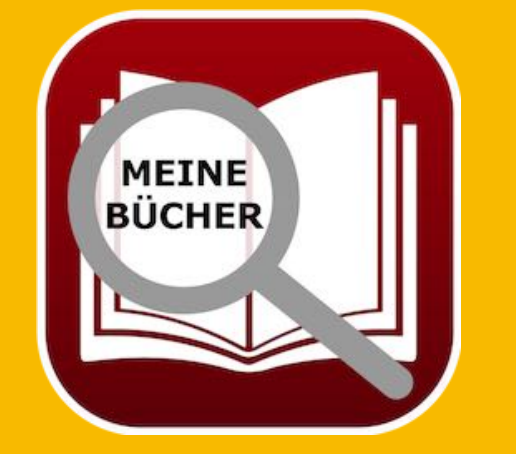

## **BUCH LÖSCHEN**

## BUCH LÖSCHEN

Um ein Buch oder mehrere Bücher zu löschen, wähle ein Buch oder mehrere Bücher in der Liste der Bücher aus und wähle im "Menü => Ablage => Buch löschen" aus.

Hilfe

| Ablage B   | earbeiten | Extras | Darstellung | Fenster |
|------------|-----------|--------|-------------|---------|
| Buch zu    | fügen     |        | жN          |         |
| 🔁 Buch du  | plizieren |        | ЖD          |         |
| 🗴 Buch lös | schen     | •      | # ⊗         |         |

Oder wähle in der Liste der Bücher über das Kontextmenü "Buch löschen" aus.

Es werden auch das Titelbild, die zusätzlichen Bilder, die Anlagen und die Datei für die Notiz gelöscht!

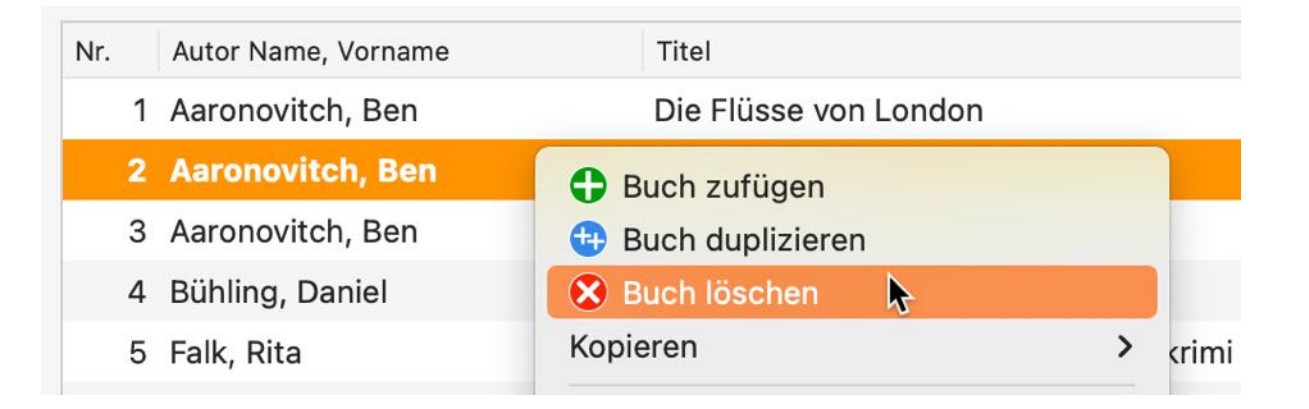

#### Dieser Befehl kann nicht rückgängig gemacht werden!

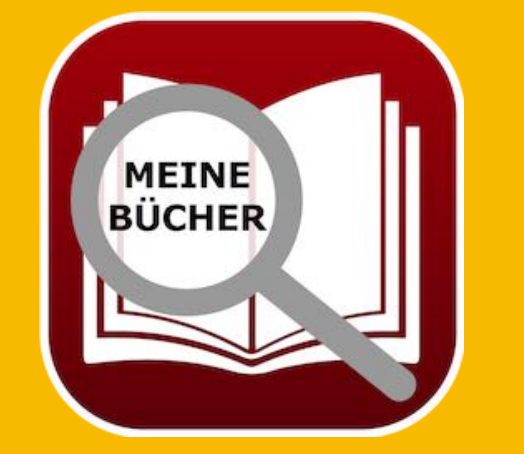

## **BUCH TEILEN**

#### **BUCH TEILEN**

Um ein Buch über die im System verfügbaren Teilen-Dienste zu teilen, klicke auf der rechten Seite unter dem Bild auf das Teilen Symbol.

Bilder

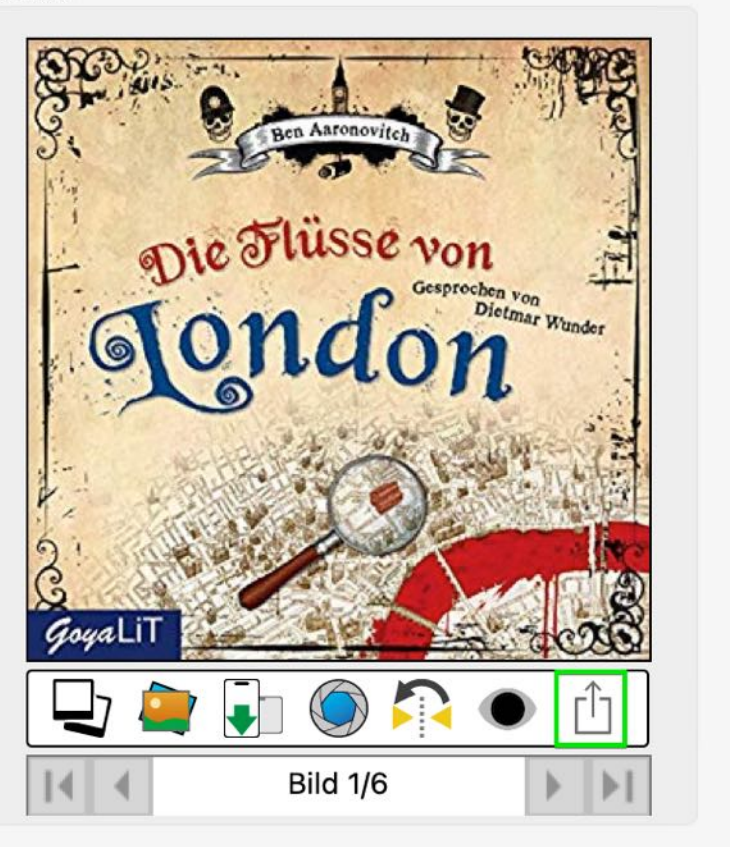

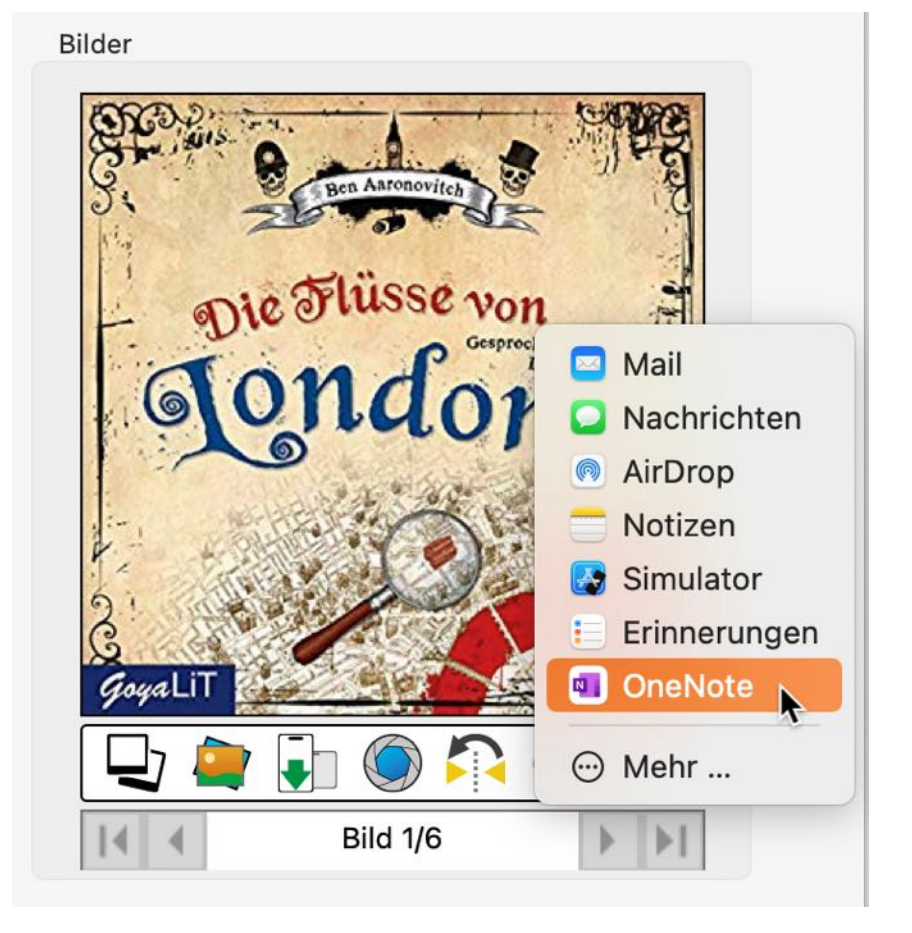

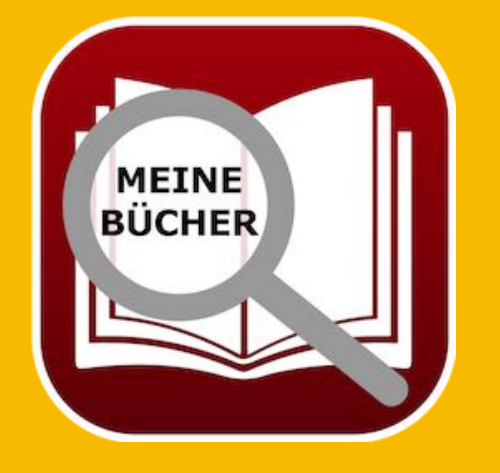

© 2015-2025 CIMSoft, @pps4Me

Die Flüsse von London Autor: Ben Aaronovitch Sprecher: Dietmar Wunder https://www.amazon.de/Die-Flüsse-von-London-Peter/dp/B0096SHJGK/ref=sr\_1\_1? keywords=Die+Flüsse+von+London&qid=15626 77283&s=aatewav&sr=8-1

OneNote

<u>Inhaltsverzeichnis</u>

## BUCH DETAILS Als Pdf Datei Speichern

#### BUCH DETAILS ALS PDF DATEI Speichern

Die Details (inkl. Titelbild und Barcode) eines Buches können als Adobe® PDF Datei gespeichert werden. Wähle dazu im Menü "Ablage => Details als PDF Datei speichern" aus, oder wähle in den Details "Details als PDF Datei speichern" aus.

| Ablage   | Bearbeiten     | Extras     | Darstellung | Fenster | Hilfe |
|----------|----------------|------------|-------------|---------|-------|
| Buch     | zufügen        |            | жN          |         |       |
| 🔁 Buch   | duplizieren    |            | жD          |         |       |
| 💼 In der | n Papierkorb v | erschiebe  | n XIT       |         |       |
| 😣 Buch   | löschen        |            | ¥≥          |         |       |
| Grafik   | speichern al   | S          | >           |         |       |
| 击 Dater  | n exportieren  |            | >           |         |       |
| 🛃 Dater  | n importieren  |            | >           |         |       |
| Detai    | ls als PDF Dat | ei speiche | ern         |         |       |
| Detai    | ls als DOCX D  | atei speic | hern        |         |       |

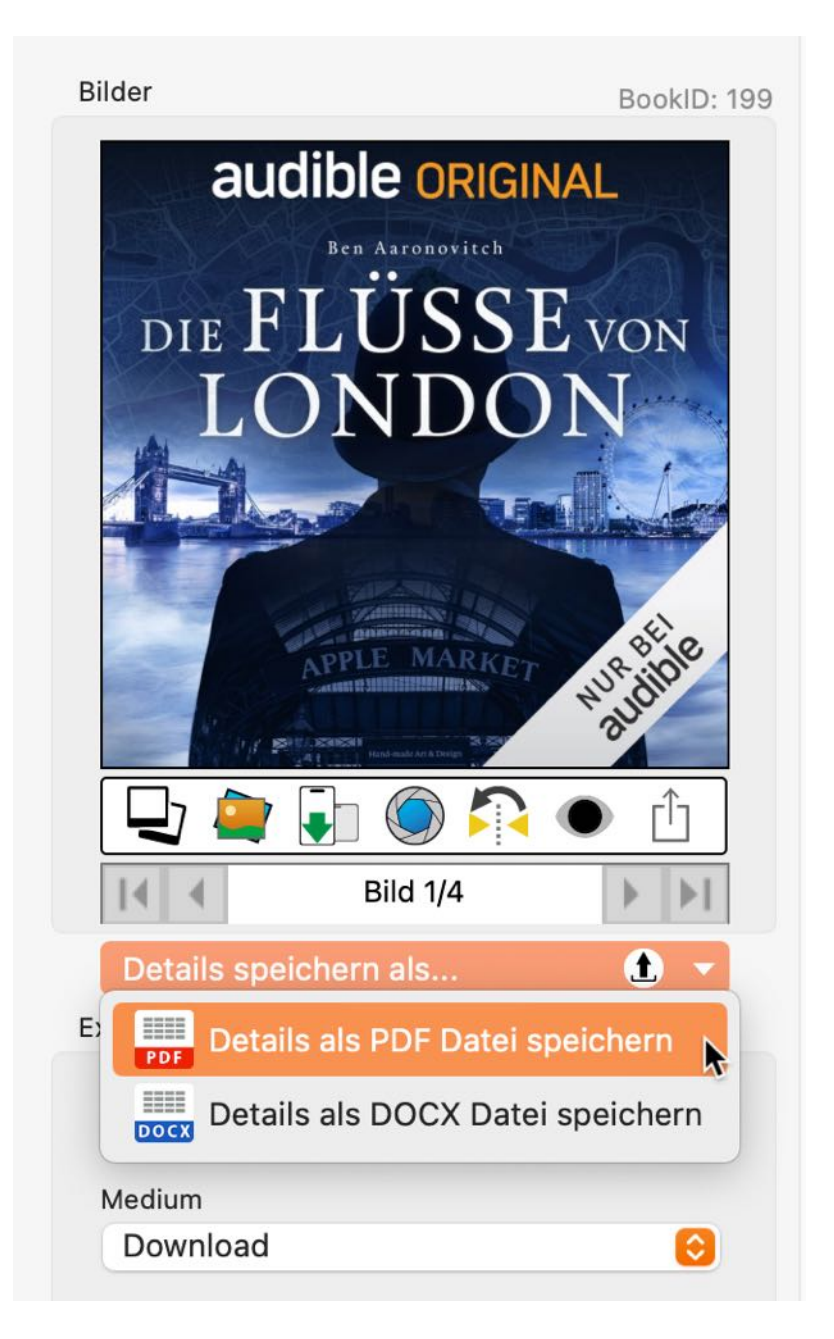

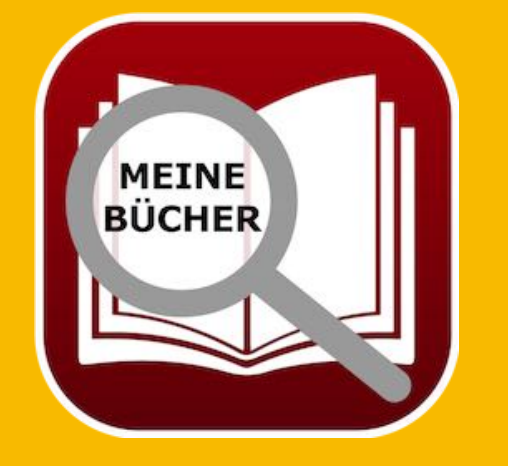

BUCH DETAILS Als Docx Datei Speichern

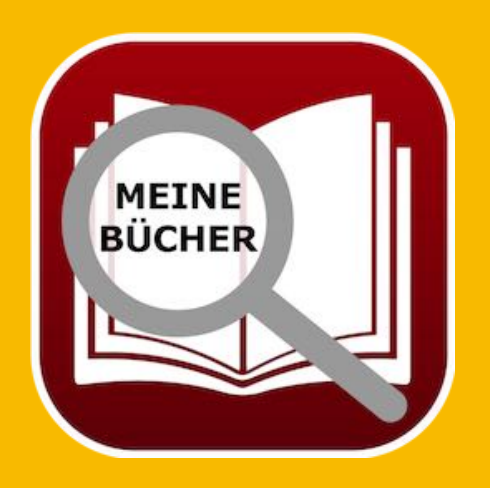

#### BUCH DETAILS ALS DOCX DATEI SPEICHERN

Die Details (inkl. Titelbild und Barcode) eines Buches können als Word® DOCX Datei gespeichert werden. Wähle dazu im Menü "Ablage => Details als DOCX Datei speichern" aus, oder wähle in den Details "Details als DOCX Datei speichern" aus.

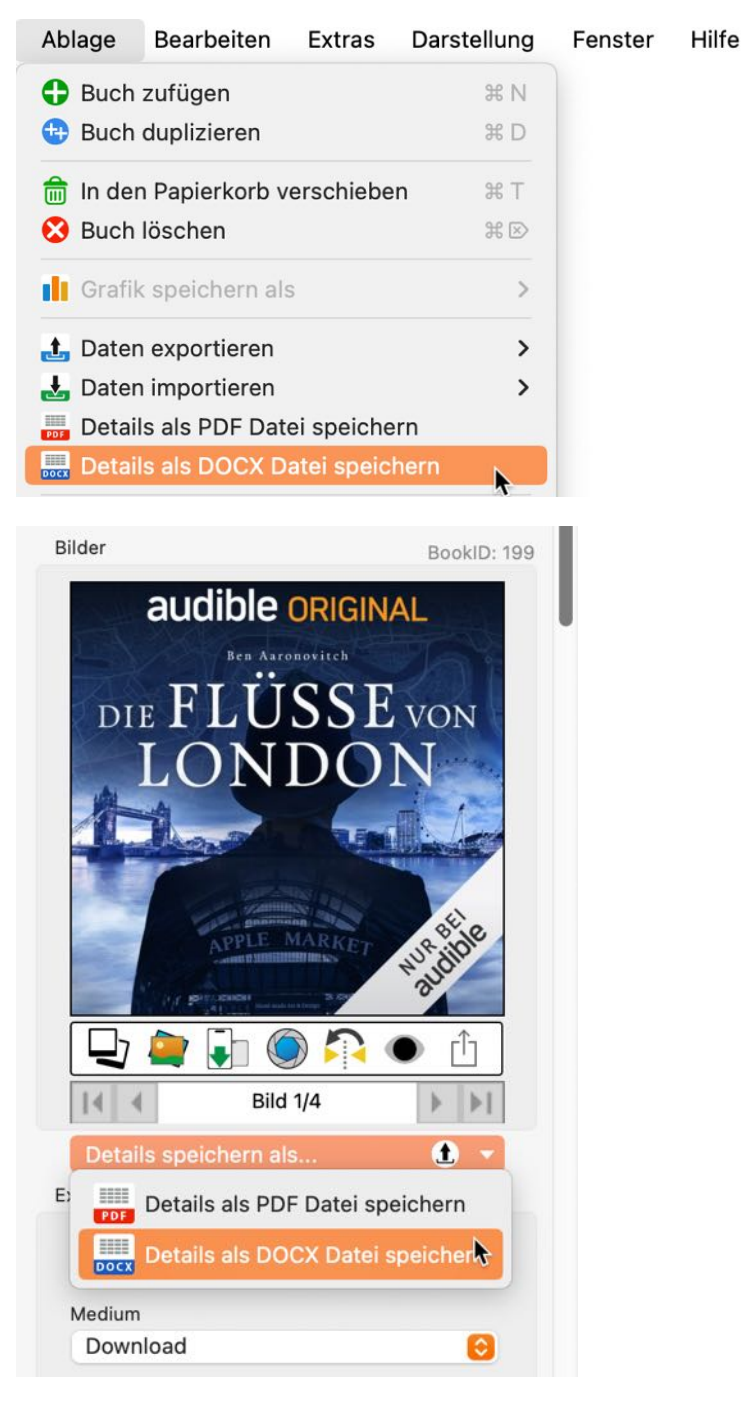

© 2015-2025 CIMSoft, @pps4Me Inhaltsverzeichnis

## **BUCH SUCHEN**

#### **BUCH SUCHEN**

Um ein Buch zu suchen gibst du im Suchfeld den gesuchten Buchtitel oder einen Teil davon ein. Die Suche startet automatisch bei der Eingabe des Suchbegriffes. Die Standard-Suche ist immer "Beginnt mit". Möchtest du nach einem Buch suchen das einen bestimmten Text enthält, so verwende das %-Zeichen am Anfang des gesuchten Begriffs.

#### Beispiel Suchbegriff: Ab

| Q~ ab                   |                          |            |
|-------------------------|--------------------------|------------|
| Nr. Autor Name, Vorname | Titel                    | Untertitel |
| 1 Fitzek, Sebastian     | Abgeschnitten            |            |
| 2 Simoni, Marcello      | Abtei der hundert Sünden |            |

#### Beispiel Suchbegriff: %buch

| Q~ %buch                |                             |            |
|-------------------------|-----------------------------|------------|
| Nr. Autor Name, Vorname | Titel                       | Untertitel |
| 1 Aaronovitch, Ben      | DAS BUCH                    | ut         |
| 2 Napier, Aaron         | Am Anfang war es nur ein Bu | ch         |
| 3 Özmen, Elif           | Özmen's Buch                |            |
|                         |                             |            |

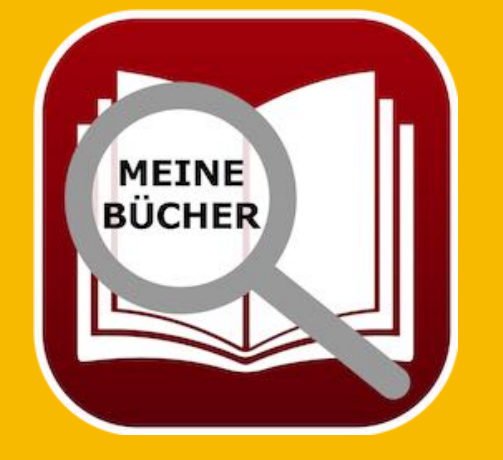

## **S**CHNELLSUCHE

#### **SCHNELLSUCHE**

Um über die Schnellsuche kann man in einer großen Liste nach dem Anfangsbuchstaben folgender Felder suchen:

- Autor Name
- Titel
- Untertitel
- Co-Autor Name
- Sprecher
- Genre

In welchen Feldern gesucht wird, kann in den <u>Einstellungen</u> festgelegt werden. Einfach den Anfangsbuchstaben eingeben oder aus der Liste auswählen.

| Q~  | Bu | uch suchen          |              | Sc       | hnellsuche: Titel | ~    |            |
|-----|----|---------------------|--------------|----------|-------------------|------|------------|
| Nr. |    | Autor Name, Vorname | Titel        |          |                   | ~ Ur | ntertitel  |
|     | 1  | Bühling, Daniel     | 11. Gebot    |          |                   | 3.   | Untertitel |
|     | 2  | Xaverix, Bill       | 77. Grad     |          |                   |      |            |
| Q~  | Bu | uch suchen          |              | Sch<br>1 | nellsuche: Titel  |      |            |
| Nr. |    | Autor Name, Vorname | Titel        | 7        |                   |      | itel       |
|     | 1  | Bühling, Daniel     | 11. Gebot    | Α        | <b>b</b> -        |      | tertitel   |
|     | 2  | Xaverix, Bill       | 77. Grad     | D        |                   |      |            |
|     | 3  | Fitzek, Sebastian   | Abgeschnitt  | S        |                   |      |            |
|     | 4  | Simoni, Marcello    | Abtei der hu | Ö        |                   |      |            |
|     | 5  | Napier, Aaron       | Am Anfang w  | ar es    | nur ein Buch      |      |            |
|     | 6  | Aaronovitch, Ben    | DAS BUCH     |          |                   | ut   |            |

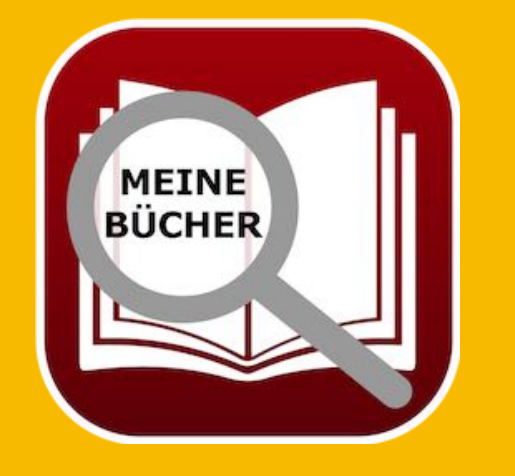

© 2015-2025 CIMSoft, @pps4Me

<u>Inhaltsverzeichnis</u>

## DUPLIKATE Anzeigen

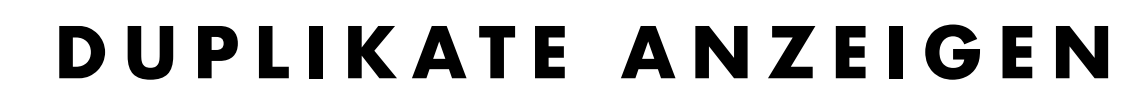

Um Duplikate anzuzeigen wählst du in der Baumstruktur die Kategorie "Duplicate" aus.

|                                         |                   |             |      |        |               | Açana            | a Mein  | e Bücher      |          |              |           |              |           |
|-----------------------------------------|-------------------|-------------|------|--------|---------------|------------------|---------|---------------|----------|--------------|-----------|--------------|-----------|
| •                                       | <b>(</b>          | 6           | 8    |        |               | D                | Ξ       | -             | 0.godik  | - di         | PRINT     | $\checkmark$ |           |
| Zufügen                                 | Duplizieren Papie | erkorb Lösc | chen | Alle B | ücher Details | Anlagen N        | Votizen | Verwaltung    | Liste    | Auswertungen | Drucken   |              |           |
| Ē                                       | Alle Bücher       | 3           | 31   | Q~ Bud | ch suchen     |                  |         | Schn          | ellsuche | e: Titel     |           |              |           |
| $\bigcirc$                              | Favoriten         | 3           | 3    | Nr.    | Autor Name    | Autor<br>Vorname |         | Titel         |          |              |           | Untertite    | el.       |
|                                         | Bewertung         | 1           | 13   | 1      | Fitzek        | Sebastiar        | ۱       | Abgeschnitte  | en       |              |           |              |           |
| 6                                       |                   |             |      | 2      | Widerkay      | Thomas           |         | Abgeschnitte  | en       |              |           |              |           |
| ~~~~~~~~~~~~~~~~~~~~~~~~~~~~~~~~~~~~~~~ | Autoren           | 3           | 31   | 3      | Simoni        | Marcello         |         | Abtei der hur | ndert    | Sünden       |           |              |           |
|                                         | Co-Autoren        | 1           | 18   | 4      | Simoni        | Marcello         |         | Abtei der hur | ndert s  | Sünden       |           |              |           |
| 6                                       |                   |             |      | 5      | Aaronovitch   | Ben              |         | Die Flüsse vo | on Lon   | idon 3       |           | Peter G      | rant      |
|                                         | Sprecher          | 2           | 24   | 6      | Aaronovitch   | Ben              |         | Die Flüsse vo | on Lon   | idon 3       |           | Peter G      | rant      |
| ><                                      | Status            | 4           | 4    | 7      | Aaronovitch   | Ben              |         | Die Flüsse vo | on Lon   | idon 3       |           | Peter Gr     | rant      |
|                                         | Conneg            | 2           | 12   | 8      | Vermes        | Timur            |         | Er ist wieder | da       |              |           |              |           |
| _                                       | Genres            | 2           | 23   | 9      | Vermes        | Timur            |         | Er ist wieder | da       |              |           |              |           |
| <b>—M</b>                               | Medium            | 2           | 21   | 10     | Feuerbach     | Sam              |         | In the beginn | ing it   | was just a b | ook KOPIE |              |           |
|                                         | TAGe              |             | 7    | 11     | Feuerbach     | Sam              |         | In the beginn | ing it   | was just a b | ook KOPIE |              |           |
|                                         | inos              | ,           | í I  | 12     | Fitzek        | Sebastiar        | n       | Seelenbrech   | er       |              |           | Mystery      | thriller  |
| -                                       | Farben            | 2           | 21   | 13     | Fitzek        | Sebastiar        | n       | Seelenbrech   | er       |              |           | Mystery      | thriller  |
| <u>9</u>                                | Standort          | e           | 6    |        |               |                  |         |               |          |              |           |              |           |
| >                                       | Digitale Ablage   | 8           | 8    |        |               |                  |         |               |          |              |           |              |           |
| <b>I</b>                                | Duplikate         | 1           | 13   |        |               |                  |         |               |          |              |           |              |           |
|                                         | Papierkorb        | 3           | 3    |        |               |                  |         |               |          |              |           |              |           |
|                                         |                   |             |      |        |               |                  |         |               |          |              |           |              | 13 Bücher |

Die Kriterien für die Suche nach Duplikaten kann in den <u>Einstellungen</u> festgelegt werden.

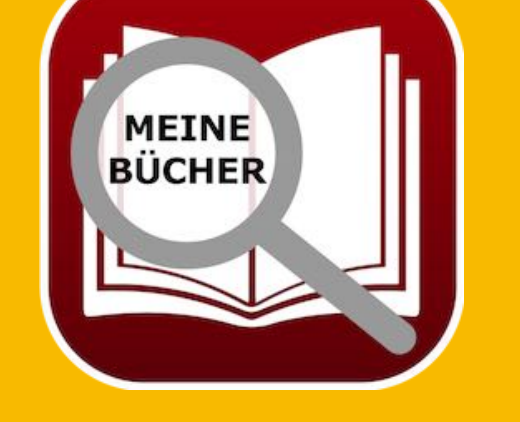

© 2015-2025 CIMSoft, @pps4Me Inhaltsverzeichnis

## BUCH MIT Farben Kennzeichnen

#### BÜCHER MIT FARBEN KENNZEICHNEN

Zur schnellere Identifizierung könne die Bücher in der Liste mit einer Farbe gekennzeichnet werden. Wähle einen oder mehrere Bücher in der Liste aus und verwende das Kontext-Menü "Farbe zuweisen".

Es können die Farben rot, orange, gelb, grün, blau, violett und grau zugewiesen werden. Über "Farbzuweisung löschen" kann die Farbmarkierung wieder entfernt werden.

| Nr. | Autor Name, Vorname | Titel                                            | Untertitel                                 |  |
|-----|---------------------|--------------------------------------------------|--------------------------------------------|--|
| 1   | Aaronovitch, Ben    | Die Flüsse von London                            | Peter Grant                                |  |
| 2   | Aaronovitch, Ben    | Rivers Of London                                 | Peter Grant                                |  |
| 3   | Bühling, Daniel     | Das 11. Gebot - Du sollst nicht darüber sprechen | Dunkle Wahrheiten über das Priesterseminar |  |
| 4   | Falk, Rita          | Babyl Earba zuweisen                             | Pot                                        |  |
| 5   | Falk, Walter        | Schwe Buch zufügen                               | Orange                                     |  |
| 6   | Feuerbach, Sam      | In the 🖶 Buch duplizieren                        | Gelb                                       |  |
| 7   | ' Fitzek, Sebastian | Abges                                            |                                            |  |
| 8   | Fitzek, Sebastian   | Seelei                                           | Blau                                       |  |
| 9   | Khoury, Raymond     | Script Kopieren >                                | Violett                                    |  |
| 10  | Murakami, Haruki    | Der M                                            | • Grau                                     |  |
| 11  | Murakami, Haruki    | 1Q84 Von iPhone oder iPad importieren            | Farbzuweisung löschen                      |  |
| 12  | Napier, Bill        | 77. Grad                                         | Mysterythriller                            |  |
| 13  | Özmen, Elif         | Was ist Liberalismus?                            |                                            |  |
| 14  | Simoni, Marcello    | Abtei der hundert Sünden                         |                                            |  |
|     |                     |                                                  |                                            |  |

In den <u>Einstellungen</u> kann festgelegt werden, ob die Farbkennzeichnung als Balken oder Kreis dargestellt werden soll.

| Nr. | Autor Name, Vorname | Titel                       |
|-----|---------------------|-----------------------------|
| 1   | Aaronovitch, Ben    | Die Flüsse von London       |
| 2   | Aaronovitch, Ben    | Rivers Of London            |
| 3   | Black, Joe          | Babylons Vermächtnis        |
| 4   | Bühling, Daniel     | Das 11. Gebot - Du sollst n |
| 5   | Falk, Rita          | Schweinskopf Al Dente       |
| 6   | Feuerbach, Sam      | In the beginning it was jus |

|   | Autor Nama Vornama         | Tital                                                                                                    |
|---|----------------------------|----------------------------------------------------------------------------------------------------|
|   | Autor Name, vorname        | Intel                                                                                                    |
| 1 | Aaronovitch, Ben           | Die Flüsse von London                                                                                      |
| 2 | Aaronovitch, Ben           | Rivers Of London                                                                                           |
| 3 | Black, Joe                 | Babylons Vermächtnis                                                                                       |
| 4 | Bühling, Daniel            | Das 11. Gebot - Du sollst r                                                                                |
| 5 | Falk, Rita                 | Schweinskopf Al Dente                                                                                      |
| 6 | Feuerbach, Sam             | In the beginning it was jus                                                                                |
|   | 1<br>2<br>3<br>4<br>5<br>6 | Autor Name, Vorname1Aaronovitch, Ben2Aaronovitch, Ben3Black, Joe4Bühling, Daniel5Falk, Rita6Feuerbach, Sam |

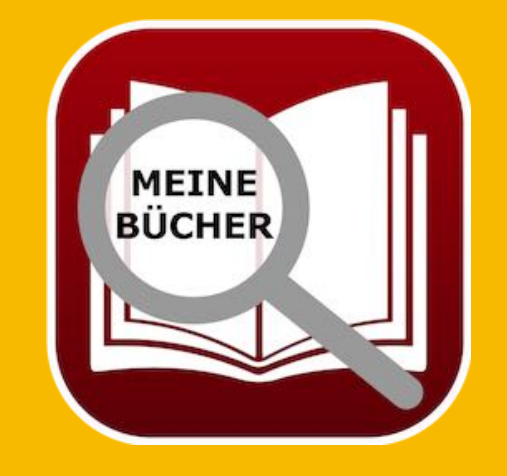

© 2015-2025 CIMSoft, @pps4Me Inhaltsverzeichnis

## ISBN / AMAZON Asin Code

#### ISBN/AMAZON ASIN CODE

Zu jedem Eintrag kann ein ISBN oder Amazon ASIN Code eingetragen werden. Ist eine Nummer im Feld " ISBN / Amazon ASIN Code" eingetragen, dann kann der gewählte Eintrag mit einem Klick auf das Amazon Logo im Webbrowser aufgerufen werden. Ist das Feld " ISBN / Amazon ASIN Code" leer, so wird nach "Titel, Vorname Autor, Nachname Autor" in Amazon gesucht.

Ist ein Amazon ASIN Code eingetragen, dann wird kein Barcode angezeigt, sondern eine Fehlermeldung. Ist ein ISBN Code eingetragen, dann wird der Barcode dargestellt.

ISBN / Amazon ASIN Code ISBN / Amazon ASIN Code A93423AB 978-3423213417 Error 281: Invalid SBN check digit '3', expecting '4'

Das Bild it dem "ISBN / Amazon ASIN Code" kann, zum sichern in verschiedene Grafik-Formate (siehe Kapitel "<u>Einstellungen</u>"), in den Finder oder in ein beliebiges anderes Programm gezogen werden.

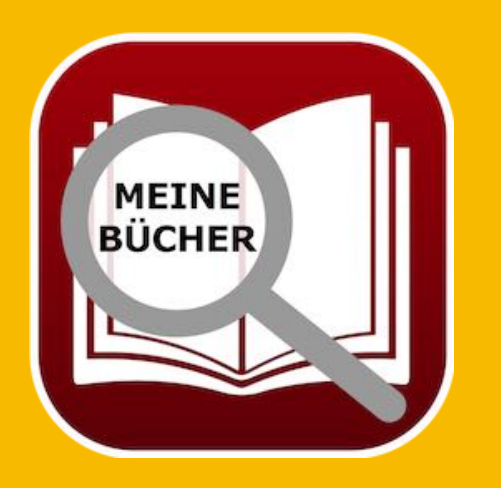

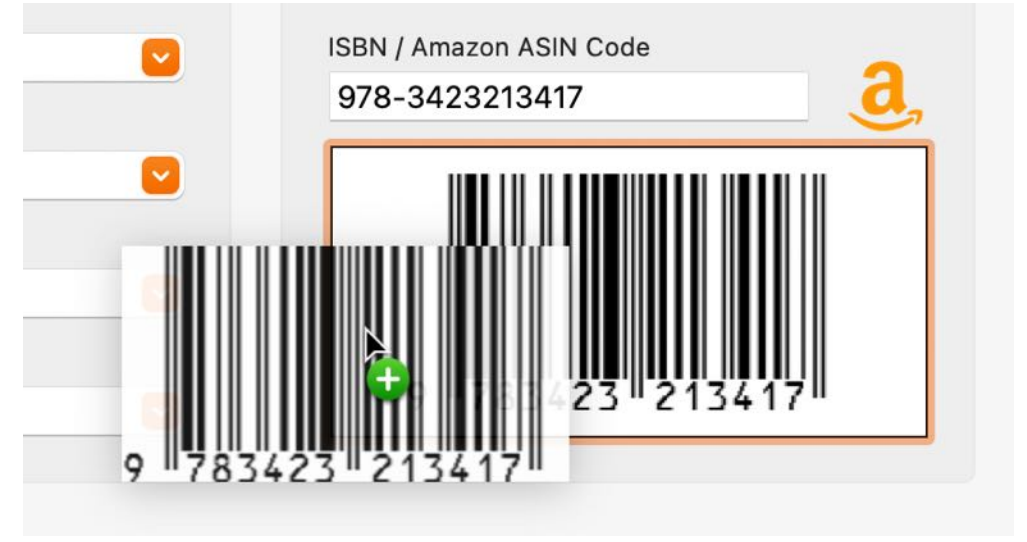

#### BILD ZUFÜGEN, KOPIEREN, SPEICHERN Oder Löschen

Um ein Bild zu einem Buch zuzufügen, ziehe eine beliebige Grafik in den Bereich des Bildes "Bild hier ablegen". Du kannst ein Bild vom Finder, Safari oder jedem anderen Programm per Drag and Drop zufügen.

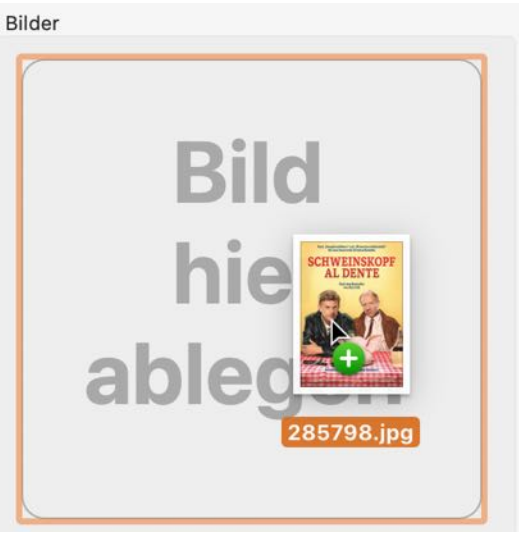

Falls du kein passendes Bild zu deinem Buch hast, so kannst du «Açana Meine Bücher» nach einem Bild bei Google® suchen lassen.

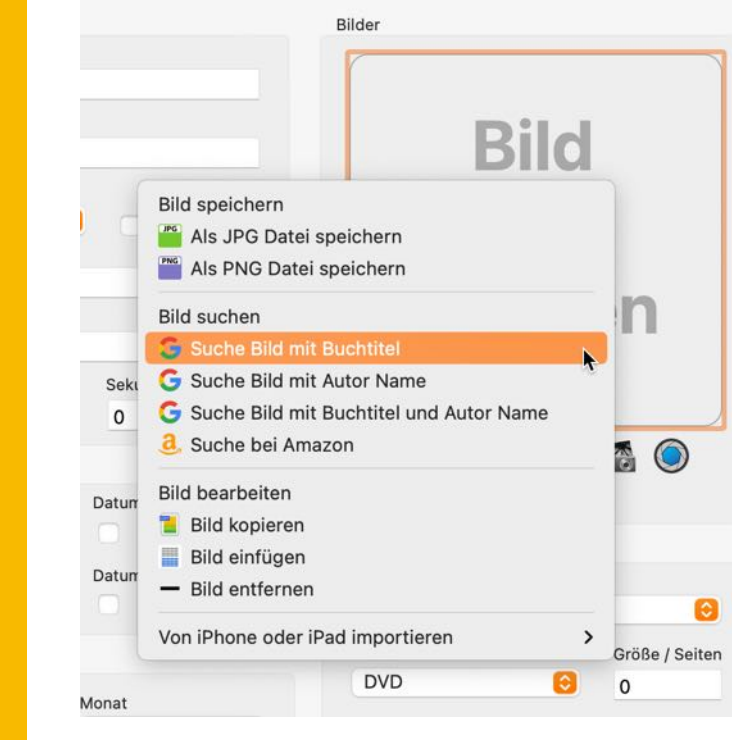

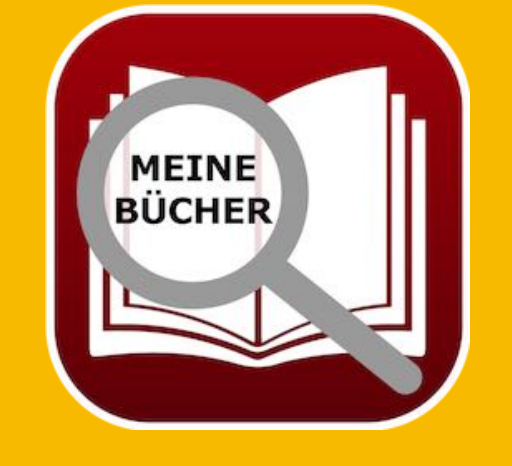

© 2015-2025 CIMSoft, @pps4Me

Inhaltsverzeichnis

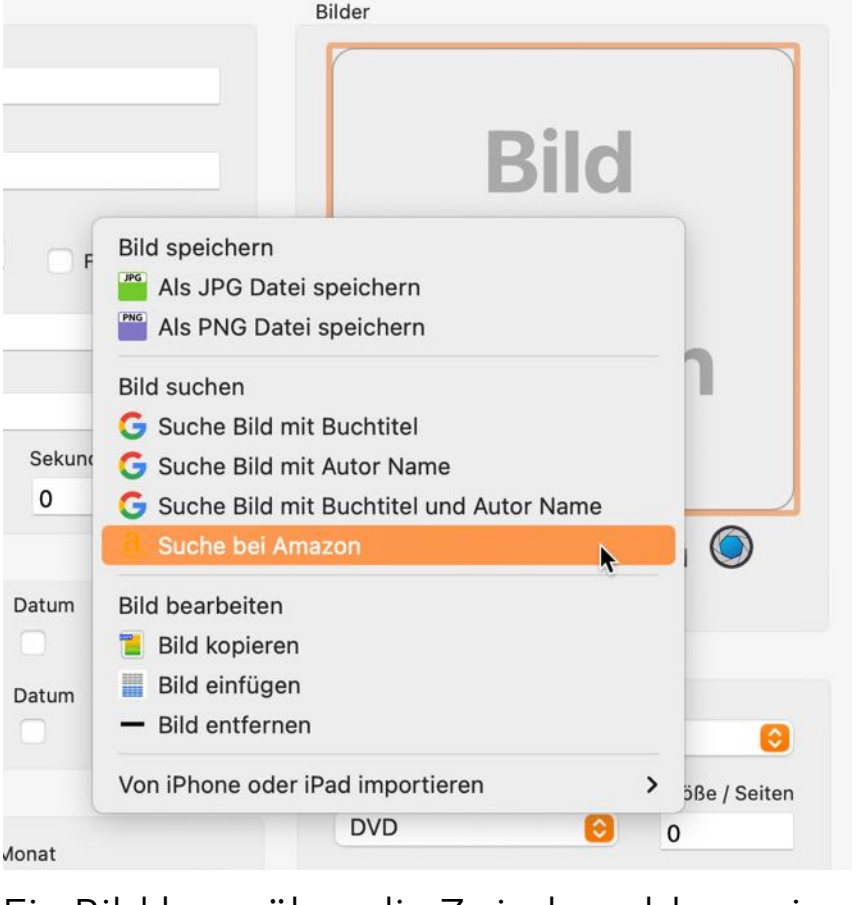

Ein Bild kann über die Zwischenablage eingefügt werden.

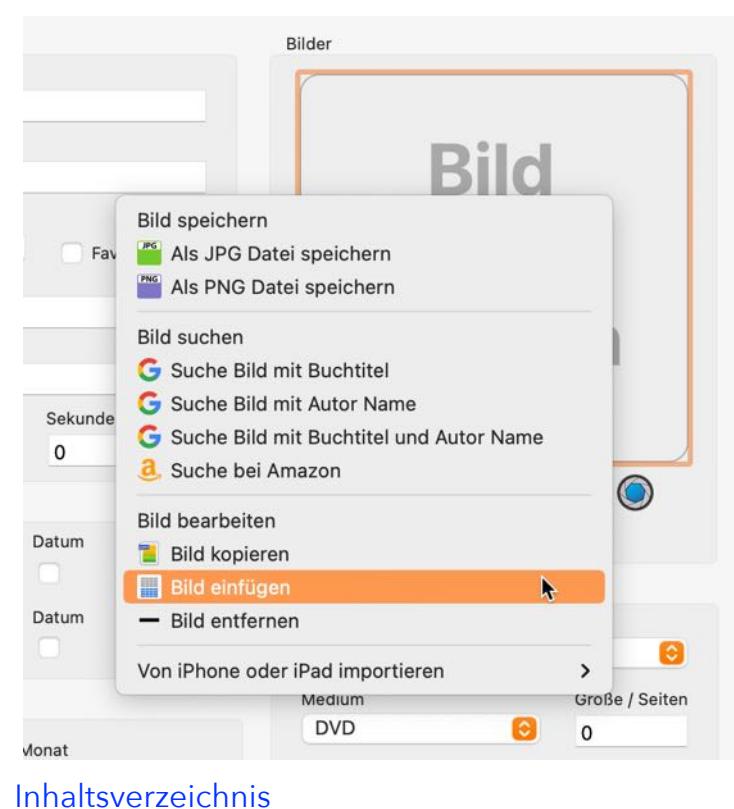

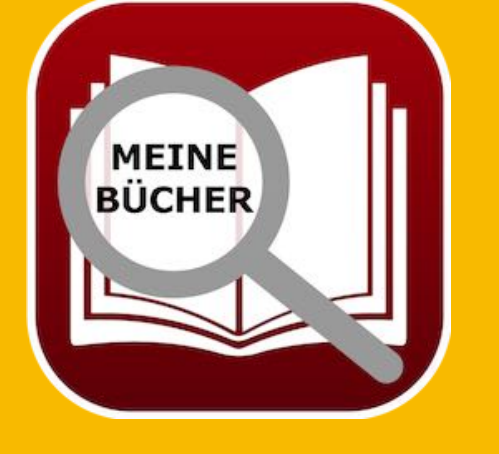

© 2015-2025 CIMSoft, @pps4Me

Oder suche nach dem Bild oder Buch bei Amazon.

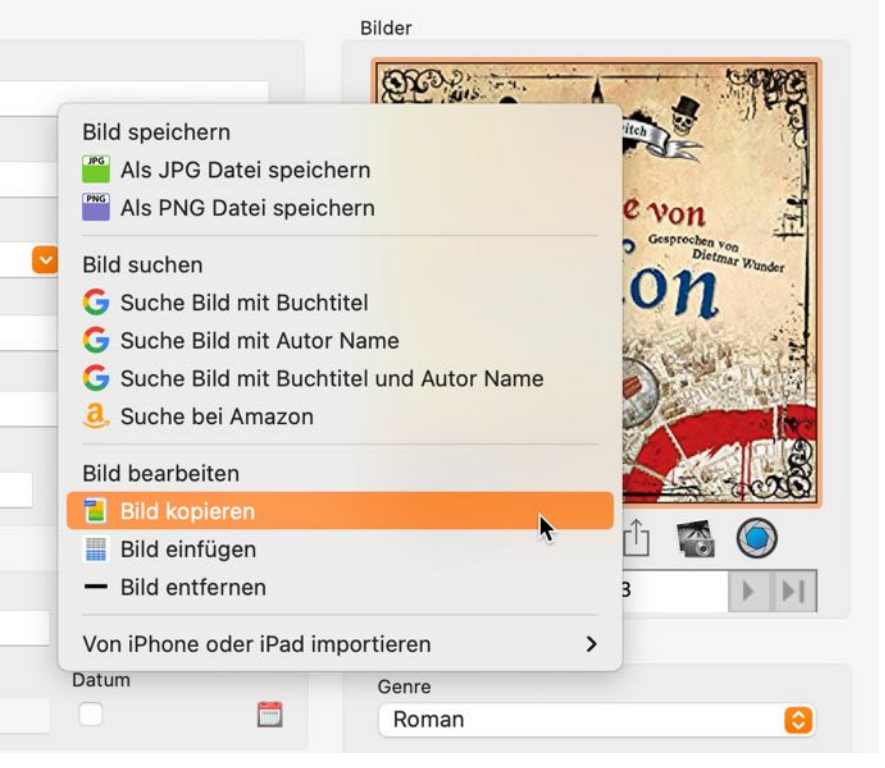

Ein vorhandenes Bild kann über das Kontextmenü gelöscht werden.

Ein vorhandenes Bild kann über das Kontextmenü kopiert werden.

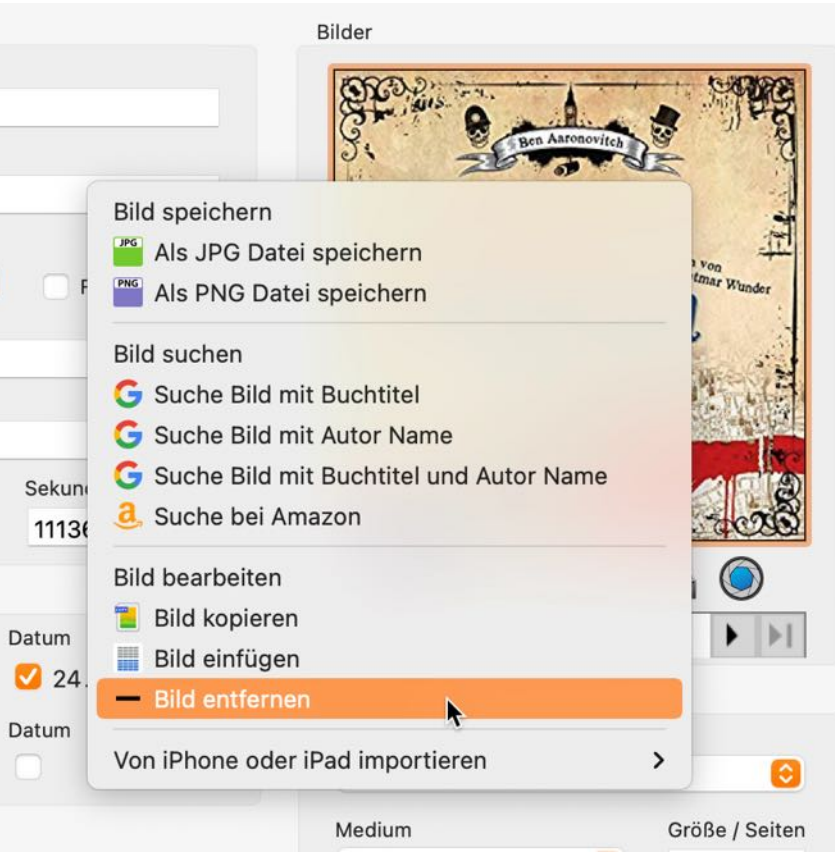

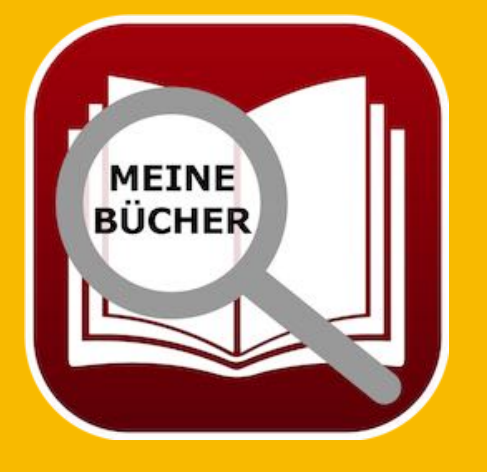

© 2015-2025 CIMSoft, @pps4Me Inhaltsverzeichnis

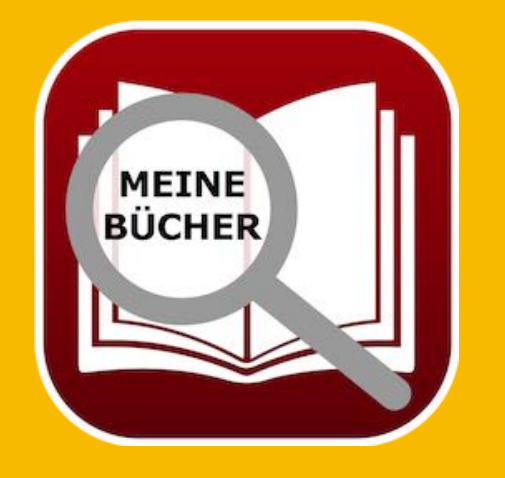

Das Titelbild kann per "Drag and Drop", zum sichern in verschiedene Grafik-Formate (siehe Kapitel "<u>Einstellungen</u>"), in den Finder oder in ein beliebiges anderes Programm gezogen werden.

| • •                          |                     | Açana Me                    | ine Bücher |                                         |                                  |
|------------------------------|---------------------|-----------------------------|------------|-----------------------------------------|----------------------------------|
|                              |                     | 0                           | _          |                                         |                                  |
| ufügen Duplizieren Papierkor | b Löschen Alle Büc  | her Details Anlagen Notizen | Verwaltung | Liste Auswertungen                      |                                  |
|                              |                     |                             |            |                                         |                                  |
| Allgemein                    |                     |                             |            | Bilder                                  | BookID: 199                      |
| Titel                        |                     |                             |            | E Cort                                  |                                  |
| Die Flüsse von London        |                     |                             |            | DOCX                                    | Ben Aaronoviten                  |
| Untertitel                   |                     |                             |            | M                                       |                                  |
| Peter Grant                  |                     |                             | FO 31.2    |                                         | son alusse von                   |
| Autor Name, Vorname          | с                   | o-Autor Name, Vorname       | ST WIS O   |                                         | Gesprechen von<br>Dietmar Wunder |
| Aaronovitch, Ben             |                     |                             | 9. 9       | Ben Aaronovitch                         | gruon                            |
| Sprecher                     |                     | TAGs                        | 14 2       | 10 10 1 1 1 1 1 1 1 1 1 1 1 1 1 1 1 1 1 | 2 M. Alt Mary - 12               |
| Dietmar Wunder               |                     | Veitere Info                | s 1        | Flüssen                                 | -                                |
| Übersetzung                  |                     |                             | - Dic      | Gestrechen                              | THE REAL REAL                    |
| Tabor Sloviak                |                     |                             | 100        | Dietmar Win                             | nder                             |
| Kauforeis Liste              | npreis Kaufdati     | Im Länge (T·)HH:MM          | GU         | nuon                                    |                                  |
| 10,20                        | 19,95 🗸 09.         | 07.2019                     |            | 118560                                  |                                  |
|                              |                     |                             | - NOFH     | and a call                              | Bild 1/6                         |
| Bewertung                    | Ausgeliehen         |                             | 4          | S of a second                           |                                  |
|                              | -                   | Person                      | 9.1        | Center 1                                | 1 Mars                           |
| Gelesen                      | Ausgeliehen         | an                          | G          |                                         | l 🕘 🛛 🖸                          |
| Bewertung                    |                     | Person                      | GoyaLiT 🚰  |                                         | 20                               |
| XXXXXX                       | Ausgeliehen         | von                         |            | Audiobo                                 | ook 📀                            |
| Frschienen                   |                     | Standort                    |            | Größe / Se                              | iten                             |
| Erscheinungeichr             | Manak               | Cahäuda                     |            |                                         |                                  |
| 2012                         | Januar 😣            | Haus 1                      |            | ISBN / Ama                              | zon ASIN Code                    |
| Veder                        |                     | 7:                          |            | 978-342                                 | 3213417 3                        |
| IIIMBO Neue Medice &         | Verlag GmbH         | Zimmer 2                    |            |                                         |                                  |
| Auflage                      |                     | Desel                       |            |                                         |                                  |
|                              | Autragenhone        | Regal 4                     |            |                                         |                                  |
|                              | 100.000             | Disitele Detaicklass        |            |                                         |                                  |
| https://www.amazon.do/       |                     | /home/Books                 |            | 9                                       | 783423 213417                    |
| https://www.amazon.de/L      | DIE-1-10556-V011-L0 | Inomoreouto                 |            |                                         |                                  |
|                              |                     |                             |            |                                         |                                  |
|                              |                     |                             |            |                                         | Buch 1 von 16                    |

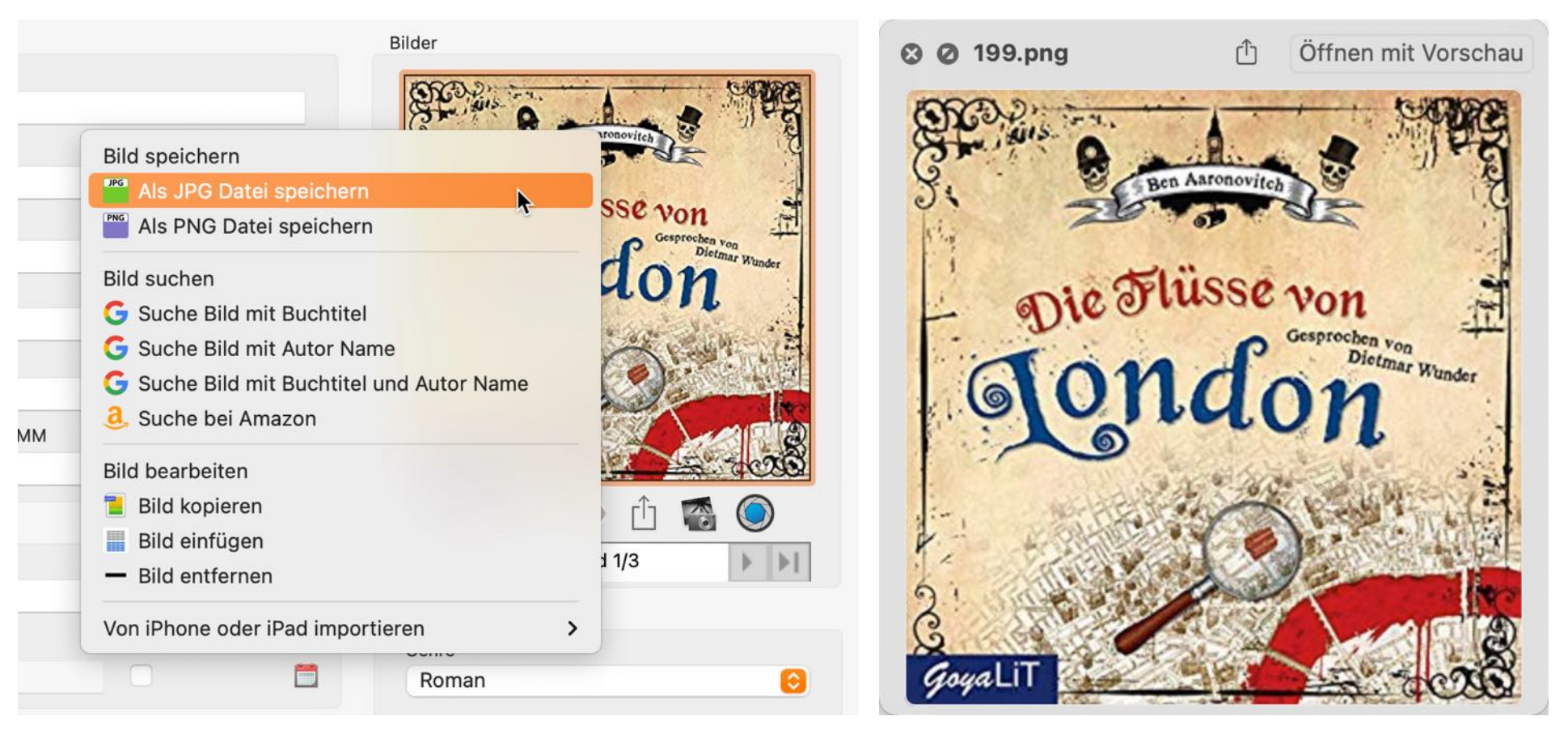

Ein vorhandenes Bild kann über das Kontextmenü als JPG oder PNG Datei gespeichert werden.

Ein vorhandenes Bild über die Leertaste mit QuickLook® vergrößert betrachtet werden. Klicke dazu mit der Maus auf das Bild. Es erscheint ein blauer Rand um das Bild der anzeigt, dass der Fokus nun auf diesem Element liegt. Durch drücken der Leertaste (Space-Taste) auf der Tastatur wird QuickLook® aktiviert.

Durch ein weiteres Drücken der Leertaste (Space-Taste) auf der Tastatur wird QuickLook® beendet.

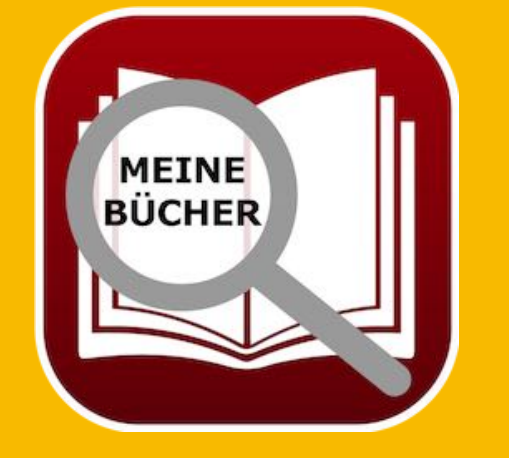

© 2015-2025 CIMSoft, @pps4Me

Inhaltsverzeichnis

## ZUSÄTZLICHE Bilder Zufügen

## ZUSÄTZLICHE BILDER ZUFÜGEN

Zu jedem Buch können beliebig viele zusätzliche Bilder zugefügt werden. Wähle ein Buch über einen Doppelklick aus der Liste aus. Klicke dann auf das "Multi-Picture" Icon.

Im folgenden Fenster kannst du zusätzliche Bilder zufügen oder löschen.

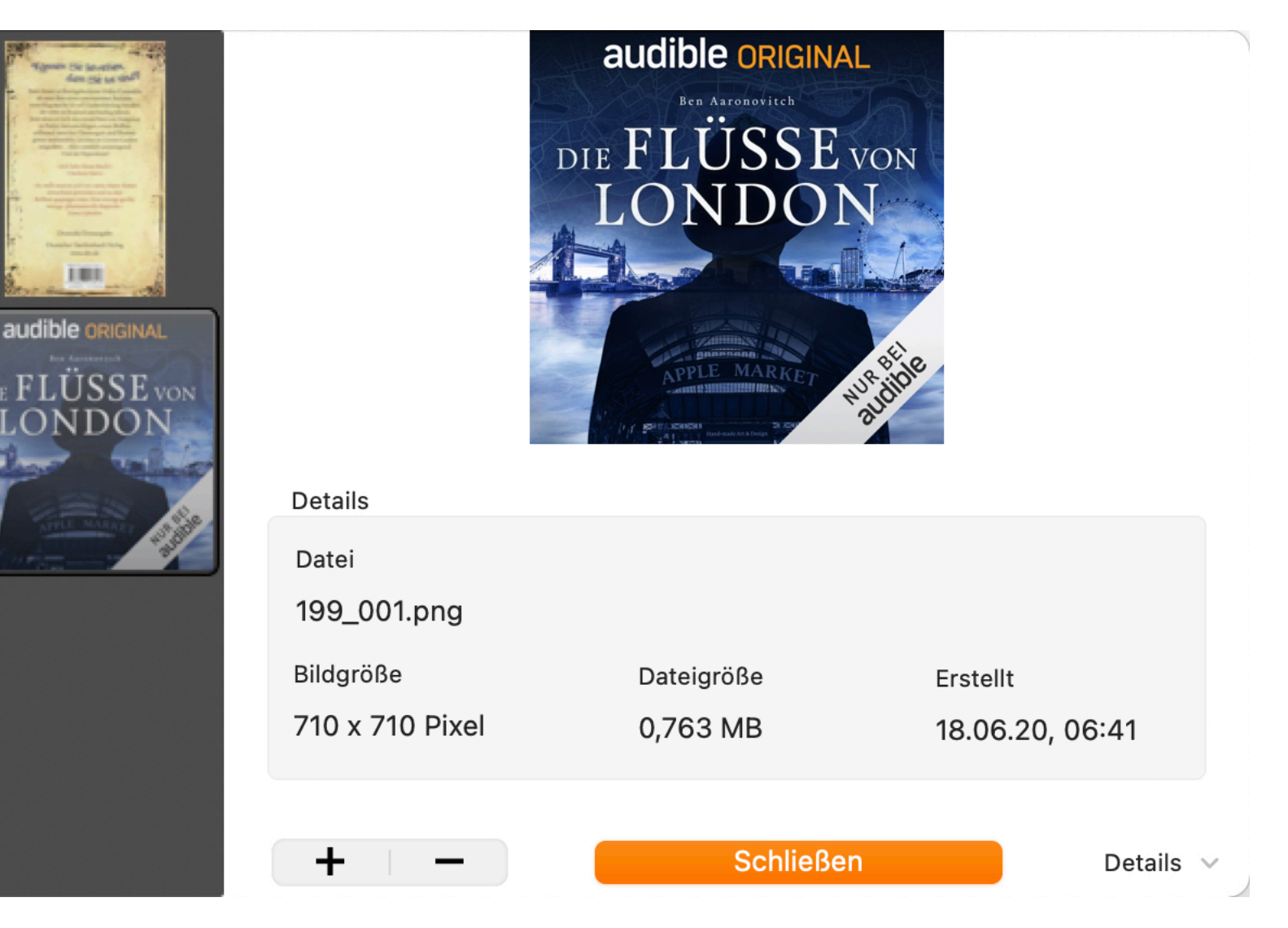

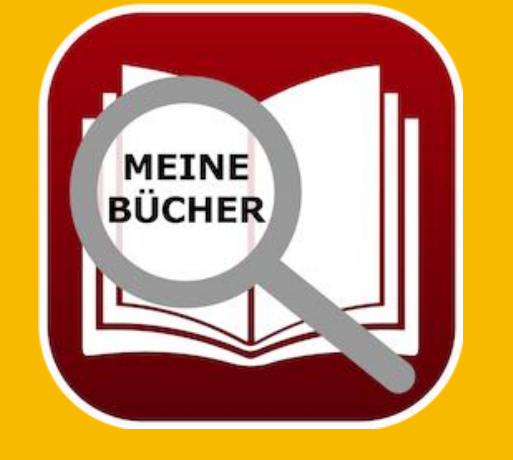

| Du kannst zusätzliche Bilder auch per "Drag and Drop" aus jeder beliebigen Anwendung oder     |
|-----------------------------------------------------------------------------------------------|
| vom Finder einfügen. Ziehe dazu das Bild auf die Liste der zusätzlichen Bilder auf den linken |
| Seite.                                                                                        |

J

## ANLAGEN Verwalten

#### ANLAGEN VERWALTEN

Zu jedem Buch können beliebig viele Anlagen zugefügt werden. Wähle ein Buch über einen Doppelklick aus der Liste der Bücher aus. Wechsele dann in den Bereich "Anlagen".

|                                                                    |           |      |            |         |             | Açana Meine Bücher |         |                     |            |         |              |  |
|--------------------------------------------------------------------|-----------|------|------------|---------|-------------|--------------------|---------|---------------------|------------|---------|--------------|--|
| <b>C</b>                                                           | Ę         | ₽    | <b>(</b>   | . 😒     |             |                    | Q       |                     | -          | @ppolMe |              |  |
| Zufüge                                                             | n Duplizi | eren | Papierkorb | Löschen | Alle Bücher | Details            | Anlagen | Notizen             | Verwaltung | Liste   | Auswertungen |  |
| Anlagen zum Buch: Die Flüsse von London<br>Autor: Aaronovitch, Ben |           |      |            |         |             |                    |         |                     |            |         |              |  |
| 1 IMG 1245 IPG                                                     |           |      |            |         |             | +                  |         |                     |            |         |              |  |
|                                                                    | 2 Cover.  | jpg  |            |         |             |                    | 2 Anla  | 2 Anlagen: 1,400 MB |            |         |              |  |
|                                                                    |           |      |            |         |             |                    |         |                     |            |         |              |  |

Ziehe eine beliebige Datei in die Liste der Anlagen. Du kannst ein Bild vom Safari oder jedem anderen Browser per Drag and Drop zufügen.

Du kannst eine Anlage auch über ein Auswahlfenster mit dem Finder zufügen. Klicke dazu auf das "+" Zeichen. Zum Umbenennen einer Anlage klicke auf das "Bearbeiten" Zeichen. Zum Löschen einer Anlage klicke auf das "-" Zeichen.

| Anlagen zum Buch: Die Flüsse von London |                    |
|-----------------------------------------|--------------------|
| Autor: Aaronovitch, Ben                 | + - 🗹              |
| Nr. Anlage                              | 1 Aplage: 1400 MR  |
| 1 IMG_1245.JPG                          | T Allage. 1,400 MB |
|                                         |                    |

Du kannst eine Anlage auch über die Tastatur löschen. Wähle eine Anlage aus der Liste aus und drücke die "← Rückschritt (Backspace)" oder "⊠ Entfernen (Del)" Taste auf der Tastatur.

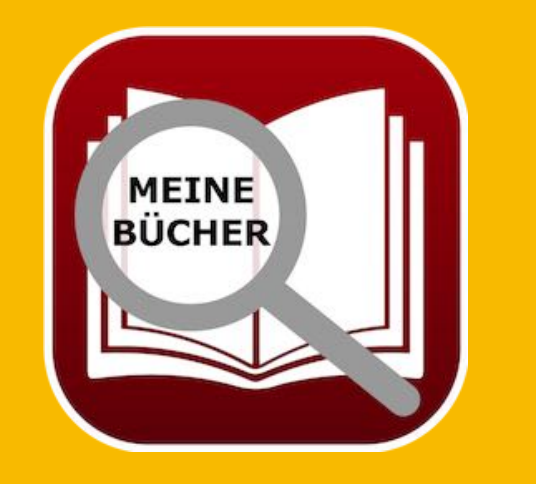

© 2015-2025 CIMSoft, @pps4Me

<u>Inhaltsverzeichnis</u>

## BILDER, Zeichnungen Und Anlagen Über IOS Gerät Zufügen

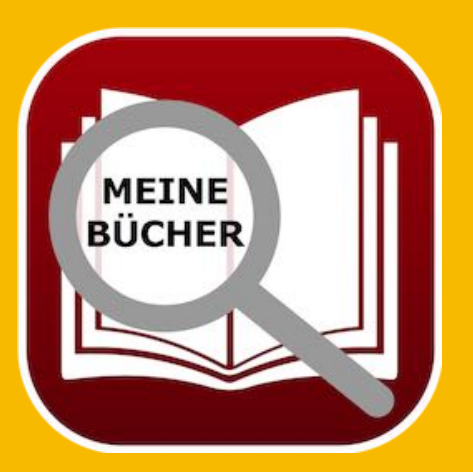

#### BILDER, ZEICHNUNGEN UND ANLAGEN Über IOS gerät zufügen

Zu jedem Buch kann über ein iOS Gerät (iPhone oder iPad) folgendes importiert werden:

- Bild
- Skizze
- Dokument

Folgende Formate sind möglich:

- PDF
- PNG
- JPEG

Der Import über das iOS Gerät kann für folgende Bereiche verwendet werden:

- Buch-Titelbild
- ISBN Barcode
- Import Icon in den Details

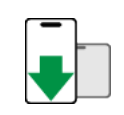

Inhaltsverzeichnis

Der Import kann über das Kontext-Menü des "Buch-Titelbildes" oder dem "ISBN Barcode" gestartet werden.

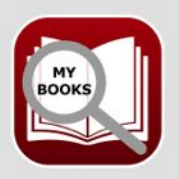

**Bild importieren** 

Soll das importierte Bild als Artikel-Bild, zusätzliches Bild, als EAN-Barcode oder als Anlage verwendet werden?

#### Titel-Bild

Zusätzliches Bild

**ISBN** Barcode

Anlage

Abbrechen

liteibildes oder dem ISBN Barcode ges

# BILDER, Zeichnungen Und Anlagen Über iOS Gerät Zufügen

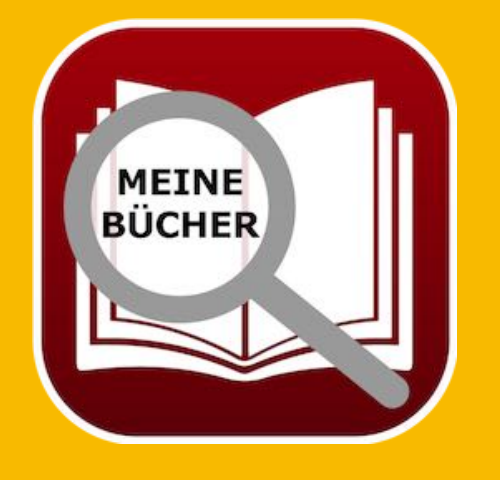

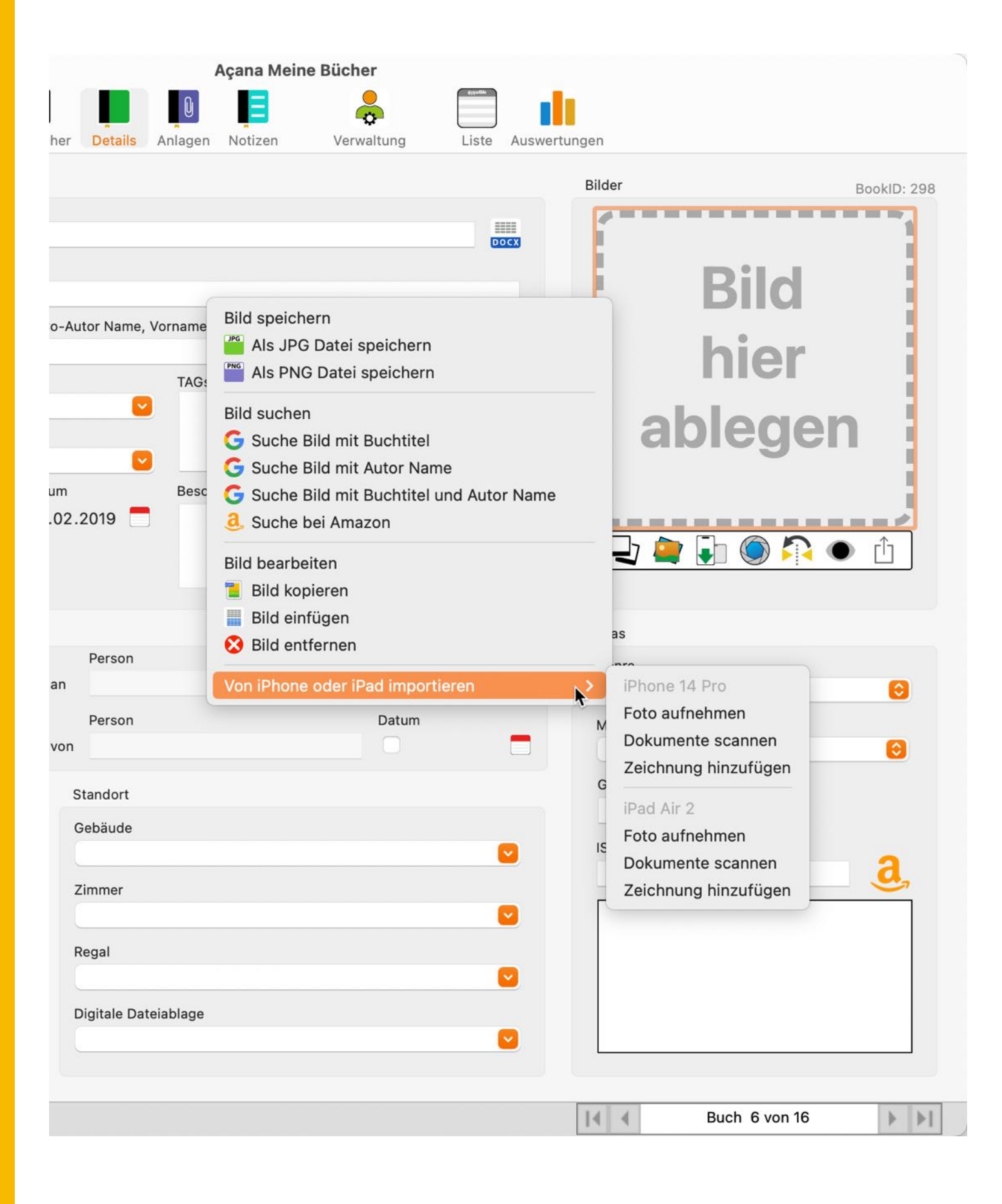

© 2015-2025 CIMSoft, @pps4Me

<u>Inhaltsverzeichnis</u>
## Notizen Verwalten

### NOTIZEN VERWALTEN

Zu jedem Buch kann eine Notiz zugefügt werden. Wähle ein Buch über einen Doppelklick aus der Liste der Bücher aus. Wechsele nun in den Bereich "Notizen".

|                | •                                                     |            |                          |                              |                      | Aça     | ana Meine | Bücher     |       |              |                  |  |   |   |
|----------------|-------------------------------------------------------|------------|--------------------------|------------------------------|----------------------|---------|-----------|------------|-------|--------------|------------------|--|---|---|
| Zufüg          | en Duplizieren                                        | Papierkorb | Löschen                  | Alle Bücher                  | Details              | Anlagen | Notizen   | Verwaltung | Liste | Auswertungen | PRINT<br>Drucken |  |   |   |
| -              |                                                       | ) 🔀        | Notizen zum Bu<br>Autor: | ch: Die Flüsse<br>Aaronovito | von Londor<br>h, Ben | n       |           |            |       |              |                  |  | Þ | 0 |
| Ad<br>Sa<br>Qu | d your note here<br>we file<br>it TextEdit            |            |                          |                              |                      |         |           |            |       |              |                  |  |   |   |
| Hi<br>Da<br>Te | er die Notiz zufüg<br>tei speichern<br>xtEdit beenden | gen        |                          |                              |                      |         |           |            |       |              |                  |  |   |   |
|                |                                                       |            |                          |                              |                      |         |           |            |       |              |                  |  |   |   |

Klicke nun auf das Dokumenten-Symbol mit dem "+" Zeichen. Es wird eine neue Notiz erstellt und mit dem Programm "TextEdit" geöffnet. Lösche den Hinweis-Text und gib deine Notizen ein. Du kannst die Notizen auch mit Bildern, Dateien oder Links auf Webseiten ergänzen. Speichere die Änderungen in TextEdit und beende das Programm. Zum aktualisieren klicke auf das Symbol mit dem Recycling-Zeichen. Dadurch wird die Vorschau aktualisiert. Das Löschen einer Notiz wird über das Löschen-Symbol durchgeführt. Die Notiz wird dadurch endgültig gelöscht. Eine Wiederherstellung ist dann nur noch mit TimeMachine® oder der Funktion "Alle Daten sichern" und "Alle Daten wiederherstellen" möglich.

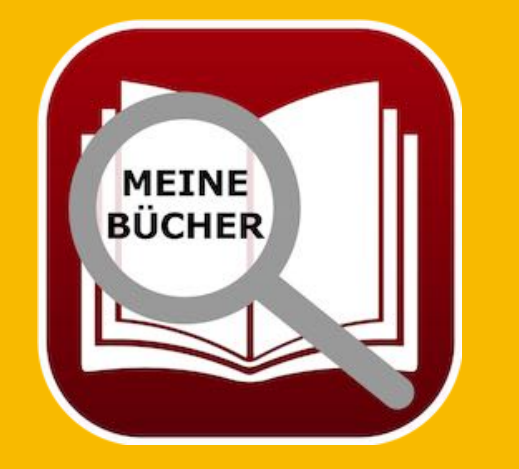

# BUCH DETAILS Aufrufen

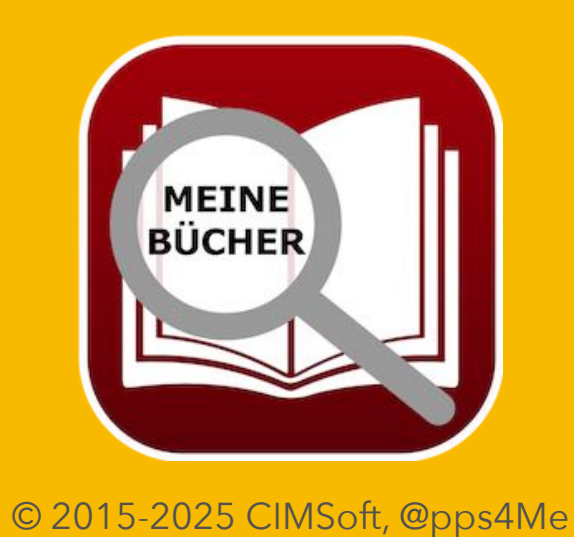

### BUCHDETAILS AUFRUFEN

Durch einen Doppelklick auf ein Buch in der Liste der Bücher werden die Details dazu aufgerufen.

| • •                         |                   |                   | Açana Meine B   | ücher                  |                    |                  |
|-----------------------------|-------------------|-------------------|-----------------|------------------------|--------------------|------------------|
|                             |                   |                   | 0               |                        |                    |                  |
| igen Duplizieren Papierkorb | Löschen Alle Bücl | her Details       | Anlagen Notizen | Verwaltung Liste Auswe | ertungen Drucken   |                  |
|                             |                   |                   |                 |                        |                    |                  |
| Allgemein                   |                   |                   |                 |                        | Bilder             | BookID: 199      |
| <b>Fitel</b>                |                   |                   |                 |                        | audib              | e original       |
| Die Flüsse von London       |                   |                   |                 |                        | Ben                | Aaronovitch      |
| Jntertitel                  |                   |                   |                 |                        | DIE FI             | <b>ISSE</b>      |
| Peter Grant                 |                   |                   |                 |                        |                    | USSE VON         |
| Autor Name, Vorname         | (                 | Co-Autor Name, Vo | rname           |                        | LOI                | NDON             |
| Aaronovitch, Ben            |                   | Überflieger, Ale  | x               | Favorit                |                    |                  |
| Sprecher                    |                   |                   | TAGs            |                        |                    | COLUMN STREET    |
| Kobna Holdbrook-Smith       |                   |                   | very crazy      |                        | 100                |                  |
| Übersetzung                 |                   |                   |                 |                        | APPI               | E MARKET UR HOLE |
| -                           |                   | <b>2</b>          |                 |                        | L' LY PILLOND      | 1 200 ×          |
| Kaufpreis Listen            | preis Kaufdat     | tum               | Länge (T:)HH:MM | Sekunden               |                    |                  |
| 19,00                       | 29,00 💟 09        | .07.2019 🚍        | 14:02           | 50520                  |                    |                  |
|                             |                   |                   |                 |                        |                    | Bild 1/4         |
| Bewertung                   | Ausgeliehen       |                   |                 |                        | Details speicher   | n als 🚺 🔻        |
| Gelesen 🔽 03 11 2020        | -                 | Person            |                 | Datum                  | Extras             |                  |
| 00.111.2020                 | Ausgeliehen       | an                |                 | 24.06.2020             | Genre              |                  |
| lewertung                   |                   | Person            |                 | Datum                  | Roman              | 0                |
|                             | Ausgeliehen       | von               |                 | 23.03.2023             | Medium             |                  |
| rschienen                   |                   | Standort          |                 |                        | Cräße / Seiter     | <b>.</b>         |
| -<br>Frscheinungsiahr M     | lonat             | Gebäude           |                 |                        | Globe / Selten     | 568              |
| 2018                        | Juni 📀            | Ferienhaus        | am Gardasee     |                        | ISBN / Amazon ASIN | Code             |
| Verlag                      |                   | Zimmer            |                 |                        | B07HB3JFBP         | <u>a</u>         |
| Audible Studios             |                   | Wohnzimm          | ner             |                        |                    |                  |
| Auflage A                   | uflagenhöhe       | Regal             |                 |                        |                    |                  |
| 3.                          | 250.000           | Regal 4           |                 |                        |                    |                  |
| URL öffnen                  |                   | Digitale Dateia   | blage           |                        |                    |                  |
| https://www.amazon.de/Di    | e-Flüsse-von-Lo   | /home/Boo         | ks              |                        |                    |                  |
|                             |                   |                   |                 |                        |                    |                  |

Rechts oben im Toolbar Menü kannst du bequem durch die Liste der Bücher blättern ohne die Details zu verlassen.

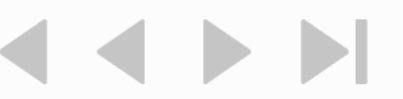

## VERWALTEN

### VERWALTEN

Die Verwaltung umfaßt folgende Bereiche:

- Autoren
- Co-Autoren
- Sprecher
- Genre
- Medium

Die Verwaltung kann über das Icon "Verwalten" oder über das Menu "Extras => Verwalten" aufgerufen werden.

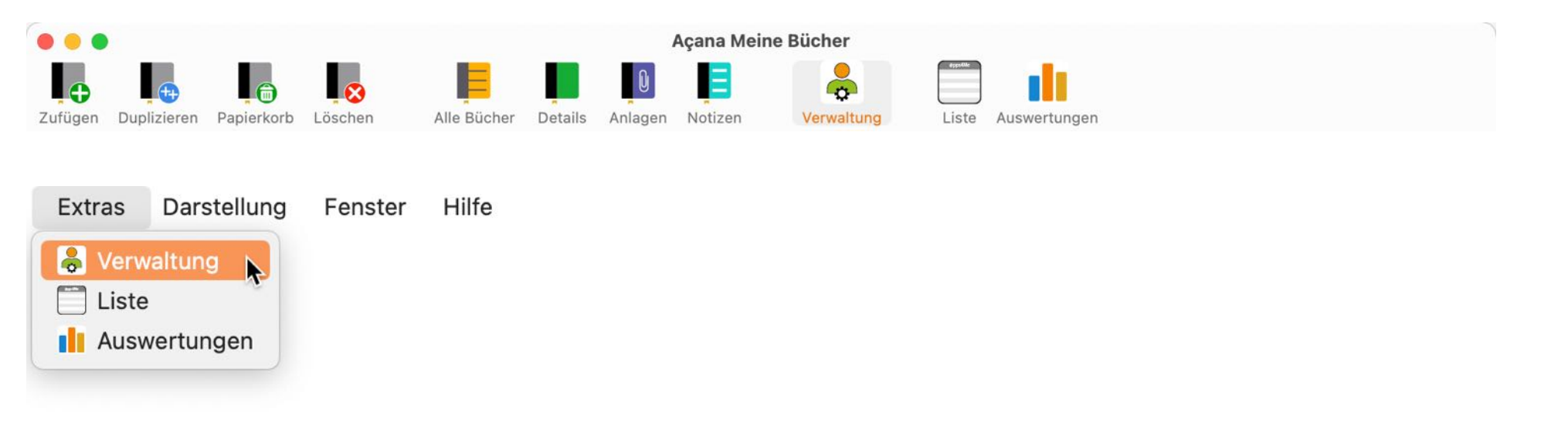

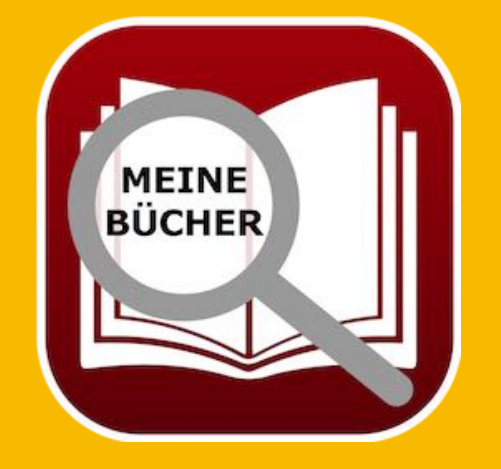

# AUTOREN Verwalten

### AUTOREN VERWALTEN

Zur Verwaltung der Autoren im Toolbar-Menü auf das Icon "Autoren" klicken.

### **Allgemeine Darstellung**

In der Liste auf der linken Seite werden die vorhandenen Autoren aufgelistet. Auf der rechten Seite siehst du die Details und unten eine Liste mit den Bücher des ausgewählten Autors.

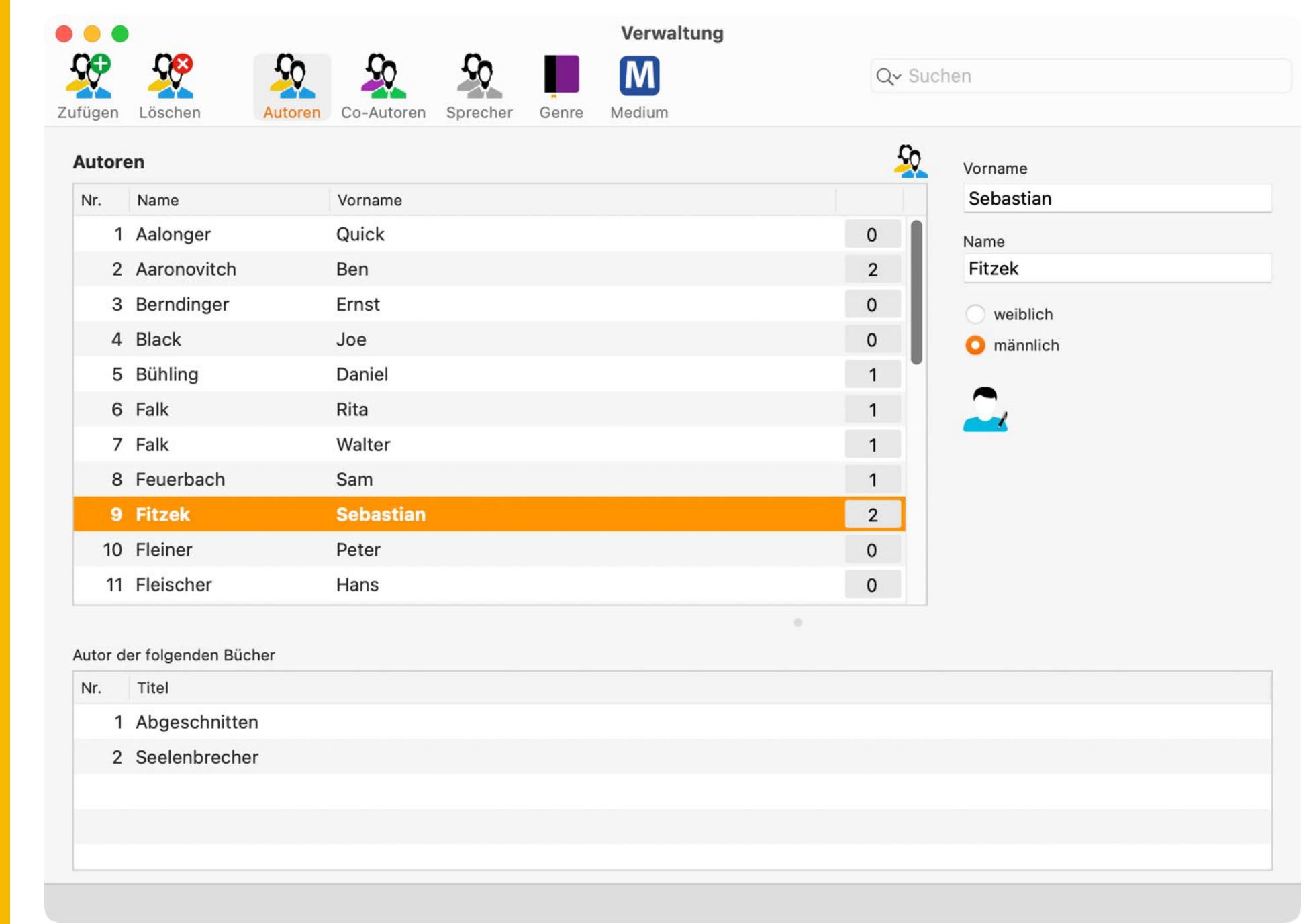

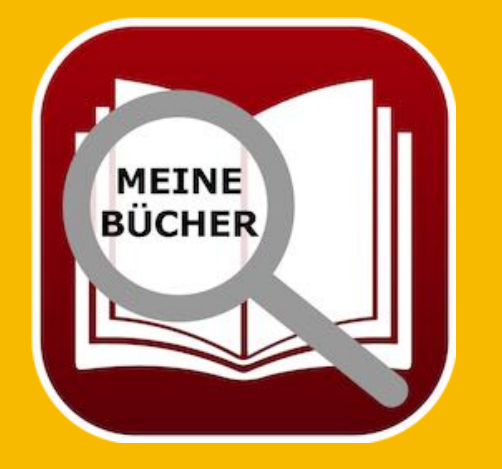

# AUTOREN Verwalten

#### Neuen Autor zufügen

Die Liste der Autoren wird beim Anlegen eines neuen Buches ständig erweitert. Du kannst jedoch die Autoren direkt in der Verwaltung der Autoren eingeben und sie dann später beim Eintragen eines neuen Buches den Autor auswählen. Zum Anlegen eines neue Autors klicke auf das Icon "Zufügen". Es wird ein neuer Autor mit dem Namen "Neuer Autor" und dem Vornamen "Neuer Vorname" angelegt. In der Mitte des Fensters werden nun die entsprechenden Felder für den neuen Autor dargestellt und können direkt geändert werden. Alle Änderungen werden automatisch gespeichert.

| Autor Vorname |  |
|---------------|--|
| Name          |  |
| Neuer Autor   |  |
| O weiblich    |  |
| männlich      |  |

### Autor ändern

Zum Ändern eines Autors wähle den entsprechenden Autor links in der Liste der Autoren aus. Nun können die notwendigen Änderung vorgenommen werden. Alle Änderungen werden automatisch gespeichert.

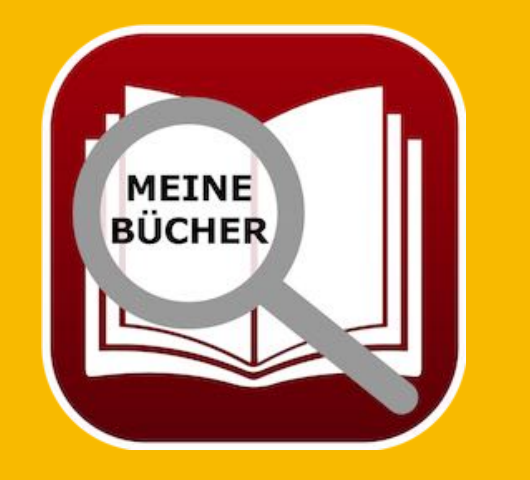

| Name |      |  |
|------|------|--|
| Falk |      |  |
| o    |      |  |
| weib | lich |  |
| 12   |      |  |

© 2015-2025 CIMSoft, @pps4Me

## AUTOREN Verwalten

#### Autor löschen

Zum Löschen eines Autors wähle den entsprechenden Autor links in der Liste der Autoren aus. Nun klicke auf das Icon "Löschen". Ein Autor kann nur gelöscht werden, wenn keine Bücher mehr von Ihm vorhanden sind.

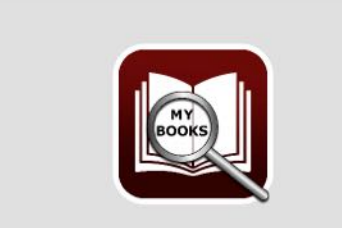

Der Autor «Sebastian Fitzek» ist noch in 2 Bücher zugewiesen Der Autor kann nicht gelöscht werden

OK

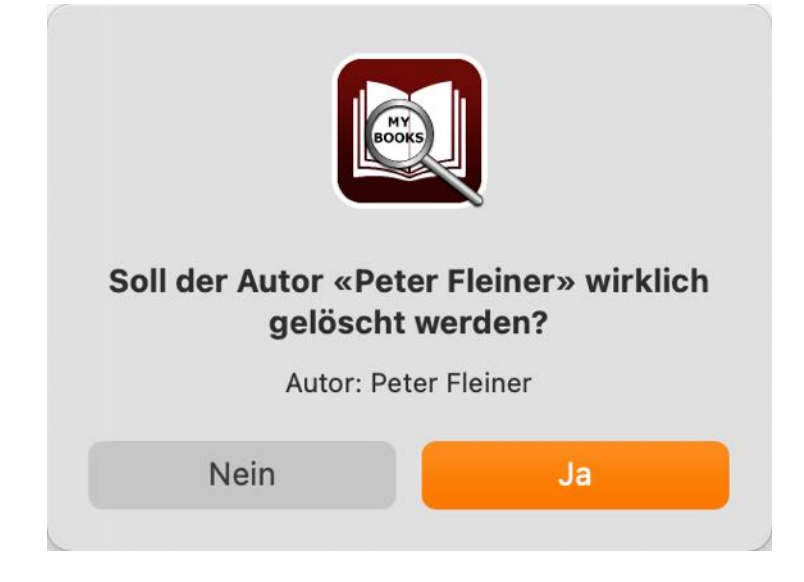

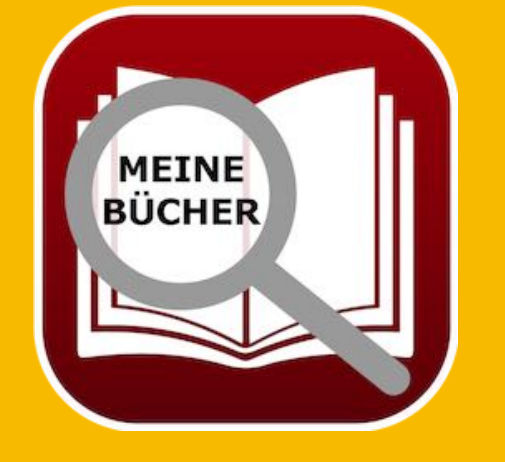

# Co-Autoren Verwalten

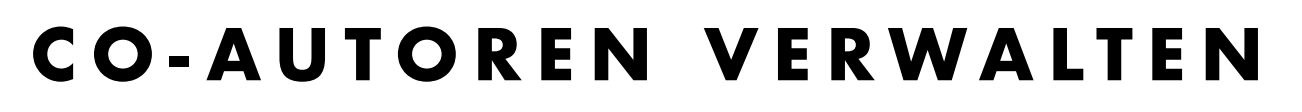

Zur Verwaltung der Co-Autoren im Toolbar-Menü auf das Icon "Co-Autoren" klicken.

#### **Allgemeine Darstellung**

In der Liste auf der linken Seite werden die vorhandenen Co-Autoren aufgelistet. Auf der rechten Seite siehst du die Details und unten eine Liste mit den Bücher des ausgewählten Co-Autors.

| ıfügen  | Löschen Autoren Co-          | Autoren Sprecher Genre Medium | Q~ Suchen    |  |
|---------|------------------------------|-------------------------------|--------------|--|
| Co-Au   | tor                          |                               | Vorname      |  |
| Nr.     | Name                         | Vorname                       | Alfred       |  |
| 1       | 01 Co-Autor                  | Ester                         | 0 Name       |  |
| 2       | Blech                        | Hans                          | 1 Kuhnert    |  |
| 3       | Englmann                     | Felicia                       | 1 weiblich   |  |
| 4       | Joost                        | Peter                         | 0 O männlich |  |
| 5       | Kuhnert                      | Alfred                        |              |  |
| 6       | Kuhnert                      | Werner                        | 0            |  |
| 7       | Maier                        | Hans                          | 0            |  |
| 8       | Özmen                        | Elif                          | 1            |  |
| 9       | Rakneviece                   | Peter                         | 1            |  |
| 10      | Überflieger                  | Alex                          | 1            |  |
| 11      | Unsorg                       | Werner                        | 0            |  |
| 12      | Walther                      | Peter                         | 0            |  |
| Co-Auto | or der folgenden Bücher      |                               |              |  |
| Nr.     | Titel                        |                               |              |  |
| 1       | Schwindelfrei ist nur der To | od: Alpenkrimi                |              |  |
|         |                              |                               |              |  |
|         |                              |                               |              |  |
|         |                              |                               |              |  |

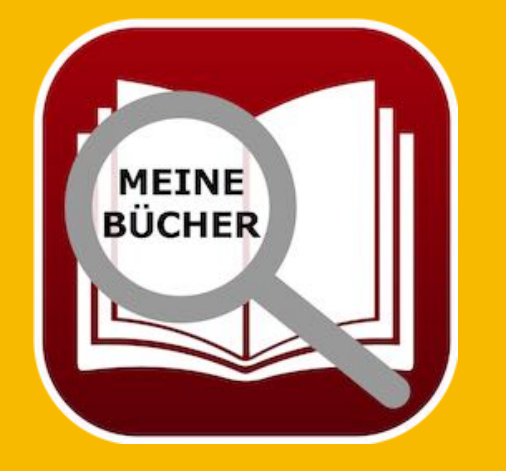

# Co-Autoren Verwalten

### Neuen Co-Autor zufügen

Die Liste der Co-Autoren wird beim Anlegen eines neuen Buches ständig erweitert. Du kannst jedoch die Co-Autoren direkt in der Verwaltung der Co-Autoren eingeben und sie dann später beim Eintragen eines neuen Buches den Co-Autor auswählen. Zum Anlegen eines neue Co-Autors klicke auf das "Zufügen" Icon. Es wird ein neuer Co-Autor mit dem Namen "Neuer Autor" und dem Vornamen "Neuer Vorname" angelegt. In der Mitte des Fensters werden nun die entsprechenden Felder für den neuen Co-Autor dargestellt und können direkt geändert werden. Alle Änderungen werden automatisch gespeichert.

| Autor vornan | ie |  |
|--------------|----|--|
| Name         |    |  |
| Neuer Autor  |    |  |
| O weiblich   |    |  |
| männlich     |    |  |

### **Co-Autor ändern**

Zum Ändern eines Co-Autors wähle den entsprechenden links in der Liste der Co-Autoren aus. Nun kannst du die notwendigen Änderung vornehmen. Alle Änderungen werden automatisch gespeichert.

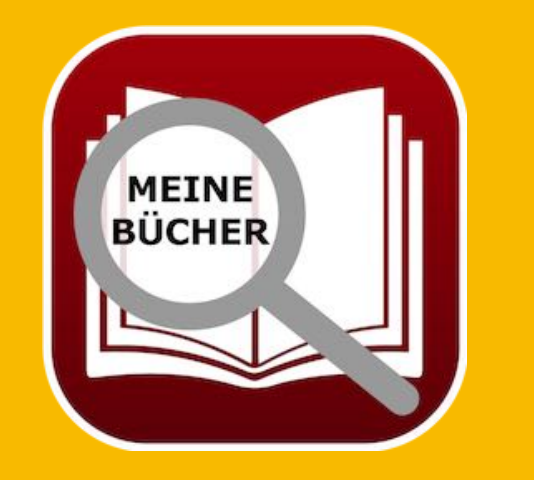

© 2015-2025 CIMSoft, @pps4Me

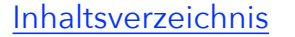

weiblich

🔘 männlich

Vorname Peter

Name Falk

# Co-Autoren Verwalten

### **Co-Autor löschen**

Zum Löschen eines Co-Autors wähle den entsprechenden Co-Autor links in der Liste der Co-Autoren aus. Klicken nun auf das "Löschen" Icon. Ein Co-Autor kann nur gelöscht werden, wenn keine Bücher mehr von Ihm vorhanden sind.

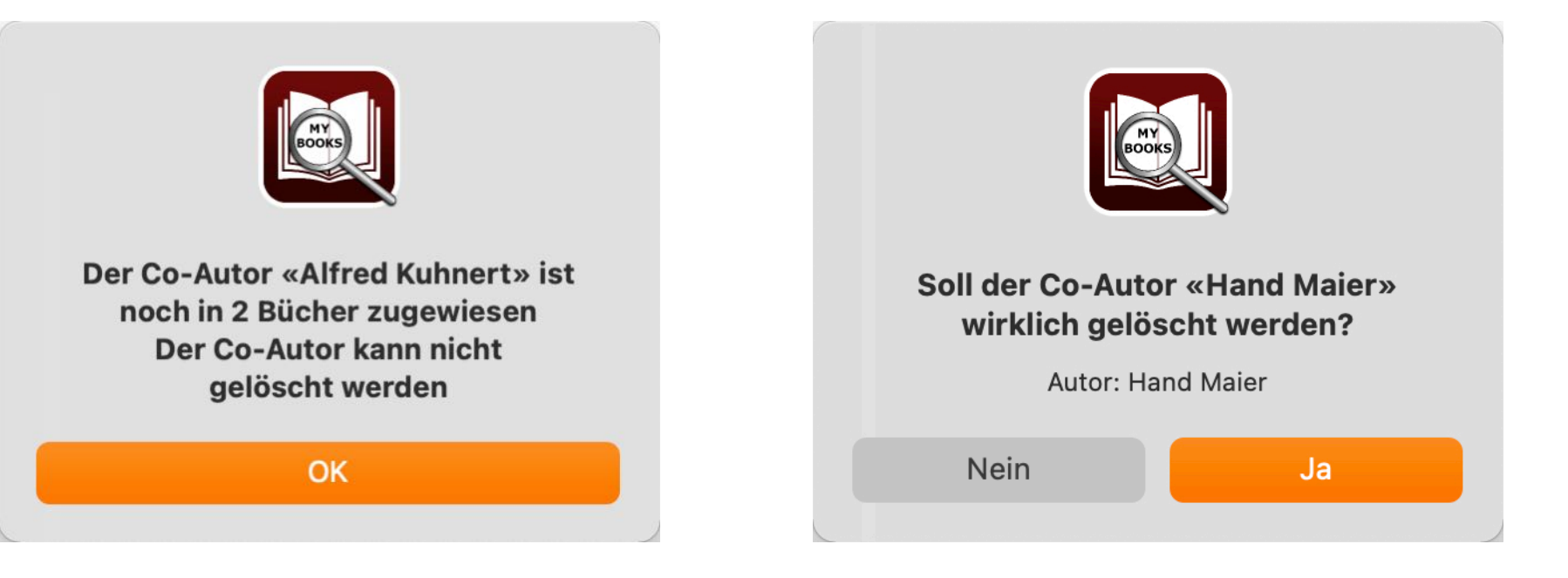

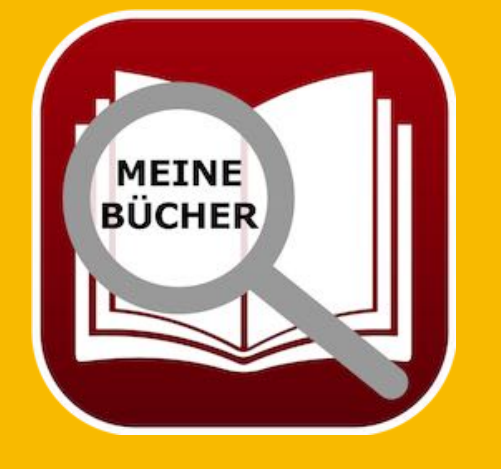

© 2015-2025 CIMSoft, @pps4Me

# SPRECHER Verwalten

### SPRECHER VERWALTEN

Zur Verwaltung der Sprecher im Toolbar-Menü auf das Icon "Sprecher" klicken.

### **Allgemeine Darstellung**

In der Liste auf der linken Seite werden die vorhandenen Sprecher aufgelistet. Auf der rechten Seite siehst du die Details und unten eine Liste mit den Bücher des ausgewählten Sprechers.

| ufügen | Löschen Autoren Co-Autoren Sprecher Genre Medium |                        |
|--------|--------------------------------------------------|------------------------|
| Sprec  | her                                              | Name                   |
| Nr.    | Name                                             | Christoph Maria Herbst |
| 2      | Barbara Schöneberger                             | 2                      |
| 3      | Christian Tramitz                                | 1                      |
| 4      | Christoph Maria Herbst                           | 1                      |
| 5      | David Nathan                                     | 2                      |
| 6      | Dietmar Wunder                                   | 3                      |
| 7      | Hans-Werner Steck                                | 0                      |
| 8      | Heikko Duetschmann                               | 1                      |
| 9      | Heinz Müller                                     | 0                      |
| 10     | Kobna Holdbrook-Smith                            | 1                      |
| 10     | Marc Schumann                                    | 0                      |
| 12     | Peter Ostinov                                    |                        |
| Sprech | er in folgenden Büchern                          |                        |
| Nr.    | Titel                                            |                        |
| 1      | Er ist wieder da                                 |                        |
|        |                                                  |                        |

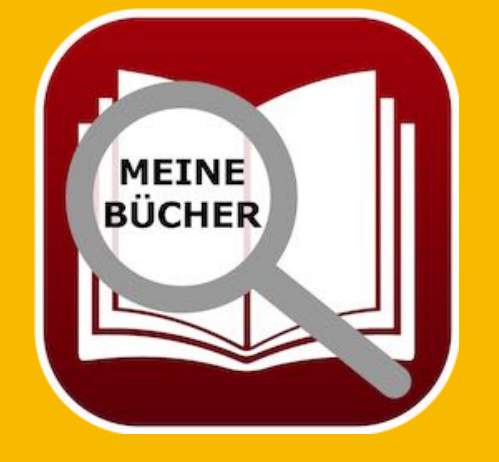

## SPRECHER Verwalten

### Neuen Sprecher zufügen

Die Liste der Sprecher wird beim Anlegen eines neuen Buches ständig erweitert. Du kannst jedoch die Sprecher direkt in der Verwaltung der Sprecher eingeben und sie dann später beim Eintragen eines neuen Buches den Sprecher auswählen. Zum Anlegen eines neuen Sprechers klicke auf das "Zufügen" Icon. Es wird ein neuer Sprecher mit dem Namen "Neuer Sprecher" angelegt. In der Mitte des Fensters wird nun das Felde für den neuen Sprecher dargestellt und kann direkt geändert werden. Alle Änderungen werden automatisch gespeichert.

### Sprecher ändern

Zum Ändern eines Sprecher wähle den entsprechenden Sprecher links in der Liste der Sprecher aus. Nun kannst du die notwendigen Änderung vornehmen. Alle Änderungen werden automatisch gespeichert.

### Sprecher löschen

Zum Löschen eines Sprecher wähle den entsprechenden Sprecher links in der Liste der Sprecher aus. Klicke nun auf das "Löschen" Icon.

Ein Sprecher kann nur gelöscht werden, wenn keine Bücher mehr von Ihm vorhanden sind.

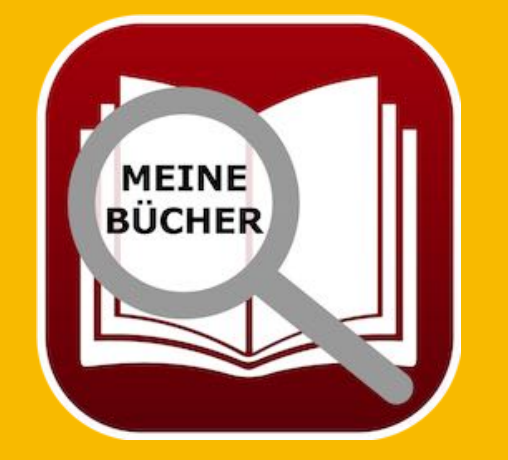

HY BOOKS

Der Sprecher «Heinz Müller» ist noch in 1 Buch zugewiesen Der Sprecher kann nicht gelöscht werden

OK

© 2015-2025 CIMSoft, @pps4Me

Inhaltsverzeichnis

## GENRES Verwalten

### GENRES VERWALTEN

Zur Verwaltung der Genres im Toolbar-Menü auf das Icon "Genre" klicken.

### **Allgemeine Darstellung**

In der Liste auf der linken Seite werden die vorhandenen Genres aufgelistet. Auf der rechten Seite siehst du die Details und unten eine Liste mit den Bücher des ausgewählten Genres.

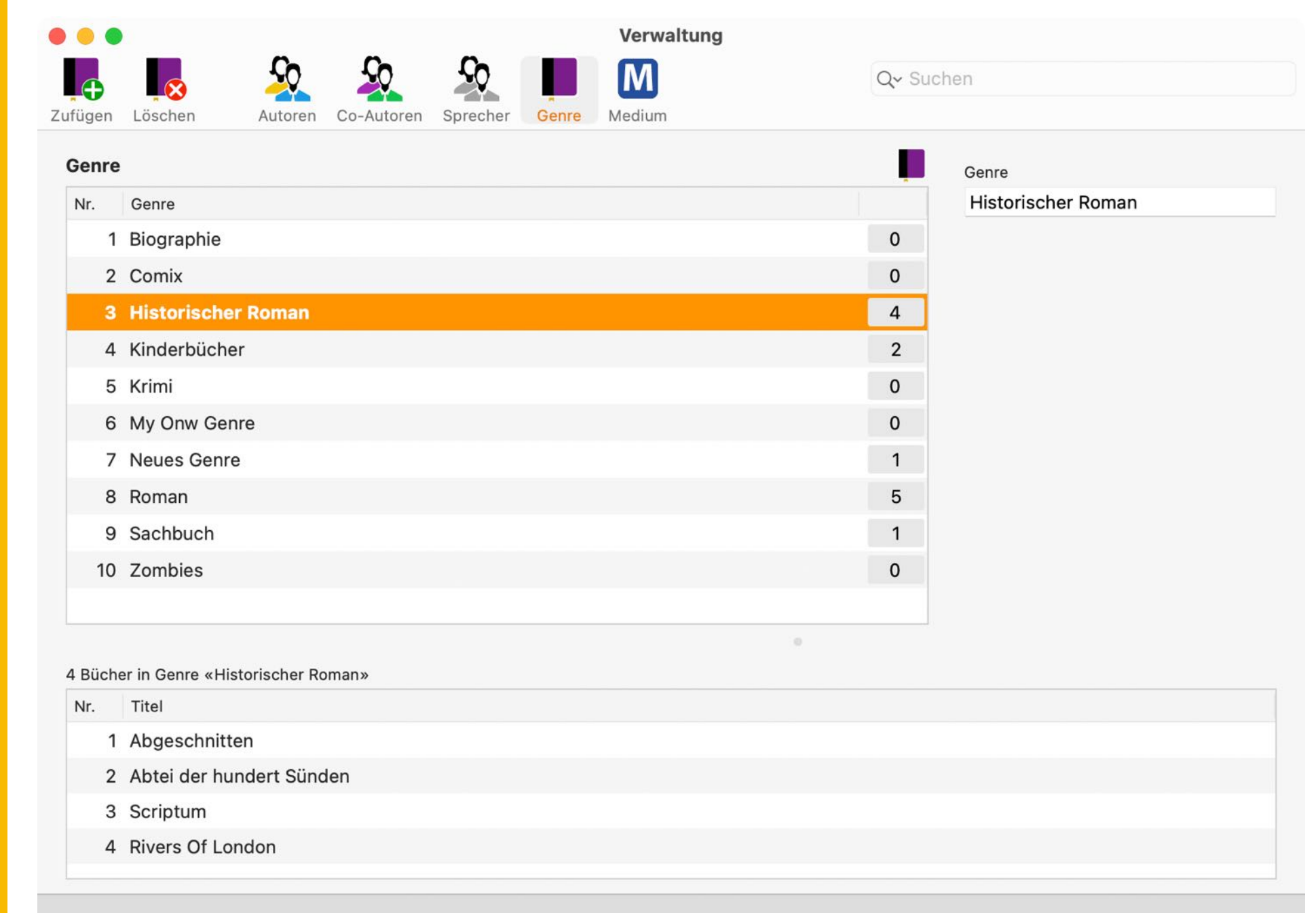

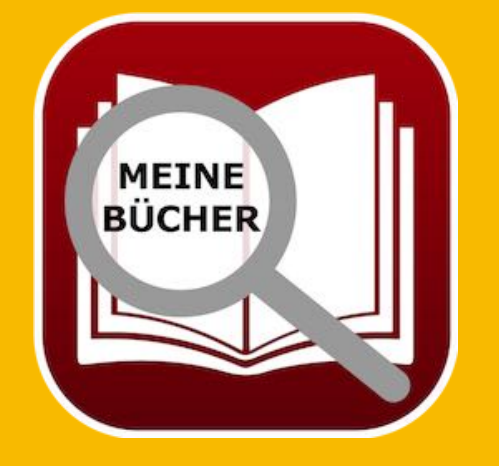

## GENRES Verwalten

### Neues Genre zufügen

Die Liste der Genres wird beim Anlegen eines neuen Buches ständig erweitert. Du kannst jedoch ein neues Genre direkt in der Verwaltung der Genres eingeben und dann später beim Eintragen eines neuen Buches das Genre auswählen. Zum Anlegen eines neue Genres klicke auf das "Zufügen" Icon. Es wird ein neues Genre mit dem Namen "Neues Genre" angelegt. In der Mitte des Fensters wird nun das Feld für das neue Genre dargestellt und kann direkt geändert werden. Alle Änderungen werden automatisch gespeichert.

### Genre ändern

Zum Ändern eines Genre wähle das entsprechenden Genre links in der Liste der Genres aus. Nun kannst du die notwendigen Änderung vornehmen. Alle Änderungen werden automatisch gespeichert.

### Genre löschen

Zum Löschen eines Genres wähle das entsprechenden Genre links in der Liste der Genres aus. Klicken nun auf das "Löschen" Icon. Ein Genre kann nur gelöscht werden, wenn keine Bücher mehr in dieser Kategorie vorhanden sind.

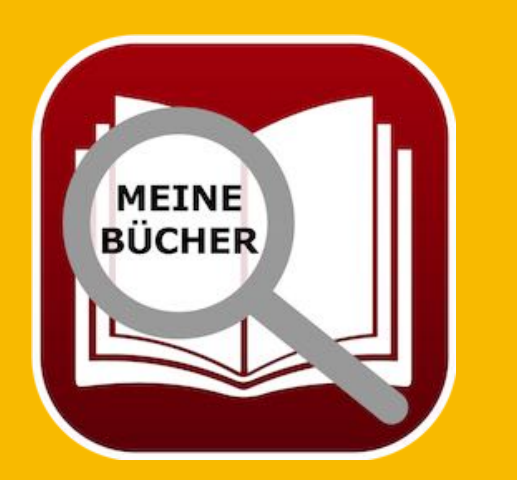

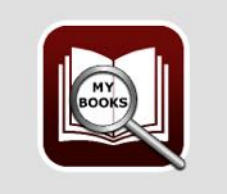

Genre «Historischer Roman» ist noch in 3 Bücher zugewiesen Genre kann nicht gelöscht werden

ОК

# MEDIUM Verwalten

### MEDIUM VERWALTEN

Zur Verwaltung der Medien im Toolbar-Menü auf das Icon "Medium" klicken.

### **Allgemeine Darstellung**

In der Liste auf der linken Seite werden die vorhandenen Medien aufgelistet. Auf der rechten Seite siehst du die Details und unten eine Liste mit den Bücher des ausgewählten Mediums.

|        | Verwaltung                                       |           |  |
|--------|--------------------------------------------------|-----------|--|
| ufügen | Löschen Autoren Co-Autoren Sprecher Genre        | Q~ Suchen |  |
| Mediu  | m                                                | Medium    |  |
| Nr.    | Genre                                            | Audiobook |  |
| 1      | Audiobook                                        | 7         |  |
| 2      | Blu-Ray                                          | 0         |  |
| 3      | Buch                                             | 1         |  |
| 4      | CD                                               | 0         |  |
| 5      | Download                                         | 0         |  |
| 6      | DVD                                              | 0         |  |
| 7      | Hörbuch                                          | 1         |  |
| 8      | Kindl                                            | 1         |  |
| 9      | Medium                                           | 0         |  |
| 10     | Steaming                                         | 0         |  |
| 7 Düch | r nit Madium «Audiahaal»                         | 0         |  |
| Nr.    | Titel                                            |           |  |
| 1      | Das 11. Gebot - Du sollst nicht darüber sprechen |           |  |
| 2      | Abtei der hundert Sünden                         |           |  |
| 3      | Schweinskopf Al Dente                            |           |  |
| 4      | Die Flüsse von London                            |           |  |
| 5      | Scriptum                                         |           |  |
| 6      | Babylons Vermächtnis                             |           |  |

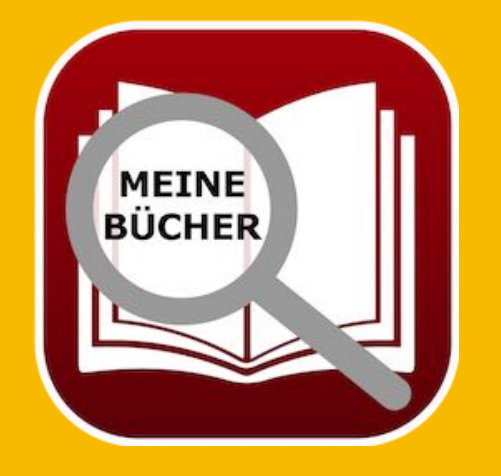

## MEDIUM Verwalten

#### Neues Medium zufügen

Die Liste der Medien wird beim Anlegen eines neuen Buches ständig erweitert. Du kannst jedoch ein neues Medium direkt in der Verwaltung der Medien eingeben und dann später beim Eintragen eines neuen Buches das Medium auswählen. Zum Anlegen eines neue Mediums klicke auf das "Zufügen" Icon. Es wird ein neues Medium mit dem Namen "Neues Medium" angelegt. In der Mitte des Fensters wird nun das Feld für das neue Medium dargestellt und kann direkt geändert werden.

### Medium ändern

Zum Ändern eines Mediums wähle das entsprechenden Medium links in der Liste der Medien aus. Nun kannst du die notwendigen Änderung vornehmen. Alle Änderungen werden automatisch gespeichert.

### Medium löschen

Inhaltsverzeichnis

Zum Löschen eines Mediums wähle das entsprechenden Medium links in der Liste der Medien aus. Klicke nun auf das "Löschen" Icon. Ein Medium kann nur gelöscht werden, wenn keine Bücher mehr diesem Medium zugewiesen sind.

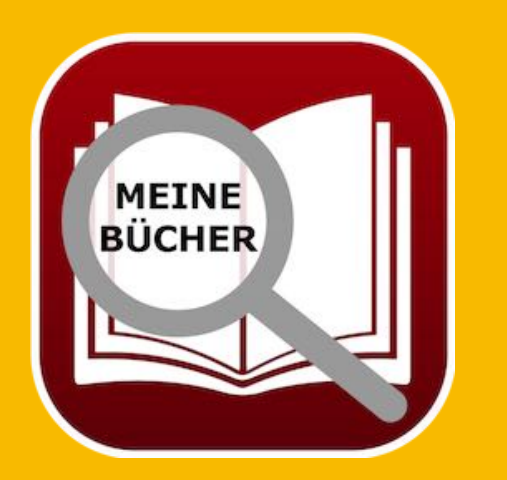

© 2015-2025 CIMSoft, @pps4Me

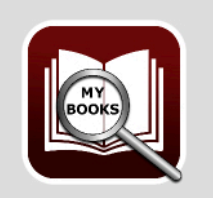

Das Medium «Buch» ist noch in 2 Bücher zugewiesen Das Medium kann nicht gelöscht werden

OK

ÜBERSICHT Aller Bücher Mit Allen Details

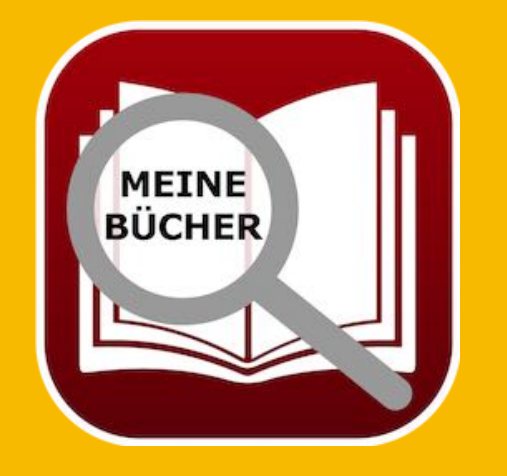

### ÜBERSICHT ALLER BÜCHER MIT ALLEN Details

Eine Gesamtübersicht aller Bücher mit allen Details kann über das Icon "Liste" im Toolbar-Menü oder über das "Menü => Extras => Alle Bücher" aufgerufen werden.

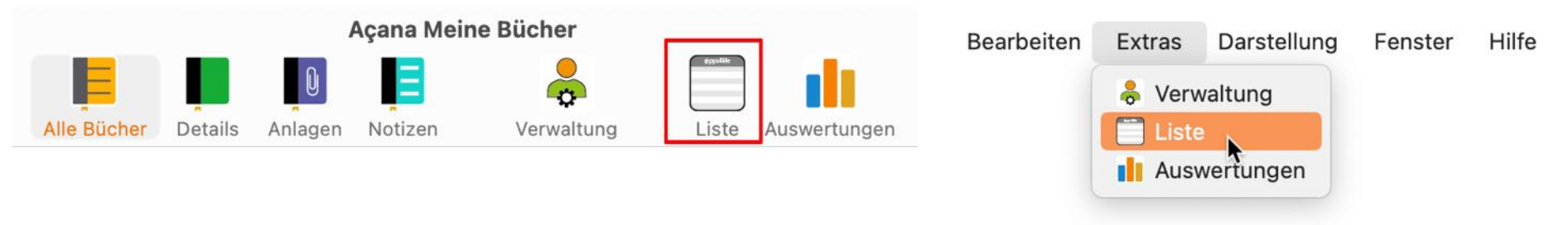

Hier kannst du alle oder die ausgewählten (selektierten) Daten als Excel® XLSX Datei, CSV Datei exportieren oder in die Zwischenablage kopieren.

| •   |                   |               | Alle Büche                            | r mit allen Details      |               |                  |
|-----|-------------------|---------------|---------------------------------------|--------------------------|---------------|------------------|
| K   | XLSX              | CSV           | PRINT                                 | dippetite                | Q~ Suchen     |                  |
| Neu | laden Export XLSX | Export CSV    | Drucken Kopieren Alles auswählen      | Auswahl aufheben Spalten |               |                  |
| Nr. | Autor Name        | Autor Vorname | Titel                                 | Untertitel               | Co-Autor Name | Co-Autor Vorname |
| 1   | Aaronovitch       | Ben           | Die Flüsse von London                 | Peter Grant              |               |                  |
| 2   | Aaronovitch       | Ben           | Rivers Of London                      |                          | Überflieger   | Alex             |
| 3   | Aaronovitch       | Ben           | Die Flüsse von London KOPIE           | Peter Grant              | Kuhnert       | Alfred           |
| 4   | Bühling           | Daniel        | Das 11. Gebot - Du sollst nicht darüb | Dunkle Wahrheiten über d | Eligmann      | Felicia          |
| 5   | Bühling           | Daniel        | DAS BUCH                              |                          | Xaverix       | Bill             |
| 6   | Falk              | Rita          | Babylons Vermächtnis                  | Konstantin Nikolaidis 1  |               |                  |
| 7   | Falk              | Rita          | Babylons Vermächtnis                  |                          |               |                  |
| 8   | Falk              | Walter        | Schweinskopf Al Dente                 | Ein Provinzkrimi         |               |                  |
| 9   | Falk              | Walter        | Schweinskopf im Weltall               | Ein Provinzkrimi         |               |                  |
| 10  | Feuerbach         | Sam           | In the beginning it was just a book   |                          |               |                  |
| 11  | Fitzek            | Sebastian     | Abgeschnitten                         |                          | Rakneviece    | Peter            |
| 12  | Fitzek            | Sebastian     | Seelenbrecher                         | Mysterythriller          | Xaverix       | Bill             |
| 13  | Fitzek            | Sebastian     | Seelenbrecher                         |                          | Xaverix       | Bill             |
| 14  | Fitzek            | Sebastian     | Seelenbrecher COPY                    |                          | Xaverix       | Bill             |
| 15  | Fitzek            | Sebastian     | Seelenbrecher                         | Mysterythriller          | Xaverix       | Bill             |
| 16  | Khoury            | Raymond       | Scriptum                              | Alles Gutel              |               |                  |
| 17  | Murakami          | Haruki        | Der Meister der Elixiere              |                          |               |                  |
| 18  | Murakami          | Haruki        | 1Q84 (Buch 1&2)                       |                          |               |                  |
| 19  | Napier            | Bill          | 77. Grad                              | Mysterythriller          | Xaverix       | Bill             |

## LISTEN Anpassen

### LISTEN ANPASSEN

Die Listen der Bücher kann beliebig angepasst werden.

- Ein- und ausblenden von Spalten
- Spaltenbreite einstellbar
- Anordnung der Spalten

### Spalten ein- und ausblenden

| Alle Büche      | r mit allen | Details                              |                       |    |                  |
|-----------------|-------------|--------------------------------------|-----------------------|----|------------------|
| Alles auswählen | Auswahl auf | neben Spalten                        | Q~ Suchen             |    |                  |
|                 | Untertitel  |                                      | Co-Autor Name         |    | Co-Autor Vorname |
|                 | Peter Gra   | int                                  | 1                     |    |                  |
|                 |             |                                      | Überflieger           |    | Alex             |
| KOPIE           | Peter Gra   | int                                  | Kuhnert               |    | Alfred           |
| lst nicht darüb | Dunk'       |                                      |                       |    | Felicia          |
|                 | ~           |                                      |                       |    | Bill             |
|                 | Konst       | Zelle in die Zwise                   | chenablage kopieren   |    |                  |
|                 |             | Zeile in die Zwise                   | chenablage kopieren   |    |                  |
| 3               | Ein Pi      | Spalte in die Zwi                    | schenablage kopieren  |    |                  |
| all             | Ein Pi      |                                      | Zwischenablage konier | en |                  |
| just a book     |             |                                      |                       |    |                  |
|                 |             | 🚺 Spalte "Untertite                  | el" ausblenden 💦      |    | Peter            |
|                 | Myste       | 📋 Spalten ein- ode                   | r ausblenden          |    | Bill             |
|                 |             | <ul> <li>Spaltenbreiten z</li> </ul> | urücksetzen           |    | Bill             |
|                 |             | Zoom                                 |                       | >  | Bill             |
|                 | Myste       |                                      |                       |    | Bill             |
|                 | Alles       | Von iPhone oder iPa                  | d importieren         | >  |                  |
| 9               |             |                                      |                       |    |                  |

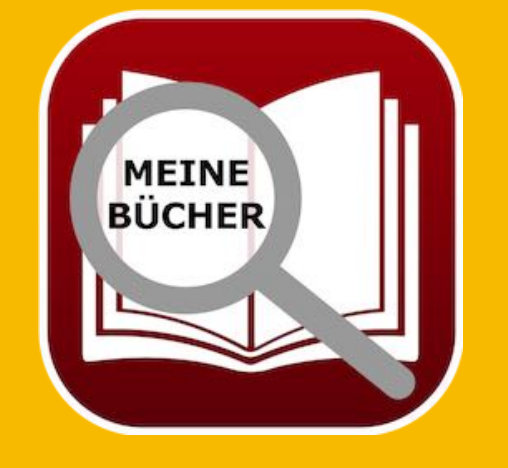

Das Programm speichert welche Spalten ausgeblendet wurden und stellt diesen Status auch nach einem Neustart des Programmes wieder her.

© 2015-2025 CIMSoft, @pps4Me

Inhaltsverzeichnis

## LISTEN Anpassen

Das Ein- und Ausblenden mehrerer Spalten kann über ein zusätzliches Fester komfortabel durchgeführt werden. Wähle dazu im Kontext-Menü "Spalten ein- oder ausblenden" aus oder klicke im Toolbar-Menü auf das Symbol "Spalten".

| Alle Büche       | r mit alle | ufheben           | Q~ Suche                          | n       |                  |
|------------------|------------|-------------------|-----------------------------------|---------|------------------|
|                  | Untertit   | el                | Co-Autor Name                     |         | Co-Autor Vorname |
| n                | Peter G    | rant              | -                                 |         |                  |
|                  |            |                   | Überflieger                       |         | Alex             |
| n KOPIE          | Peter      |                   |                                   |         | Alfred           |
| Ilst nicht darüb | Dunk       |                   | 3                                 |         | Felicia          |
|                  |            | Zelle in die Z    | wischenablage kopier              | en      | Bill             |
| S                | Konst      | Zeile in die Z    | wischenablage kopier              | en      |                  |
| S                |            | Spalte in die     | Zwischenablage kopie              | eren    |                  |
| te               | Ein Pi     | -                 | die <b>7</b> . is she see bland b |         |                  |
| tall             | Ein Pı     | Alle Daten In     | i die Zwischenablage k            | opieren |                  |
| s just a book    |            | 🗍 Spalte "Unte    | ertitel" ausblenden               |         |                  |
|                  |            | 📋 Spalten ein-    | oder ausblenden                   | •       | Peter            |
|                  | Myste      | • ]• Spaltenbreit | en zurücksetzen                   |         | Bill             |
|                  |            | <b>7</b>          |                                   |         | Bill             |
|                  |            | 🔤 Zoom            |                                   | ,       | Bill             |
|                  | Myste      | Von iPhone ode    | r iPad importieren                | >       | Bill             |
|                  | Alles Gu   | utel              |                                   |         |                  |

| palten ein- oder ausblenden |                 |
|-----------------------------|-----------------|
| Ausgeblendet: Nr.           |                 |
| Ausgeblendet: Autor Na      | me              |
| Ausgeblendet: Autor Vor     | rname           |
| Ausgeblendet: Titel         |                 |
| Ausgeblendet: Untertite     | l.              |
| Ausgeblendet: Co-Autor      | Name            |
| Ausgeblendet: Co-Autor      | Vorname         |
| Ausgeblendet: Sprecher      | č.              |
| Ausgeblendet: Übersetz      | ung             |
| Ausgeblendet: Genre         |                 |
| Ausgeblendet: Länge (T      | :)HH:MM         |
| Ausgeblendet: Kaufpreis     | 5               |
| Alle ausblenden             | Alle einblenden |
|                             | Schließen       |

MEINE BÜCHER

## LISTEN Anpassen

#### Spaltenbreite anpassen

Die Spaltenbreite kann einfach mit der Maus in der Kopfzeile der Liste eingestellt werden.

|           |              | Alle Büch          | er mit allen Detai | ils          |               |  |
|-----------|--------------|--------------------|--------------------|--------------|---------------|--|
| PRINT     |              |                    |                    | eppendie     | Q~ Suchen     |  |
| Drucken   | Kopieren     | Alles auswählen    | Auswahl aufheben   | Spalten      |               |  |
| Titel     |              |                    |                    |              | Co-Autor Name |  |
| Die Flüss | e von Londo  | 'n                 | Peter Grant        |              |               |  |
| Rivers Of | London       |                    |                    |              | Überflieger   |  |
| Die Flüss | e von Londo  | n KOPIE            | Peter Grant        |              | Kuhnert       |  |
| Das 11. G | ebot - Du so | ollst nicht darüb. | Dunkle Wahrhe      | iten über da | Eligmann      |  |

Das Programm speichert alle Spaltenbreiten und stellt diesen Status auch nach einem Neustart des Programmes wieder her.

### Anordnung der Spalten

Die Spalten können beliebig angeordnet werden. Ziehe einfach eine Spalte in der Kopfzeile an die neue Stelle.

|     |                   |                   | Alle Büche                                | er mit allen Details      |             |                    |
|-----|-------------------|-------------------|-------------------------------------------|---------------------------|-------------|--------------------|
| Neu | laden Export XLSX | CSV<br>Export CSV | PRINT<br>Drucken Kopieren Alles auswählen | Auswahl aufheben Spalten  | Q~ Suchen   |                    |
| Nr. | Autor Name        | Autor Vorname     | Titel                                     | Untertitel                | Co-Antor Vo | rnameCo-Autor Name |
| 1   | Aaronovitch       | Ben               | Die Flüsse von London                     | Peter Grant               |             |                    |
| 2   | Aaronovitch       | Ben               | Rivers Of London                          |                           | Alex        | Überflieger        |
| 3   | Aaronovitch       | Ben               | Die Flüsse von London KOPIE               | Peter Grant               | Alfred      | Kuhnert            |
| 4   | Bühling           | Daniel            | Das 11. Gebot - Du sollst nicht darüb     | Dunkle Wahrheiten über da | Felicia     | Eligmann           |
| 5   | Bühling           | Daniel            | DAS BUCH                                  |                           | Bill        | Xaverix            |
| 6   | Falk              | Rita              | Babylons Vermächtnis                      | Konstantin Nikolaidis 1   |             |                    |
| 7   | Falk              | Rita              | Babylons Vermächtnis                      |                           |             |                    |
| 8   | Falk              | Walter            | Schweinskopf Al Dente                     | Ein Provinzkrimi          |             |                    |
| ۹   | Falk              | Walter            | Schweinskonf im Weltall                   | Fin Drovinzkrimi          |             |                    |

Das Programm speichert die Anordnung der Spalten und stellt diesen Status auch nach einem Neustart des Programmes wieder her.

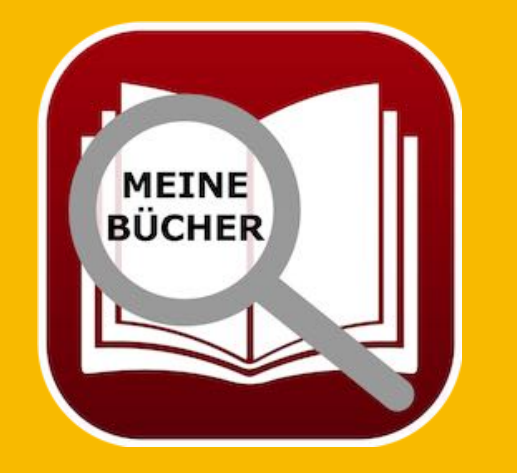

## DRUCKEN

### DRUCKEN

Zum Ausdrucken der Bücher klicke auf das Symbol "Drucken" oder wähle im Menü "Ablage => Drucken".

| •••                                            | Açana Meine Bücher                                                                      |
|------------------------------------------------|-----------------------------------------------------------------------------------------|
|                                                |                                                                                         |
| Zufügen Duplizieren Papierkorb Löschen Alle Bi | er Details Anlagen Notizen Verwaltung Liste Auswertungen C Drucke konfigurierbare Liste |
| Alle Bucher                                    | Autor                                                                                   |
| Favoriten 3 Nr. /                              | tor Name Titel                                                                          |
| •••                                            | Alle Bücher mit allen Details                                                           |
|                                                | Q~ Suchen                                                                               |
| Neu laden Export XLSX Export CSV Drucken       | Kopieren Alles auswählen Auswahl aufheben Spalten                                       |
| Ablage Bearbeiten Extras Darstel               | ng Fenster Hilfe                                                                        |
| Buch zufügen                                   | N                                                                                       |
| 🔁 Buch duplizieren                             | D                                                                                       |
| 💼 In den Papierkorb verschieben                | т                                                                                       |
| 😵 Buch löschen                                 |                                                                                         |
| 🔢 Grafik speichern als                         | >                                                                                       |
| 🛃 Daten exportieren                            | >                                                                                       |
| 🛃 Daten importieren                            | >                                                                                       |
| 👼 Details als PDF Datei speichern              |                                                                                         |
| Details als DOCX Datei speichern               |                                                                                         |
| Drucken                                        | > 📄 Drucke konfigurierbare Liste                                                        |
| Alle Daten sichern                             | Drucke alle Bücher mit Details                                                          |
| Alle Daten wiederherstellen                    |                                                                                         |
|                                                |                                                                                         |

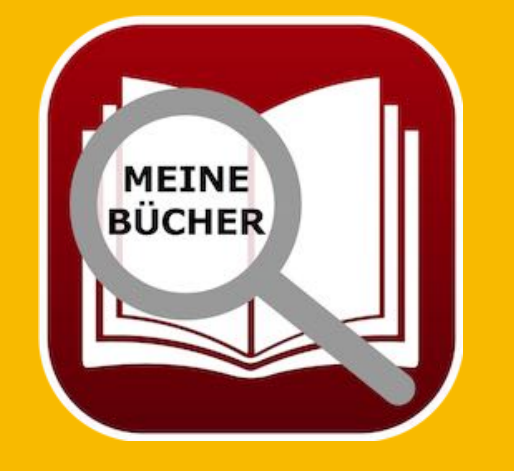

Es können alle oder die ausgewählten Bücher gedruckt werden.

- Frei konfigurierbare Liste
- Eine Seite pro Buch mit allen Details

### DRUCKEN

### Frei konfigurierbare Liste

In der Druckvorschau können diverse Einstellungen für das Layout angepasst werden. Weiterhin können auch einzelne Spalten ein- oder ausgeblendet werden.

|                             | Vorschau    |               |                                                     |                                               |               |
|-----------------------------|-------------|---------------|-----------------------------------------------------|-----------------------------------------------|---------------|
| Kopfzeile                   | Autor Name  | Autor Vorname | Titel                                               | Untertitel                                    | Co-Autor Name |
| Kopfzeile auf jeder Seite   | Aaronovitch | Ben           | Die Flüsse von London                               | Peter Grant                                   |               |
| Zeilenhöhe an Text anpassen | Aaronovitch | Ben           | Rivers Of London                                    |                                               | Überflieger   |
| Seitennummerirung           | Aaronovitch | Ben           | Die Flüsse von London KOPIE                         | Peter Grant                                   | Kuhnert       |
| Seitenhammenrung            | Bühling     | Daniel        | Das 11. Gebot - Du sollst nicht<br>darüber sprechen | Dunkle Wahrheiten über<br>das Priesterseminar | Eligmann      |
| Alle ausblenden             | Bühling     | Daniel        | DAS BUCH                                            |                                               | Xaverix       |
| nalten                      | Falk        | Rita          | Babylons Vermächtnis                                | Konstantin Nikolaidis 1                       |               |
| Auton None                  | Falk        | Rita          | Babylons Vermächtnis                                |                                               |               |
| Autor Name                  | Falk        | Walter        | Schweinskopf Al Dente                               | Ein Provinzkrimi                              |               |
| Autor Vorname               | Falk        | Walter        | Schweinskopf im Weltall                             | Ein Provinzkrimi                              |               |
| / Titel                     | Feuerbach   | Sam           | In the beginning it was just a book                 |                                               |               |
| 🕗 Untertitel                | Fitzek      | Sebastian     | Abgeschnitten                                       |                                               | Rakneviece    |
| Co-Autor Name               | Fitzek      | Sebastian     | Seelenbrecher                                       | Mysterythriller                               | Xaverix       |
| Co-Autor Vorname            | Fitzek      | Sebastian     | Seelenbrecher                                       |                                               | Xaverix       |
| Sprecher                    | Fitzek      | Sebastian     | Seelenbrecher COPY                                  |                                               | Xaverix       |
| Übersetzung                 | Fitzek      | Sebastian     | Seelenbrecher                                       | Mysterythriller                               | Xaverix       |
| Genre                       | Khoury      | Raymond       | Scriptum                                            | Alles Gutel                                   |               |
| Länge (T·)HH:MM             | Murakami    | Haruki        | Der Meister der Elixiere                            |                                               |               |
| Kauforeis                   | Murakami    | Haruki        | 1Q84 (Buch 1&2)                                     |                                               |               |
|                             | Napier      | Bill          | 77. Grad                                            | Mysterythriller                               | Xaverix       |
| Listenpreis                 | Özmen       | Elif          | Was ist Liberalismus?                               |                                               | Özmen         |
| Kaufdatum                   | Simoni      | Marcello      | Abtei der hundert Sünden                            |                                               | Blech         |
| Gelesen                     | 30.04.24    | Aça           | na Meine Bücher • © 2015-2024 CIMS                  | oft, @pps4Me • www.pps4m                      | e.de Se       |

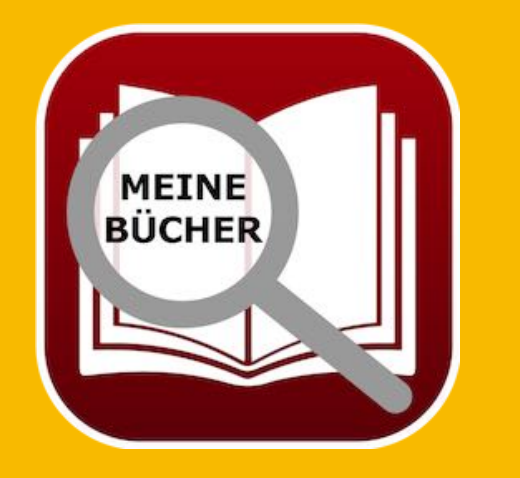

Das Programm speichert diese Einstellungen und stellt den Status auch nach einem Neustart des Programmes wieder her.

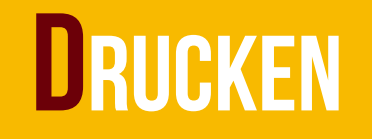

### Eine Seite pro Buch mit allen Details

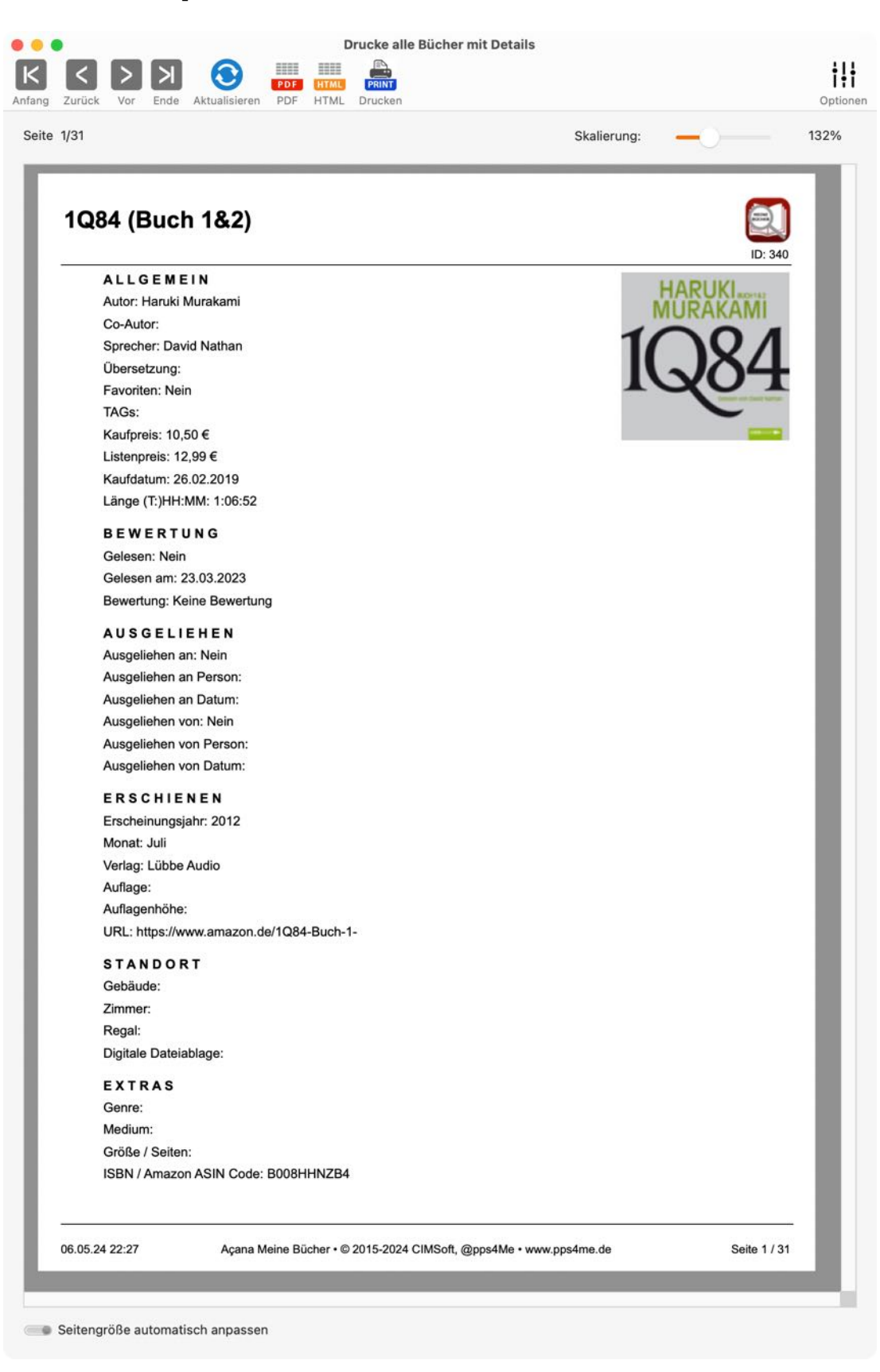

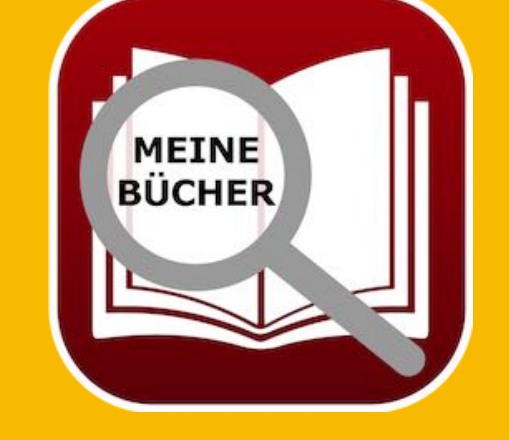

© 2015-2025 CIMSoft, @pps4Me Inhaltsverzeichnis

## DRUCKEN

In der Druckvorschau stehen folgende Funktionen zur Verfügung:

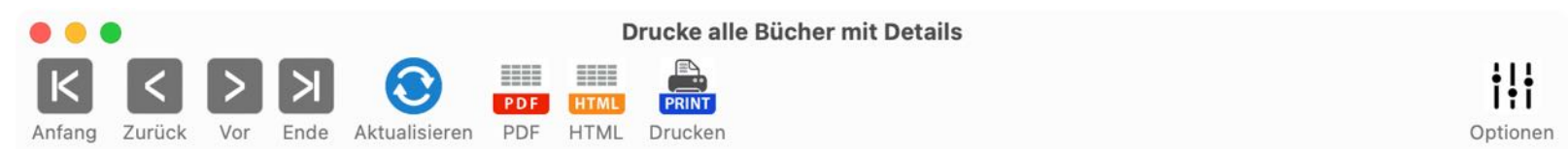

- Zur ersten Seite
- Eine Seite zurück
- Eine Seite vor
- Zur letzten Seite
- Daten aktualisieren
- Als PDF speichern
- Als HTML speichern
- Ausdrucken
- Optionen

#### Daten aktualisieren

Wir im Hauptfenster eine andere Kategorie ausgewählt oder eine Such nach bestimmten Büchern durchgeführt, so kann über diese Funktion die Druckvorschau mit den neuen Daten aktualisiert werden ohne das Fenster nochmals neu aufzurufen.

#### Optionen

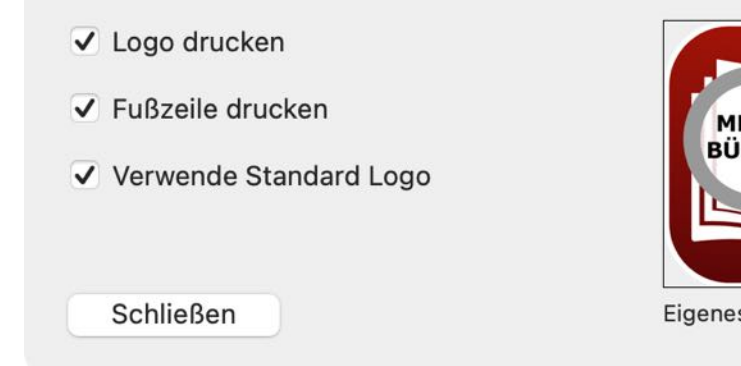

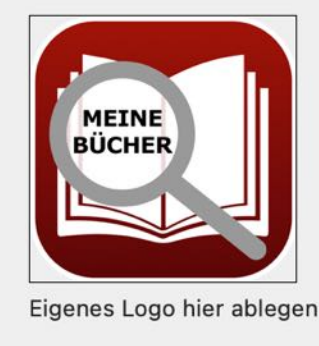

© 2015-2025 CIMSoft, @pps4Me

MEINE

BÜCHER

## AUSWERTUNGEN

### A U S W E R T U N G E N

Zum Öffnen des Charts Fensters, klicke im Toolbar-Menü auf "Charts" oder wähle "Menü => Extras => Auswertungen" aus.

|             |         | 1       | Açana Me | ine Bücher | 5       |              | Bearbeiten | Extras | Fenster   | Hilfe |
|-------------|---------|---------|----------|------------|---------|--------------|------------|--------|-----------|-------|
|             |         | Û       |          | -          | 0;psdMe |              |            | 🗮 Alle | Bücher    |       |
| Alle Bücher | Details | Anlagen | Notizen  | Verwaltung | Liste   | Auswertungen |            | Ausv   | vertungen |       |

In den Auswertungen stehen diese Funktionen zur Verfügung:

|           |             |       |                |       |        | Auswertungen   |          |
|-----------|-------------|-------|----------------|-------|--------|----------------|----------|
|           | XLSX        | 20    | 9              |       | Μ      | ***<br>**      | Î + Î    |
| Speichern | Export XLSX | Autor | Preis pro Buch | Genre | Medium | Anzahl Spreche | Optionen |

- Speichern als
  - Pixel Format
    - BMP, GIF, JPG, JP2, PNG, TGA, TIF, WebP
  - Vektor Format
    - PDF, SVG
- Export als XLSX Datei
- Autor
  - Umsatz Autor
  - Anzahl pro Autor
- Preis pro Buch
- Genre

MEINE BÜCHER

© 2015-2025 CIMSoft, @pps4Me

<u>Inhaltsverzeichnis</u>

## AUSWERTUNGEN

- Umsatz Genre
- Anzahl Genre
- Medium
  - Umsatz pro Medium
  - Anzahl pro Medium
- Anzahl pro Sprecher
- Optionen anzeigen

### Touch Bar Icons:

Inhaltsverzeichnis

### ∝ [↑] 🔜 📑 📑 🖓 🏂 🦝 🕅 🛣 👭

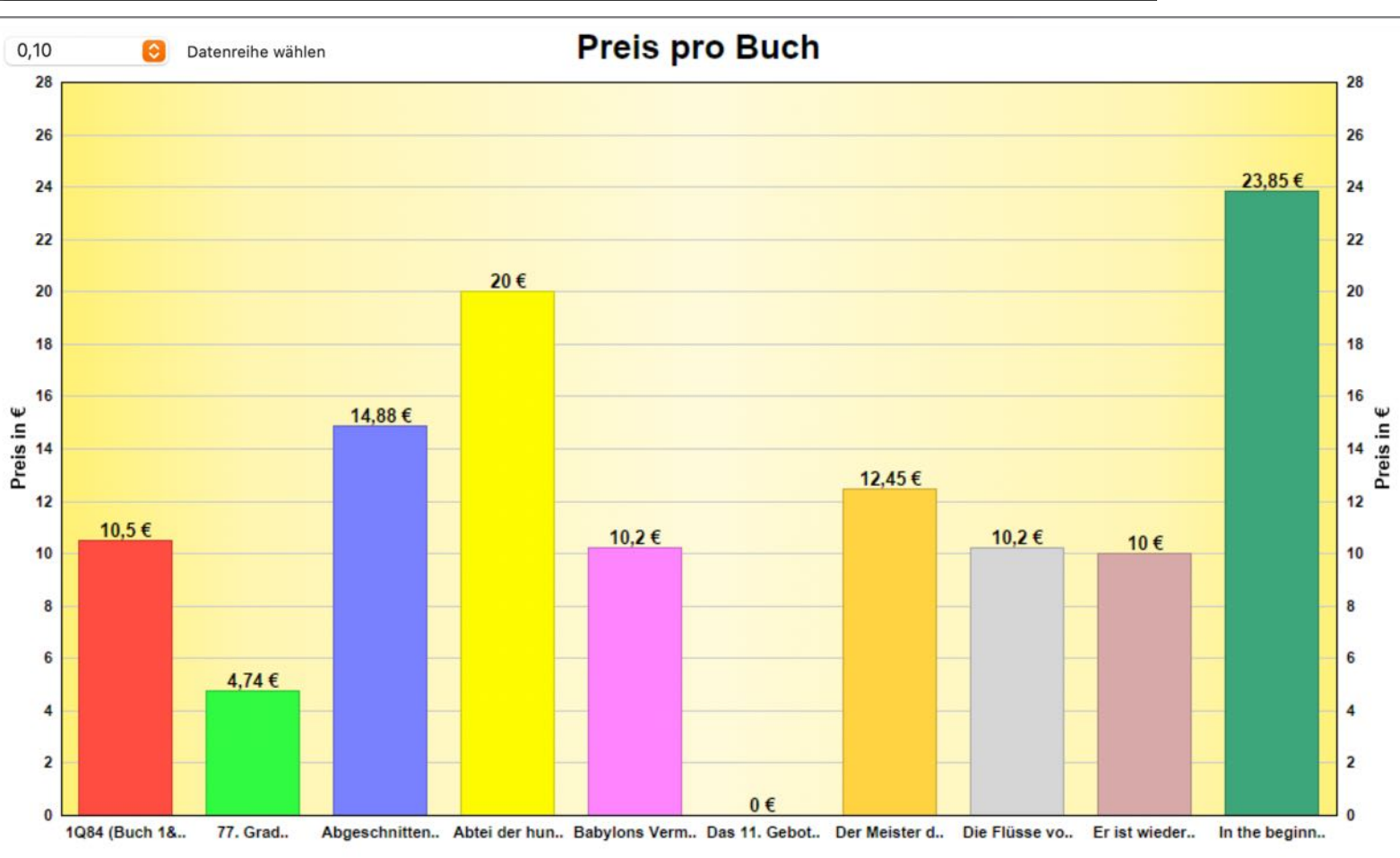

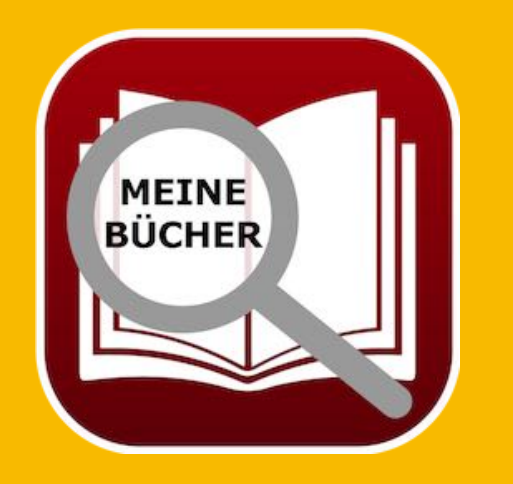

Touch Bar (2nd generation) ≎

# AUSWERTUNGEN Als Datei Speichern

### AUSWERTUNGEN ALS DATEI Speichern

Die Auswertungen können als Datei (Pixel- und Vector-Format) gespeichert werden. Rufe dazu die Auswertungen auf und wähle im Toolbar-Menü => Speichern => Pixel Format" oder "Vektor Format" aus.

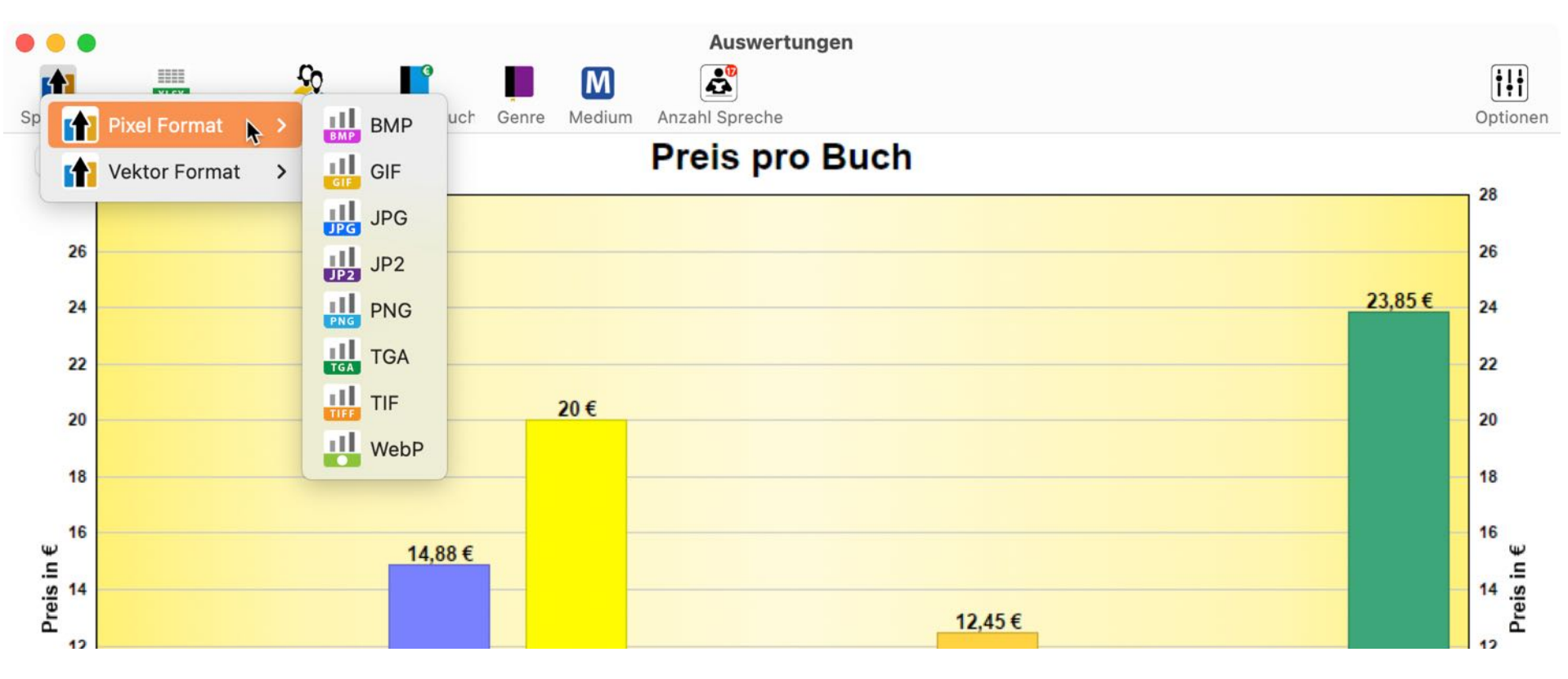

Diese Funktion steht auch über das Menü "Ablage => Grafik speichern als" zur Verfügung.

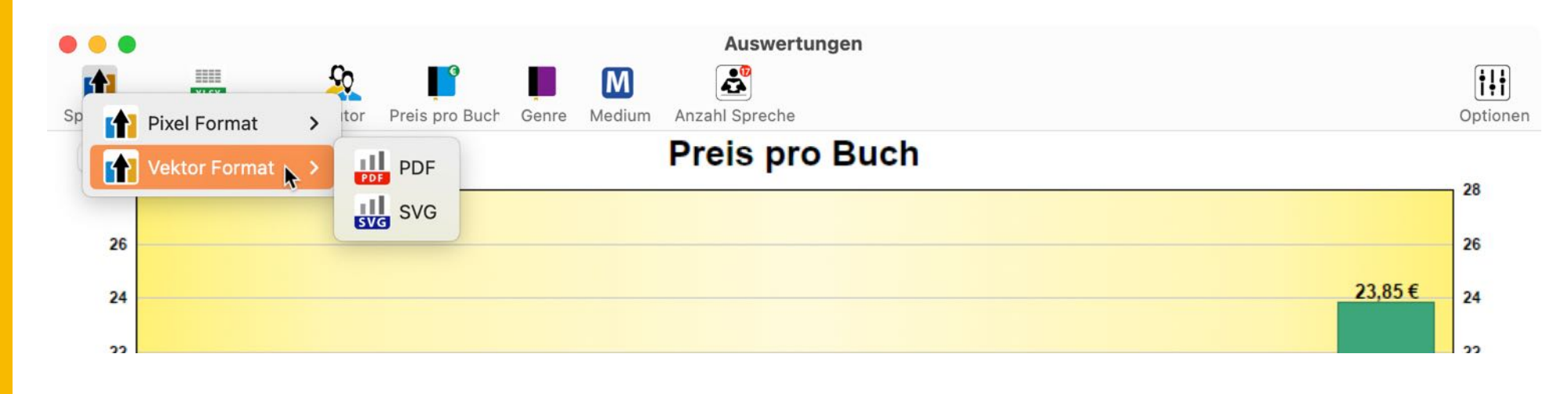

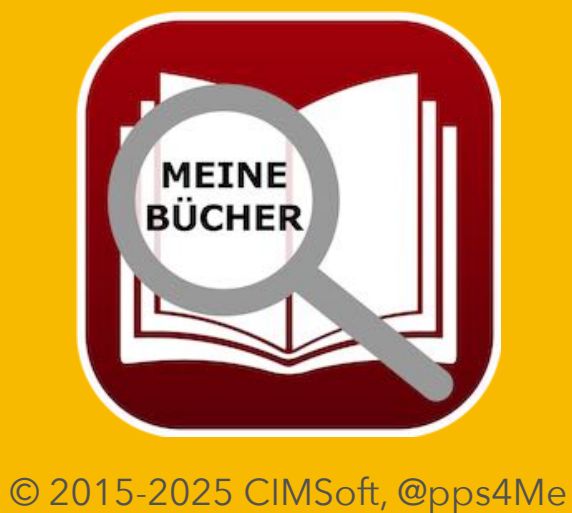

# AUSWERTUNGEN Als Xlsx Datei Speichern

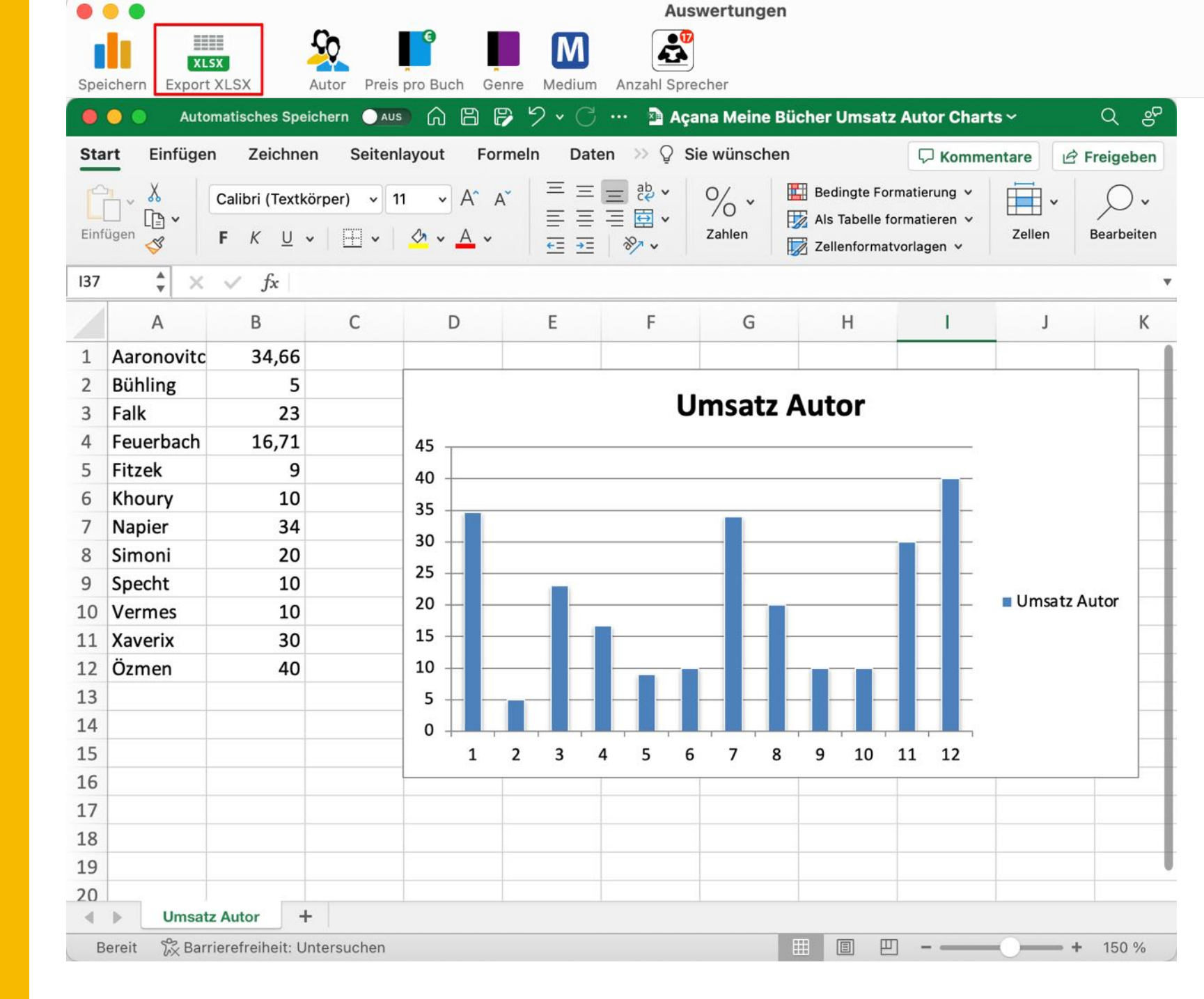

AUSWERTUNGEN ALS XLSX DATEI

**SPEICHERN** 

Die Auswertungen können als Excel® XLSX Datei gespeichert werden. Klicke dazu auf das Icon

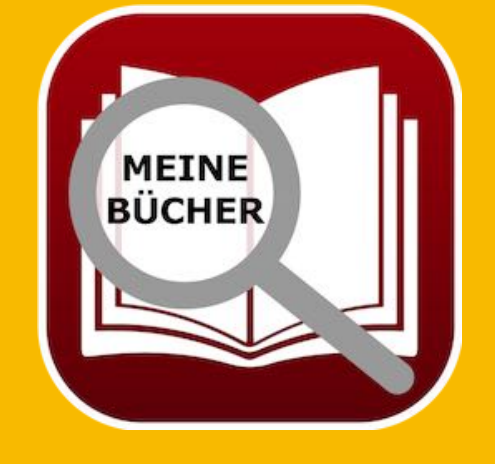

© 2015-2025 CIMSoft, @pps4Me

"Export XLSX" im Toolbar-Menü.

iļi

Optionen

# DATEN- ÁUS-Tausch Über Die Zwischen-Ablage

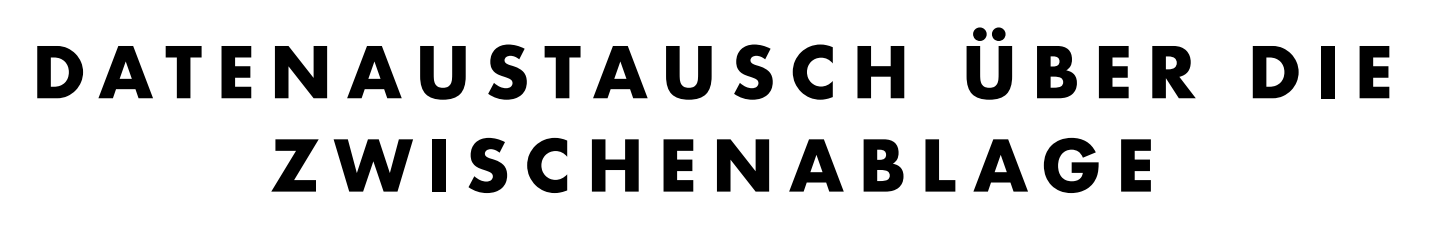

Ein einfacher Datenaustausch über die Zwischenablage steht in allen Tabellen über das Kontextmenü zur Verfügung.

| •   | •  | •             |                      |          | Alle Bücher mit al                     | len Details | 5                              |               |                  |
|-----|----|---------------|----------------------|----------|----------------------------------------|-------------|--------------------------------|---------------|------------------|
| Neu |    | den Export XL | CSV<br>SX Export CSV | Kopieren | Alles auswählen Auswahl aufheben       |             |                                |               |                  |
| Nr. |    | Autor Name    | Autor Vorname        | Titel    |                                        | Untertitel  |                                | Co-Autor Name | Co-Autor Vorname |
|     | 1  | Aaronovitch   | Ben                  | Die Flü  | isse von London                        | Peter Gra   | nt                             |               |                  |
|     | 2  | Aaronovitch   | Ben                  | Rivers   | Of London                              | Peter Gra   | nt                             | Überflieger   | Alex             |
|     | 3  | Black         | Joe                  | Babylo   | ons Vermächtnis                        | Konstanti   | n Nikolaidis 1                 |               |                  |
|     | 4  | Bühling       | Daniel               | Das 1    | Mit Kopfzeile                          |             | ahrheiten über das Priestersem | Englmann      | Felicia          |
|     | 5  | Falk          | Rita                 | Schw     |                                        |             | zkrimi                         |               |                  |
|     | 6  | Feuerbach     | Sam                  | In the   | Zeile in die Zwischenablage kopieren   |             |                                |               |                  |
|     | 7  | Fitzek        | Sebastian            | Abge:    | Spalte in die Zwischenablage kopieren  |             |                                | Rakneviece    | Peter            |
|     | 8  | Fitzek        | Sebastian            | Seele    | -                                      |             | riller                         | Xaverix       | Bill             |
|     | 9  | Khoury        | Raymond              | Script   | Alle Daten in die Zwischenablage kopie | eren        | 1                              |               |                  |
| 1   | 0  | Murakami      | Haruki               | Der N    | Von iPhone oder iPad importieren       | >           |                                |               |                  |
| 1   | 11 | Murakami      | Haruki               | 1Q84 (   | (Buch 1&2)                             |             |                                |               |                  |
| 1   | 2  | Napier        | Bill                 | 77. Gra  | ad                                     | Mysteryth   | riller                         | Xaverix       | Bill             |
| 1   | 3  | Özmen         | Elif                 | Was ist  | t Liberalismus?                        |             |                                | Özmen         | Elif             |
| 1   | 4  | Simoni        | Marcello             | Abtei d  | der hundert Sünden                     |             |                                | Blech         | Hans             |
| 1   | 5  | Specht        | Artur                | Schwin   | ndelfrei ist nur der Tod: Alpenkrimi   |             |                                | Kuhnert       | Alfred           |
| 1   | 6  | Vermes        | Timur                | Er ist w | vieder da                              |             |                                |               |                  |

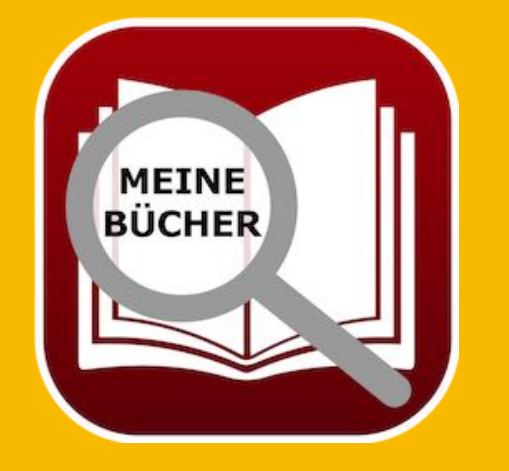

Über die Zwischenablage kannst du die Daten problemlos in anderen Programmen wie Excel®, LibreOffice®, Numbers® usw. einfügen.

# DATEN- AUS-TAUSCH ÜBER Die Zwischen-Ablage

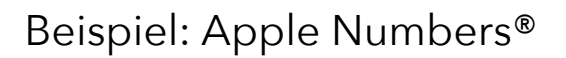

| Dar   | ● ●<br>□ ~<br>stellung | 125 % ~ Ø Ø<br>Zoomen Stil kopieren Stil einsetzen | F           | Açana<br>fx ~ ==<br>ormel Tabelle Diaç | Meine Bücher - I<br>T<br>gramm Text Fo | Datenaustausc | h — Bearl |
|-------|------------------------|----------------------------------------------------|-------------|----------------------------------------|----------------------------------------|---------------|-----------|
| +     | -                      | Blatt 1                                            |             |                                        |                                        |               |           |
| 0     | ) (A                   | В                                                  | С           | D                                      | E                                      | F             |           |
|       |                        |                                                    | Tabelle     | 1                                      |                                        |               |           |
| 1     | Nr.                    | Titel                                              | Autor Name  | Autor Vorname                          | Sprecher                               | Genre         |           |
| 2     | 1                      | An einem Tag im November                           | Hammesfahr  | Petra                                  | Regina Lemnitz                         | Krimi         |           |
| 3     | 2                      | Das wird Lustig                                    | Lieffer     | Peter                                  | Hans Wachnov                           | Krimi         |           |
| 4     | 3                      | Die Flüsse von London                              | Aaronovitch | Ben                                    | Dietmar Wunder                         | Gedichte      |           |
| 5     | 4                      | Jim Knopf und Lukas der Lokomotivführer            | Knopf       | Jim                                    | Anita Benrentz                         | Kinderbuch    |           |
| 6     | 5                      | Neues Buch                                         |             |                                        |                                        |               |           |
| $\in$ | )                      |                                                    |             |                                        |                                        |               |           |

### Beispiel: LibreOffice®

| •   |       |             |         |        |       |      |         |    |        |       |     |      |         |     |          | 🖬 L        | Jnbena      | annt 1 | l.ods                   |     |
|-----|-------|-------------|---------|--------|-------|------|---------|----|--------|-------|-----|------|---------|-----|----------|------------|-------------|--------|-------------------------|-----|
| Ħ   | -     | <b>-</b>    | 2 🖸     | 4      | ٩     | X    | Ģ       | Ē  | • 🛓    |       | 5.  | ¢    | - 0     | A   | <b>*</b> | <b>₽</b> ₽ | ***         | 1      | $\downarrow^{\uparrow}$ | z↓  |
| Lit | berat | ion Sans 🖂  | 10      | ~      | в     | Ι    | U       | T. | -      | -     |     | 1    | 101     | 5   |          | <u>†</u> = | <u>+</u> _↓ | - 1    | \$ 9                    | % 0 |
| B24 |       | ~           | f×      | $\sum$ | =     |      |         |    |        |       |     |      |         |     |          |            |             |        |                         |     |
|     | Α     |             |         | В      |       |      |         |    |        | С     |     |      | D       |     |          | Е          |             |        | F                       |     |
| 1   | Nr.   | Titel       |         |        |       |      |         |    | Autor  | Nar   | ne  | Auto | or Vorn | ame | Spree    | cher       |             | Ge     | nre                     |     |
| 2   | 1     | An einem Ta | ag im N | lovem  | nber  |      |         |    | Hamr   | nesf  | ahr | Petr | a       |     | Regir    | na Le      | emnitz      | Krir   | mi                      |     |
| 3   | 2     | Das wird Lu | stig    |        |       |      |         |    | Lieffe | r     |     | Pete | er      |     | Hans     | Wac        | hnov        | Krir   | mi                      |     |
| 4   | 3     | Die Flüsse  | von Lor | ndon   |       |      |         |    | Aaror  | novit | ch  | Ben  |         |     | Dietr    | nar W      | Vunde       | r Ge   | dichte                  | е   |
| 5   | 4     | Jim Knopf u | ind Luk | as de  | r Lol | omot | tivführ | er | Кпор   | f     |     | Jim  |         |     | Anita    | Ben        | rentz       | Kin    | derbu                   | uch |
| 6   | 5     | Neues Buch  | 1       |        |       |      |         |    |        |       |     |      |         |     |          |            |             |        |                         |     |
| 7   |       |             |         |        |       |      |         |    |        |       |     |      |         |     |          |            |             |        |                         |     |

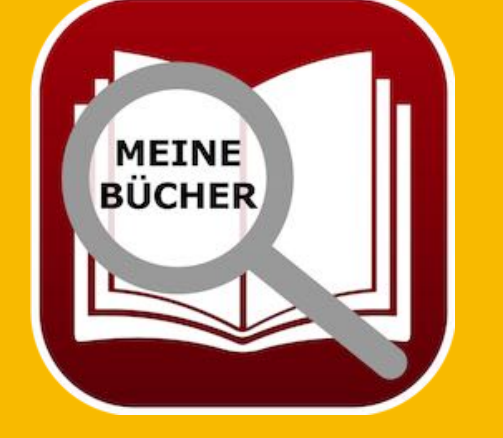

# ALLE DATEN Als CSV Datei Exportieren

### ALLE DATEN ALS CSV DATEI EXPORTIEREN

Im Hauptfenster kannst du die Liste aller Bücher als CSV Datei exportieren. Wähle dazu im "Menü => Ablage => Export als CSV Datei" aus.

| Buch zufügen                                   | 98 NI |                            | Verfügbare Felder         | Export Felder                 |
|------------------------------------------------|-------|----------------------------|---------------------------|-------------------------------|
| Buch duplizieren                               | # D   |                            | Autor Name                |                               |
|                                                |       |                            | Autor Vorname             |                               |
| In den Papierkorb verschieben                  | # T   |                            | Autor weiblich            |                               |
| buch loschen                                   |       |                            | Titel                     |                               |
| Grafik speichern als                           | >     |                            | Untertitel                |                               |
| Daten exportieren                              | > 🔚   | Export als CSV Datei 💊 🛱 E | Co-Autor Name             |                               |
| Daten importieren                              | >     | Export als XLSX Datei XX   | Co-Autor Vorname          |                               |
| Details als DOCX Datei speichern               |       |                            | Co-Autor weiblich         |                               |
| Alle Daten sichern Alle Daten wiederherstellen |       |                            | Exportiere alle Felder -> | <- Alle Export Felder löschen |
|                                                |       |                            | Export Parameter          |                               |
|                                                |       |                            | Feldtrenner               |                               |
|                                                |       |                            | ; 💿                       |                               |
|                                                |       |                            | Texterkennungszeichen     |                               |
|                                                |       |                            |                           | 🗹 Mit Kopfzeile               |
|                                                |       |                            |                           |                               |
|                                                |       |                            | Abbrachan                 | Export als CSV                |

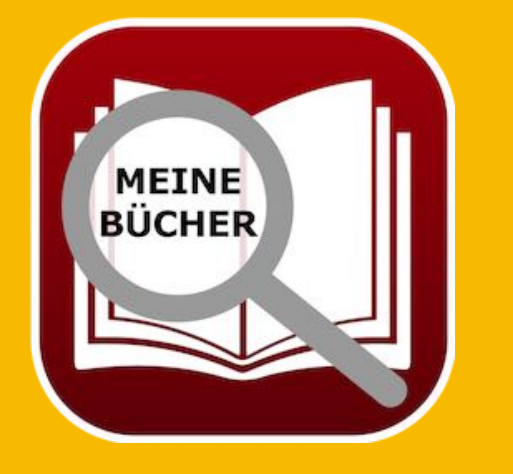

Nun wird das CSV Export Fenster geöffnet. Hier kannst du die benötigten Felder per Drag and Drop in die Liste der Export Felder ziehen. Falls du ein bestimmtes Feld doch nicht exportieren möchtest, so ziehe es einfach wieder zurück in die Liste der verfügbaren Felder. Über den Schalter "Exportiere alle Felder" kannst du alle Felder auf einmal für den Export auswählen. Auch dann hast du noch die Möglichkeit einzelne Felder wieder auf dem Bereich der Export Felder zu entfernen. Die Reihenfolge der Export Felder kann einfach per Drag and Drop geändert werden.

Lege nun noch die Export Parameter fest und klicke auf "Export als CSV". Wähle einen Ablageort und einen Dateinamen aus.

© 2015-2025 CIMSoft, @pps4Me Inhaltsverzeichnis

ALLE DATEN ALS EXCEL XLSX DATEI Exportieren

### ALLE DATEN ALS EXCEL® XLSX DATEI Exportieren

Im Hauptfenster kannst du die Liste aller Bücher als Excel® XLSX Datei exportieren. Wähle dazu im "Menü => Ablage => Export als XLSX Datei" aus.

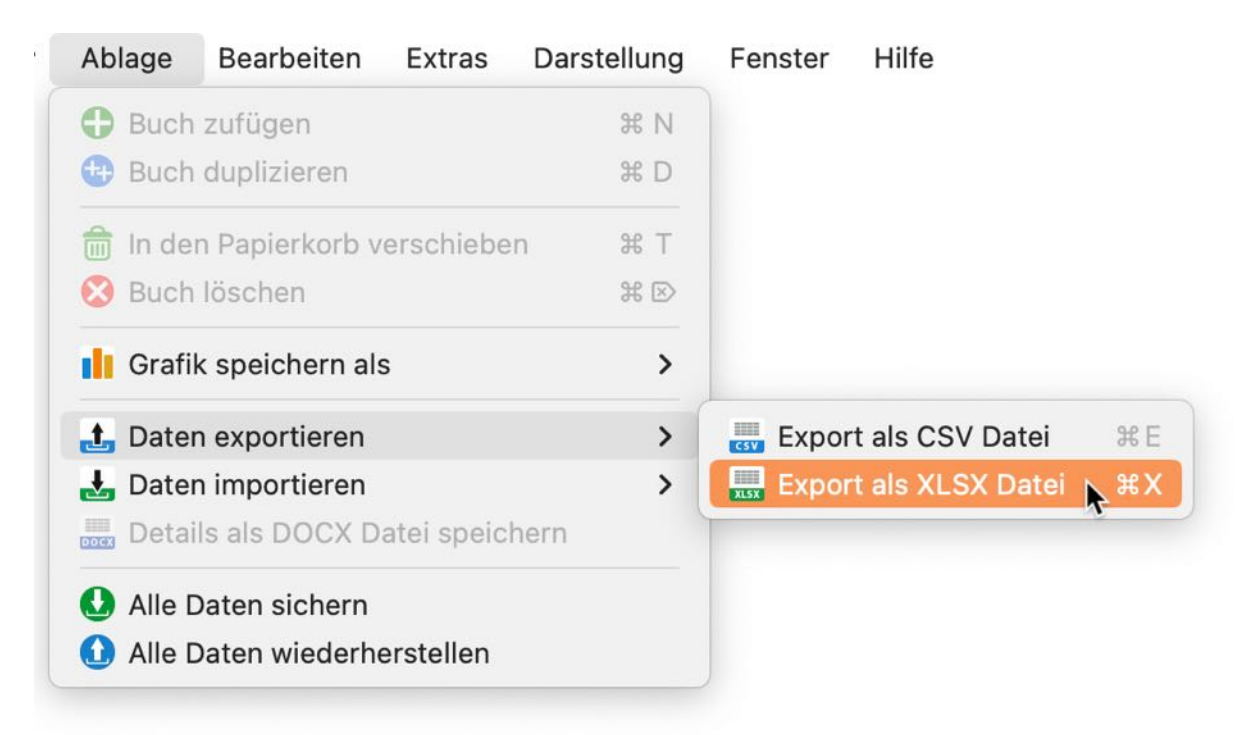

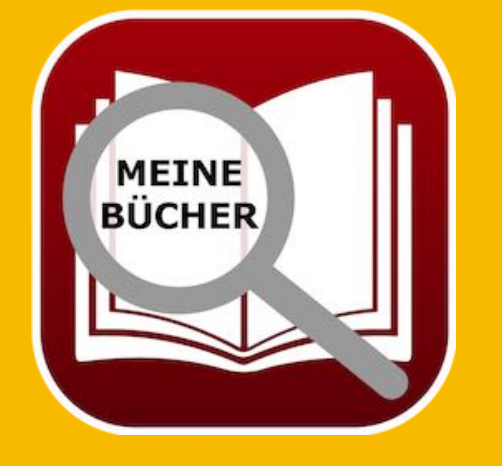

© 2015-2025 CIMSoft, @pps4Me

# DATEN IMPORT Von Csv Datei

### DATENIMPORT VON CSV DATEI

Du kannst Daten über eine CSV Datei importieren. Wähle im "Menü => Ablage => Import über CSV Datei" aus.

| Ablage     | Bearbeiten      | Extras      | Darstellung | Fenster | Hilfe            |         |
|------------|-----------------|-------------|-------------|---------|------------------|---------|
| Buch       | zufügen         |             | жN          |         |                  |         |
| 🔁 Buch     | duplizieren     |             | жD          |         |                  |         |
| 🗂 In der   | n Papierkorb ve | erschiebei  | n % T       |         |                  |         |
| 😣 Buch     | löschen         |             | ¥ ≥         |         |                  |         |
| Grafik     | speichern als   |             | >           |         |                  |         |
| 击 Daten    | exportieren     |             | >           |         |                  |         |
| 🛃 Daten    | importieren     |             | >           | 🛄 Impor | t von CSV Datei  | ا # ↔ 🖌 |
| Detail     | s als DOCX Da   | atei speich | nern        | Impor   | t von XLSX Datei | Ĩ⇔#X    |
| \rm Alle D | aten sichern    |             |             |         |                  |         |
| 🚺 Alle D   | aten wiederhe   | rstellen    |             |         |                  |         |

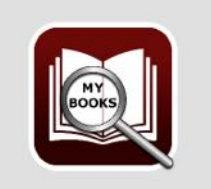

Import von CSV Datei

Vor dem Import solltest du ein Backup aller Daten durchführen

Weiter mit dem Import

Alle Daten sichern

Abbrechen

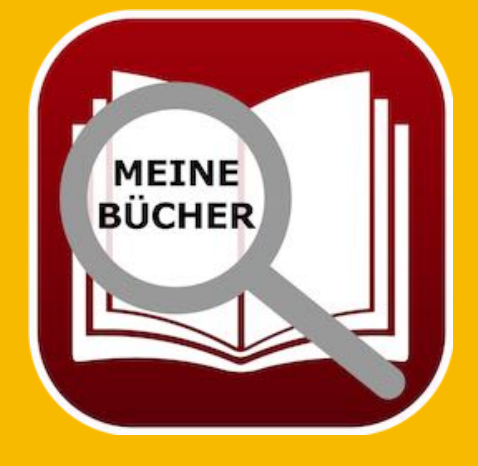

© 2015-2025 CIMSoft, @pps4Me

# DATEN IMPORT Von Csv Datei

Ziehe nun eine CSV Datei einfach per "Drag and Drop" auf das CSV Icon oder klicke auf das CSV Icon um eine Datei auszuwählen. Prüfe die Parameter für "Feldtrenner", "Texterkennungszeichen", "Mit Kopfzeile" und die "Textkodierung" und klicke anschließend auf "Import CSV".

|                                 | n ant Davanatar                                                       |                                                                                                    |                                                                                                    |                                                                                                    |
|---------------------------------|-----------------------------------------------------------------------|----------------------------------------------------------------------------------------------------|----------------------------------------------------------------------------------------------------|----------------------------------------------------------------------------------------------------|
| V<br>Fe<br>;<br>Te              | ldtrenner<br>xterkennungsze                                           | Contraction Tex<br>Ker<br>Contraction Contraction Contract | tkodierung<br>in 📀                                                                                                    |                                                                                                    |
| Me/Desktop/Ten<br>Autor Vorname | np/Açana Meine<br>Autor weiblich                                      | Bücher.csv<br>Titel                                                                                                    |                                                                                                    | Unter                                                                                                    |
| Ben                             | Nein                                                                  | Die Flüsse von London                                                                                                    |                                                                                                    | Pete                                                                                                    |
| Daniel                          | Nein                                                                  | 11. Gebot                                                                                                    |                                                                                                    | 3. Ur                                                                                                    |
| Rita                            | ~                                                                     | Schweinskopf al dente: Ein Provinzkrimi (da                                                                                                    | tv Fortsetzungsnummer 20)                                                                                                    | Alles                                                                                                    |
| Sebastian                       | Nein                                                                  | Abgeschnitten                                                                                                    |                                                                                                    |                                                                                                    |
| Sebastian                       | Nein                                                                  | Seelenbrecher                                                                                                    |                                                                                                    | Unte                                                                                                    |
|                                 | 10070000                                                              |                                                                                                    |                                                                                                    | Onte                                                                                                    |
| Raymond                         | Nein                                                                  | Scriptum                                                                                                    |                                                                                                    | Alles                                                                                                    |
| Raymond<br>Aaron                | Nein<br>Nein                                                          | Scriptum<br>Am Anfang war es nur ein Buch                                                                                                    |                                                                                                    | Alles                                                                                                    |
| Raymond<br>Aaron<br>Marcello    | Nein<br>Nein<br>Nein                                                  | Scriptum<br>Am Anfang war es nur ein Buch<br>Abtei der hundert Sünden                                                                                                    |                                                                                                    | Alles                                                                                                    |
|                                 | Me/Desktop/Ten<br>Autor Vorname<br>Ben<br>Daniel<br>Rita<br>Sebastian | Peldtrenner         ;         Texterkennungszei         "         Me/Desktop/Temp/Açana Meine         Autor Vorname       Autor weiblich         Ben       Nein         Daniel       Nein         Rita       ✓         Sebastian       Nein                                                                                                    | Peldtrenner       Jex         ;       i         Texterkennungszeichen       Texterkennungszeichen         "       i         Me/Desktop/Temp/Açana Meine Bücher.csv         Autor Vorname       Autor weiblich         Titel         Ben       Nein         Die Flüsse von London         Daniel       Nein         Rita       ✓         Schweinskopf al dente: Ein Provinzkrimi (dr.         Sebastian       Nein | Peldtrenner   ;   i   i   Texterkennungszeichen   "   i   Mit Kopfzeile     Mit Kopfzeile     Me/Desktop/Temp/Açana Meine Bücher.csv     Autor Vorname   Autor weiblich   Titel   Ben   Nein   Die Flüsse von London   Daniel   Nein   11. Gebot     Rita   V   Schweinskopf al dente: Ein Provinzkrimi (dtv Fortsetzungsnummer 20)   Sebastian   Nein |

Nun kannst du die "verfügbaren Felder" den "Import Feldern" per "Drag and Drop" zuordnen

| Abbrechen                               |  |                 | Vorschau CSV Import                 |  |
|-----------------------------------------|--|-----------------|-------------------------------------|--|
| Alle Felder 1:1 zuweisen ->             |  |                 | <- Alle zugewiesenen Felder löschen |  |
| 38 Felder                               |  |                 | 31 Feld                             |  |
| Augaliahan Datum                        |  | Vaufaraia       | Vaufaraia                           |  |
| Ausgeliehen an<br>Ausgeliehen an Person |  | Länge (T:)HH:MM | Genre<br>Länge (T:)HH:MM            |  |
|                                         |  | Genre           |                                     |  |
| Bewertung                               |  | Sprecher        | Sprecher                            |  |
| Gelesen am                              |  | Autor Vorname   | Autor Vorname                       |  |
| Listenpreis                             |  | Autor Name      | Autor Name                          |  |
| Übersetzung                             |  | Titel           | Titel                               |  |
| Verfügbare Felder                       |  | Import Felder   | Zugewiesene Felder                  |  |

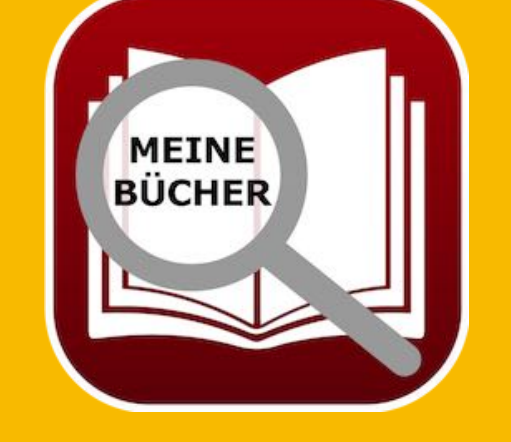

# DATEN IMPORT Von Csv Datei

oder wähle "Alle Felder 1:1 zuweisen". Zugewiesene Felder können einfach per "Drag and Drop" zurück auf die "Verfügbaren Felder" gezogen werden. Wenn alle Felder zugewiesen sind, klicke auf "Vorschau CSV Import". Sind die Daten in der Vorschau okay, dann klicke auf "In die Datenbank importieren".

| - | - |  |
|---|---|--|
| 6 |   |  |
|   |   |  |
|   |   |  |

Vorschau CSV Import

| Titel                                                               | Autor Name  | Autor Vorname | Sprecher           |
|---------------------------------------------------------------------|-------------|---------------|--------------------|
| Die Flüsse von London                                               | Aaronovitch | Ben           | Dietmar Wunder     |
| 11. Gebot                                                           | Bühling     | Daniel        | Heinz Müller       |
| Schweinskopf al dente: Ein Provinzkrimi (dtv Fortsetzungsnummer 20) | Falk        | Rita          | Ralf Schmitz       |
| Abgeschnitten                                                       | Fitzek      | Sebastian     | Neuer Sprecher     |
| Seelenbrecher                                                       | Fitzek      | Sebastian     | Simon Jäger        |
| Scriptum                                                            | Khoury      | Raymond       | Marc Schumann      |
| Am Anfang war es nur ein Buch                                       | Napier      | Aaron         | Barbara Schöneberg |
| Abtei der hundert Sünden                                            | Simoni      | Marcello      | Peter Ustinov      |
| Schwindelfrei ist nur der Tod: Alpenkrimi                           | Specht      | Artur         | Barbara Schöneberg |
| Er ist wieder da                                                    | Vermes      | Timur         | Peter Ustinov      |
| 77. Grad                                                            | Xaverix     | Bill          | Barbara Schöneberg |
| Özmen's Buch                                                        | Özmen       | Elif          |                    |

Abbrechen

Inhaltsverzeichnis

In die Datenbank importieren

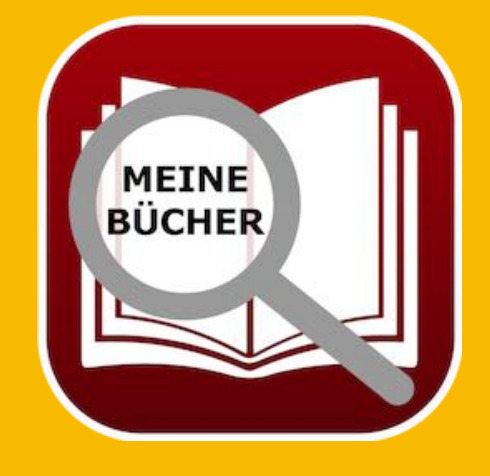

© 2015-2025 CIMSoft, @pps4Me

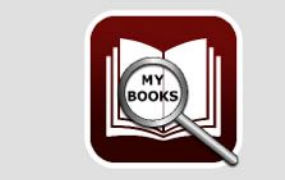

12 Einträge erfolgreich importiert

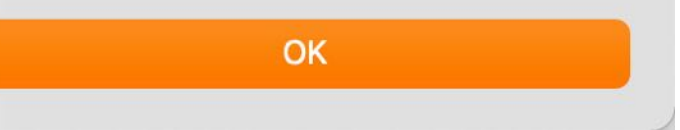

# DATEN IMPORT Von Excel Xlsx Datei

### DATENIMPORT VON EXCEL XLSX DATEI

Du kannst Daten über eine Excel® XLSX Datei importieren. Wähle im "Menü => Ablage => Import von XLSX Datei" aus.

| Ablage Bearbeiten Extras        | Darstellung | Fenster | Hilfe             |               |
|---------------------------------|-------------|---------|-------------------|---------------|
| Buch zufügen                    | жN          |         |                   |               |
| 🔁 Buch duplizieren              | жD          |         |                   |               |
| 💼 In den Papierkorb verschieber | n #T        |         |                   |               |
| 😢 Buch löschen                  | # ≥         |         |                   |               |
| Grafik speichern als            | >           |         |                   |               |
| 击 Daten exportieren             | >           |         |                   |               |
| 🛃 Daten importieren             | >           |         | rt von CSV Datei  | ☆ 쁐           |
| Details als DOCX Datei speich   | iern        |         | rt von XLSX Datei | <b>A</b> LO∺X |
| \rm Alle Daten sichern          |             |         |                   |               |
| 1 Alle Daten wiederherstellen   |             |         |                   |               |

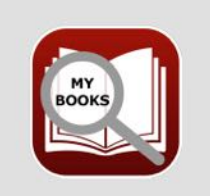

Import von XLSX Datei

Bitte erstelle vor dem Import einer XLSX Datei zuerst eine Sicherung deiner Daten.

Weiter mit dem Import

Alle Daten sichern

Abbrechen

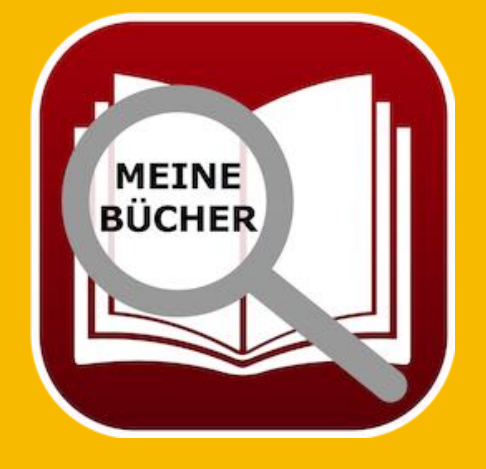

# DATEN IMPORT Von Excel Xlsx Datei

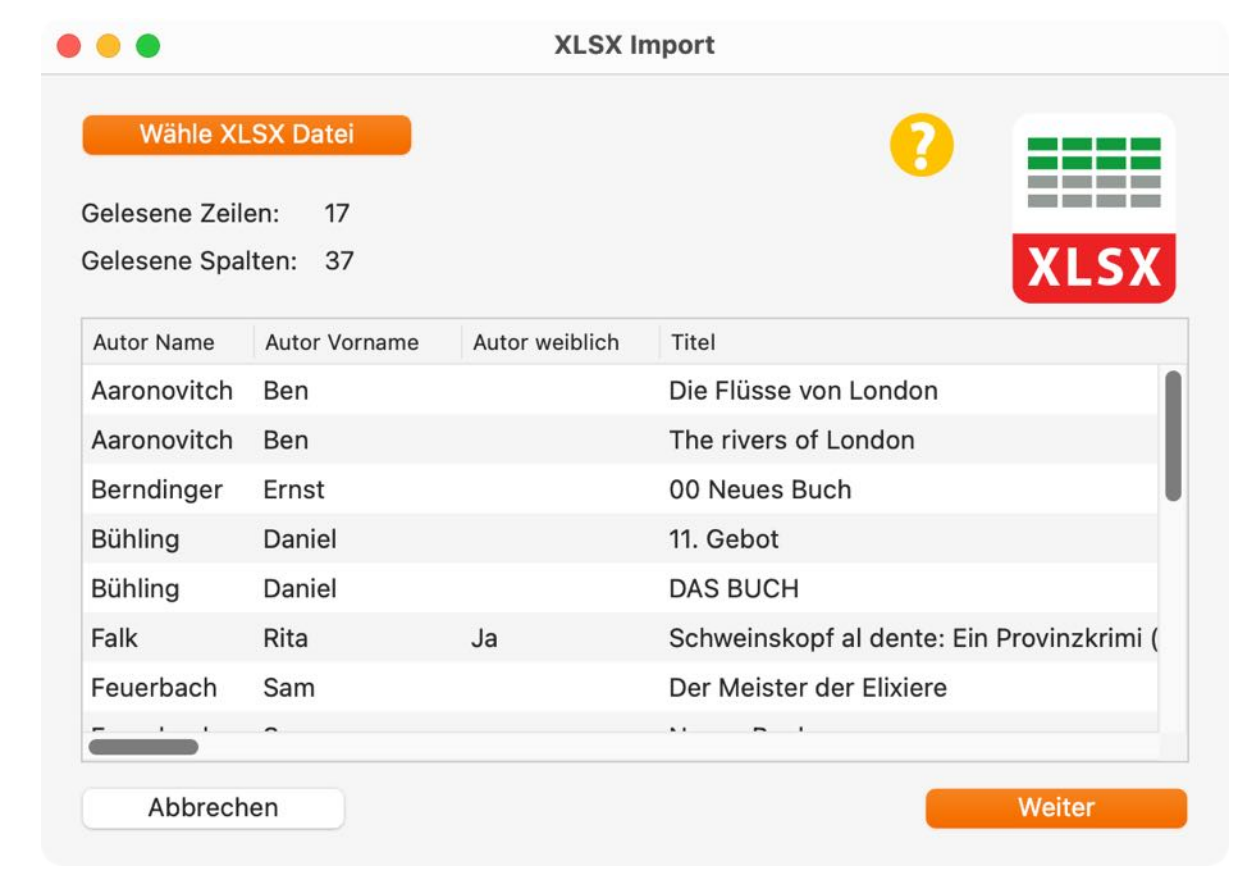

Wähle eine Excel® XLSX Datei aus und klicke auf "Weiter".

### Hier kannst du nun die "Import-Felder" den "Vorhanden Felder" zuweisen.

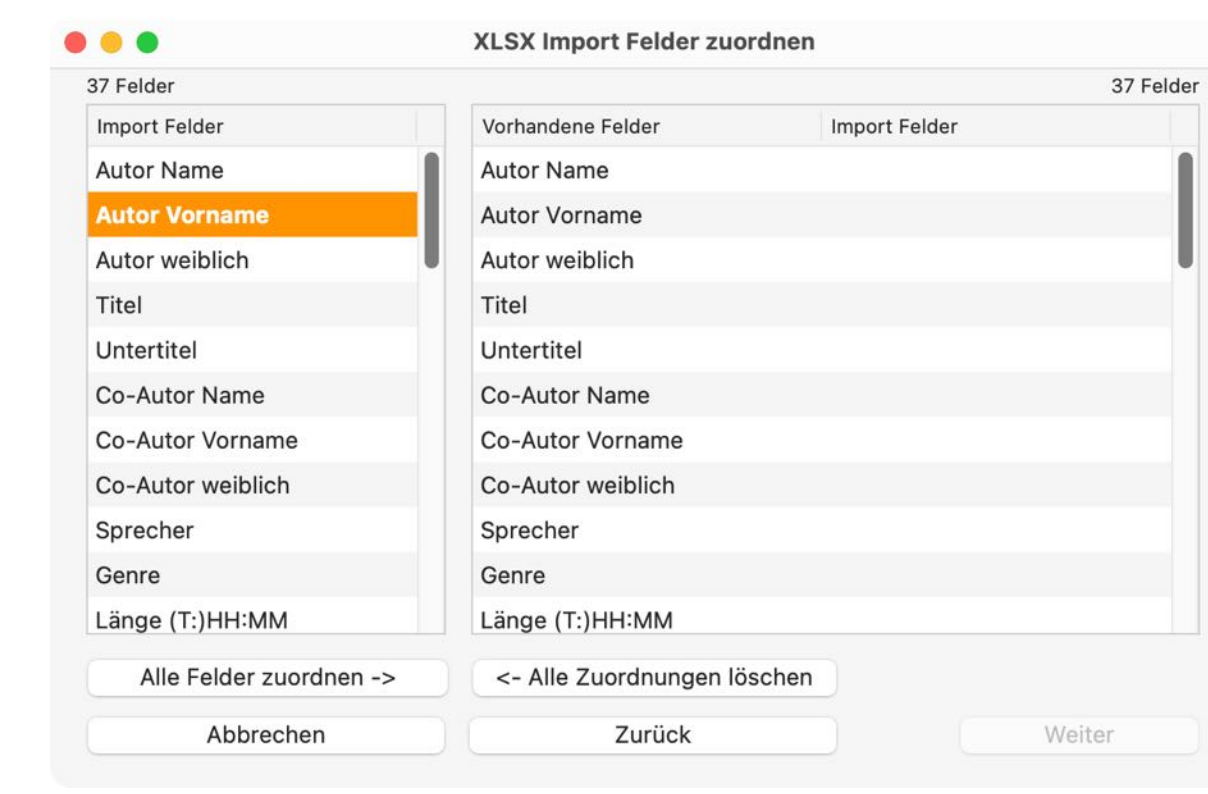

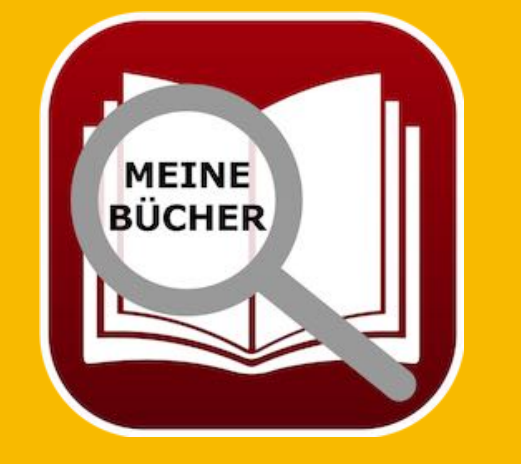
# DATEN IMPORT Von Excel Xlsx Datei

Sind die "Import-Felder" und die "Vorhanden Felder" in der gleichen Reihenfolge und stimmt die Anzahl überein, dann kannst du mit "Alle Felder zuordnen ->" eine 1:1 Zuordnung durchführen. Mit "<- Alle Zuordnungen löschen" können alle Zuordnungen auf einmal gelöscht werden. Du kannst einzelne Felder pre "Drag and Drop" zuweisen. Ziehe dazu ein Feld aus dem Bereich "Import Felder" auf ein entsprechendes Feld in Bereich "Vorhanden Felder". Hast du ein Feld versehentlich falsch zugeordnet, dann kannst du es einfach wieder zurück in "Vorhanden Felder" ziehen.

| •                       | XLSX Import Felder zuordnen |                      |
|-------------------------|-----------------------------|----------------------|
| 13 Felder               |                             | 37 Feld              |
| Import Felder           | Vorhandene Felder           | Import Felder        |
| Übersetzung             | Ausgeliehen von Datum       | Datum                |
|                         | Gebäude                     | Gebäude              |
|                         | Zimmer                      | Zimmer               |
|                         | Regal                       | Regal                |
|                         | Digitale Dateiablage        | Digitale Dateiablage |
|                         | Erscheinungsjahr            | Erscheinungsjahr     |
|                         | Monat                       | Monat                |
|                         | Verlag                      | Verlag               |
|                         | Auflage                     | Auflage              |
|                         | Auflagenhöhe                | Auflagenhöhe         |
|                         | Medium                      | Medium               |
| Alle Felder zuordnen -> | <- Alle Zuordnungen löschen |                      |
| Abbrechen               | Zurück                      | Weiter               |

Hast du alle Felder zugeordnet, klicke auf "Weiter".

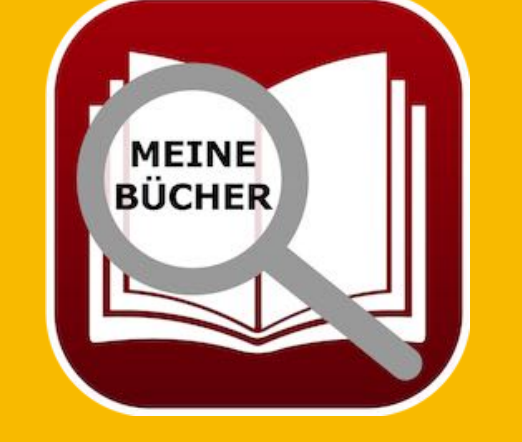

# DATEN IMPORT Von Excel Xlsx Datei

Hier siehst du nochmals eine Vorschau der Import-Daten. Ist alles in Ordnung, dann klicke auf "Daten importieren". Möchtest du an den zu importierenden Daten noch etwas ändern, dann kannst du über "zurück" jeweils zum letzten Import-Fenster wechseln.

| Gelesene Zeile | en: 17        | Gelesene       | Spalten: 37                               |
|----------------|---------------|----------------|-------------------------------------------|
| Autor Name     | Autor Vorname | Autor weiblich | Titel                                     |
| Aaronovitch    | Ben           |                | Die Flüsse von London                     |
| Aaronovitch    | Ben           |                | The rivers of London                      |
| Berndinger     | Ernst         |                | 00 Neues Buch                             |
| Bühling        | Daniel        |                | 11. Gebot                                 |
| Bühling        | Daniel        |                | DAS BUCH                                  |
| Falk           | Rita          | Ja             | Schweinskopf al dente: Ein Provinzkrimi ( |
| Feuerbach      | Sam           |                | Der Meister der Elixiere                  |
| Feuerbach      | Sam           |                | Neues Buch                                |
| Fitzek         | Sebastian     |                | Seelenbrecher                             |
| Khoury         | Raymond       |                | Scriptum                                  |

Abbrechen

Zurück

Daten importieren

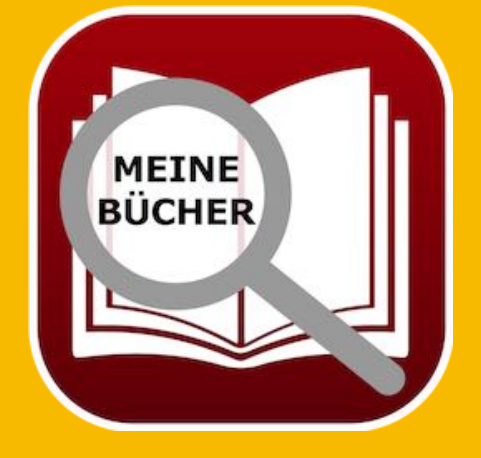

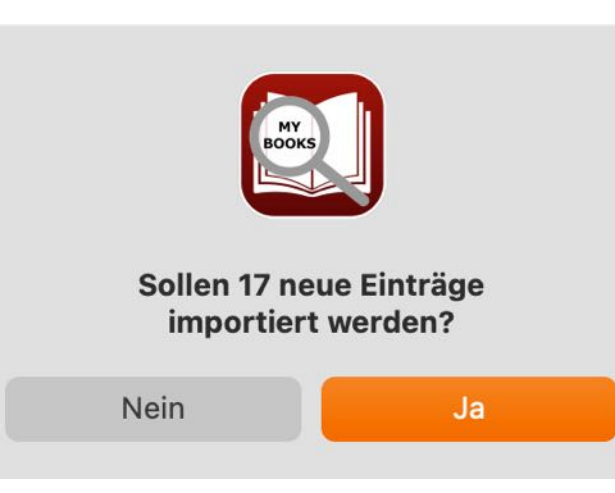

# DATEN IMPORT Von Excel Xlsx Datei

Nach dem Import erhältst du noch eine Übersicht der importierten Daten.

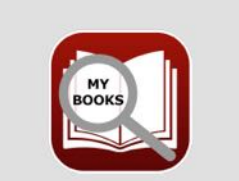

Es wurden 17 neue Einträge importiert Autoren 1 Co-Autoren 1 Sprecher 0 Genre 0 Medium 0

OK

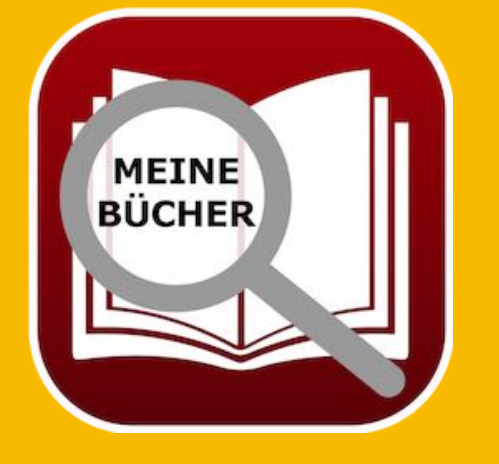

## DATEN-Sicherung

### DATENSICHERUNG

Falls du TimeMachine® aktiviert hast, must du keine weitere Datensicherung durchführen. Falls nicht, dann sichere die Daten aus folgendem Ordner: <\$HOME/Library/Containers/ de.pps4me.AcanaMyBooks/Data/Library/Application Support/AcanaMyBooks>.

Mit der Backup-Funktion kannst du die Datenbank, alle Anlagen und alle Notizen von «Açana Meine Bücher» sichern. Wähle dazu im "Menü => Ablage => Alle Daten" sichern aus.

| Ablage   | Bearbeiten      | Extras     | Darstellung | Fenster | Hilfe |
|----------|-----------------|------------|-------------|---------|-------|
| Buch     | zufügen         |            | ቻ N         |         |       |
| 🕀 Buch   | duplizieren     |            | жD          |         |       |
| 💼 In de  | n Papierkorb v  | erschiebe  | n XX T      |         |       |
| 😢 Buch   | löschen         |            | ₩ 🗵         |         |       |
| Grafi    | k speichern als | 5          | >           |         |       |
| 击 Dater  | n exportieren   |            | >           |         |       |
| 🛃 Dater  | n importieren   |            | >           |         |       |
| Detai    | ls als DOCX D   | atei speic | hern        |         |       |
| 🛃 Alle 🛙 | Daten sichern   |            |             |         |       |
| 🚹 Alle 🖸 | Daten wiederhe  | erstellen  |             |         |       |

Wähle einen beliebigen Datenträger/Ordner aus. Im ausgewählten Ordner wird ein Ordner mit dem Namen «AcanaMyBooks» erstellt. In diesem Ordner werden die Datenbank, die Anlagen und die Notizen gesichert.

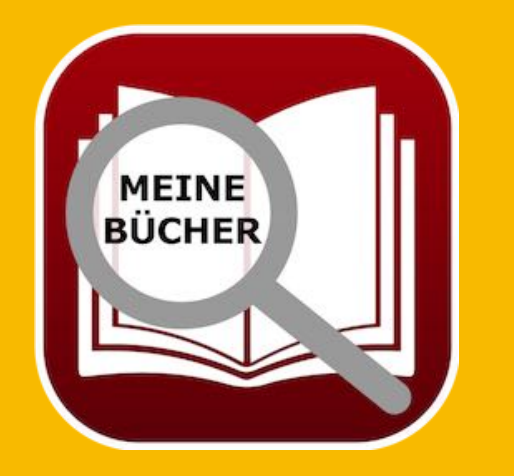

© 2015-2025 CIMSoft, @pps4Me

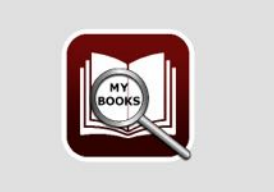

Der Backup-Order «/Users/@pps4Me/ Desktop/Temp/AcanaMyBooks» wurde erstellt

OK

Inhaltsverzeichnis

# ALLE DATEN Wieder-Herstellen

### ALLE DATEN WIEDERHERSTELLEN

Mit der Restore-Funktion kannst du die Datenbank, alle Anlagen und alle Notizen von «Açana Meine Bücher» wiederherstellen. Wähle dazu im "Menü => Ablage => Alle Daten wiederherstellen" aus.

| Ablage   | Bearbeiten Extras        | Darstellung | Fenster | Hilfe |
|----------|--------------------------|-------------|---------|-------|
| 🕒 Buch   | Buch zufügen #           |             |         |       |
| 🕀 Buch   | Buch duplizieren 육 D     |             |         |       |
| 前 In dei | n Papierkorb verschieber | и ЖТ        |         |       |
| 😣 Buch   | Such löschen # 🗵         |             |         |       |
| 📗 Grafil | Grafik speichern als     |             |         |       |
| 击 Dater  | n exportieren            | >           |         |       |
| 🛃 Dater  | 🛃 Daten importieren 🔰 🗲  |             |         |       |
| Detai    | ls als DOCX Datei speich | ern         |         |       |
| 🚺 Alle D | Daten sichern            |             |         |       |
| 1 Alle D | Daten wiederherstellen   | •           |         |       |
|          |                          |             |         |       |

Wähle den Backup-Ordner aus. Falls du einen falschen Ordner ausgewählt hast, dann erhält du eine entsprechende Meldung.

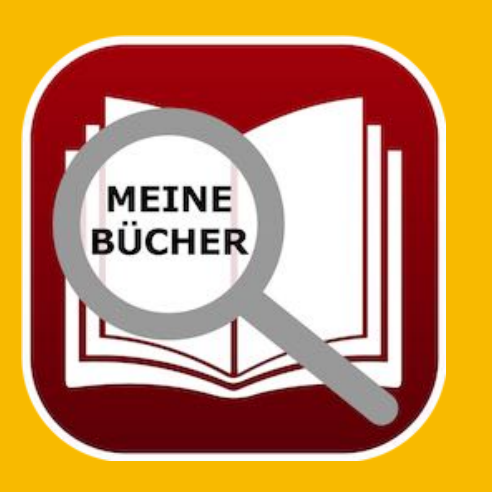

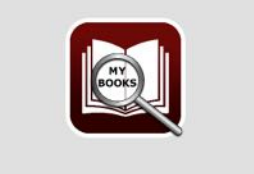

Alle Daten wiederherstellen

ACHTUNG ! Das Wiederherstellen aller Daten aus einem Backup überschreibt alle aktuellen Daten mit den Daten aus dem Backup. "Diese Aktion kann nicht rückgängig gemacht werden"

### Daten wiederherstellen

Abbrechen

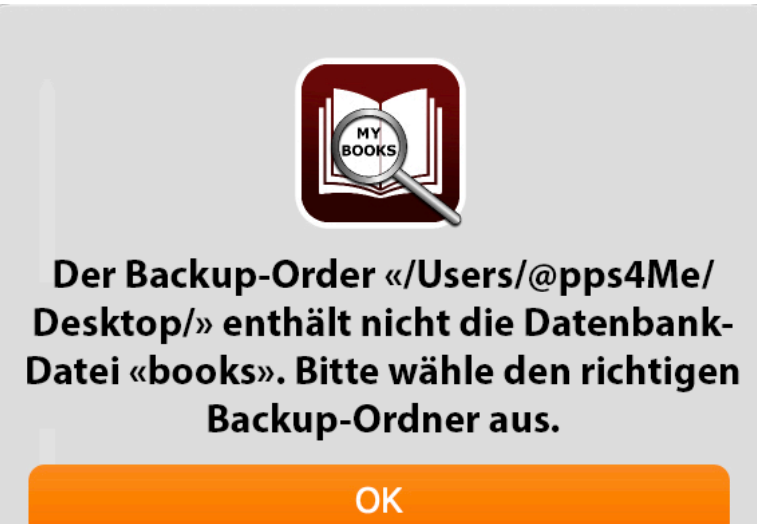

### **EINSTELLUNGEN**

In den Einstellungen kann folgendes festgelegt werden:

- Baumstruktur
- Darstellung
- Toolbar
- Listen
- Duplikate
- Export
- Auswertung
- JPG
- JPEG 2000
- WebP
- Drucken

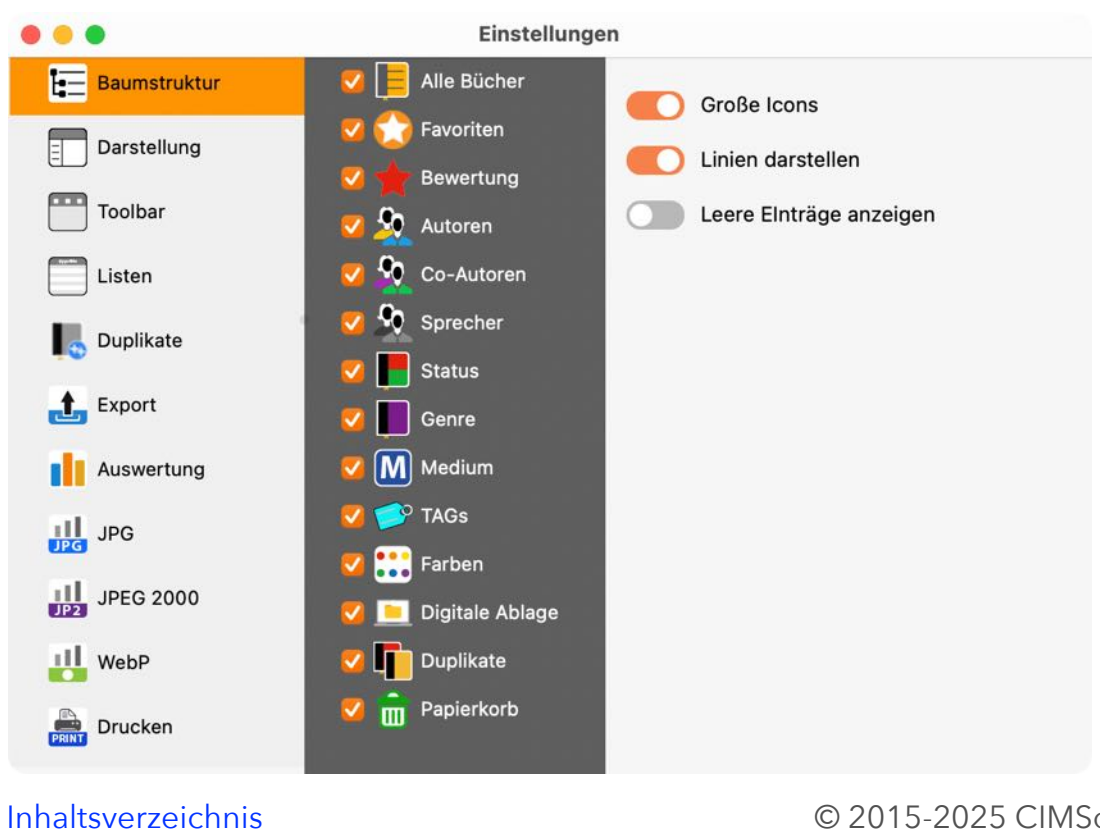

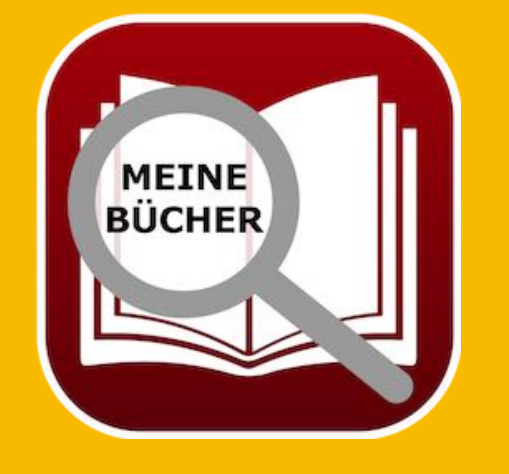

## EINSTELLUNGEN

#### Baumstruktur

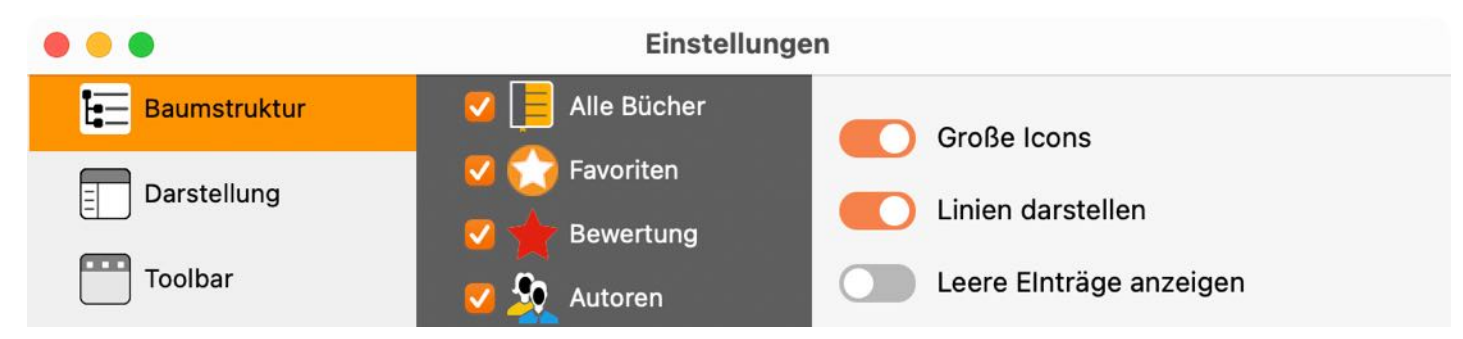

### Darstellung

- Die Liste im Hauptfenster kann wie folgt sortiert werden:
  - Autor
  - Titel
  - Untertitle
  - Co-Autor
  - Sprecher
  - Gerne
- Zeige Anzahl der Bücher im Dock
- Farbkennzeichnung als Punkt darstellen

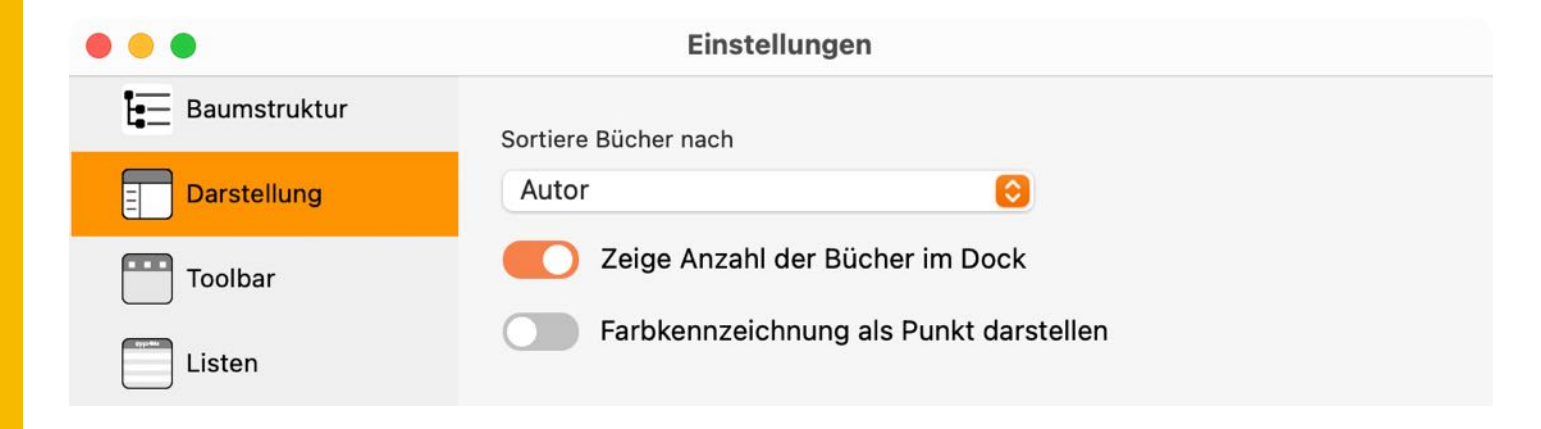

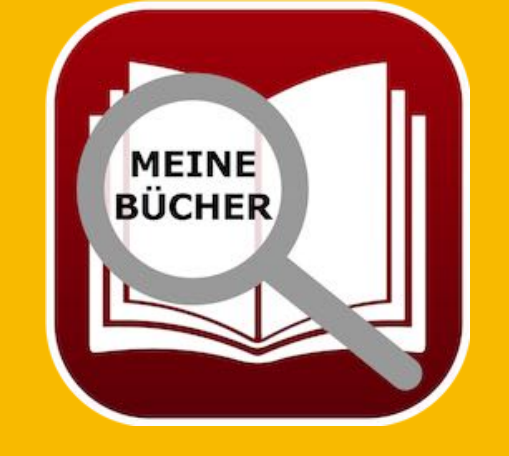

#### Toolbar

Hier kann das Aussehen für alle Toolbar-Menüs festgelegt werden.

| • • •        | Einstellungen                    |  |
|--------------|----------------------------------|--|
| Baumstruktur | Toolbar-Menü im Standard Fenster |  |
| Darstellung  | Kleine Symbole                   |  |
| Toolbar      | Symbol und Text                  |  |
| Listen       | O Nur Text                       |  |

### Listen

- Automatische Spaltenbreite (Hauptfenster und Fenster "Alle Bücher")
- Zoom-Faktor von 50% bis 400% (Hauptfenster und Fenster "Alle Bücher")
- Textfarbe für die Spalten "Ja/Nein" und "Bewertung" festlegen

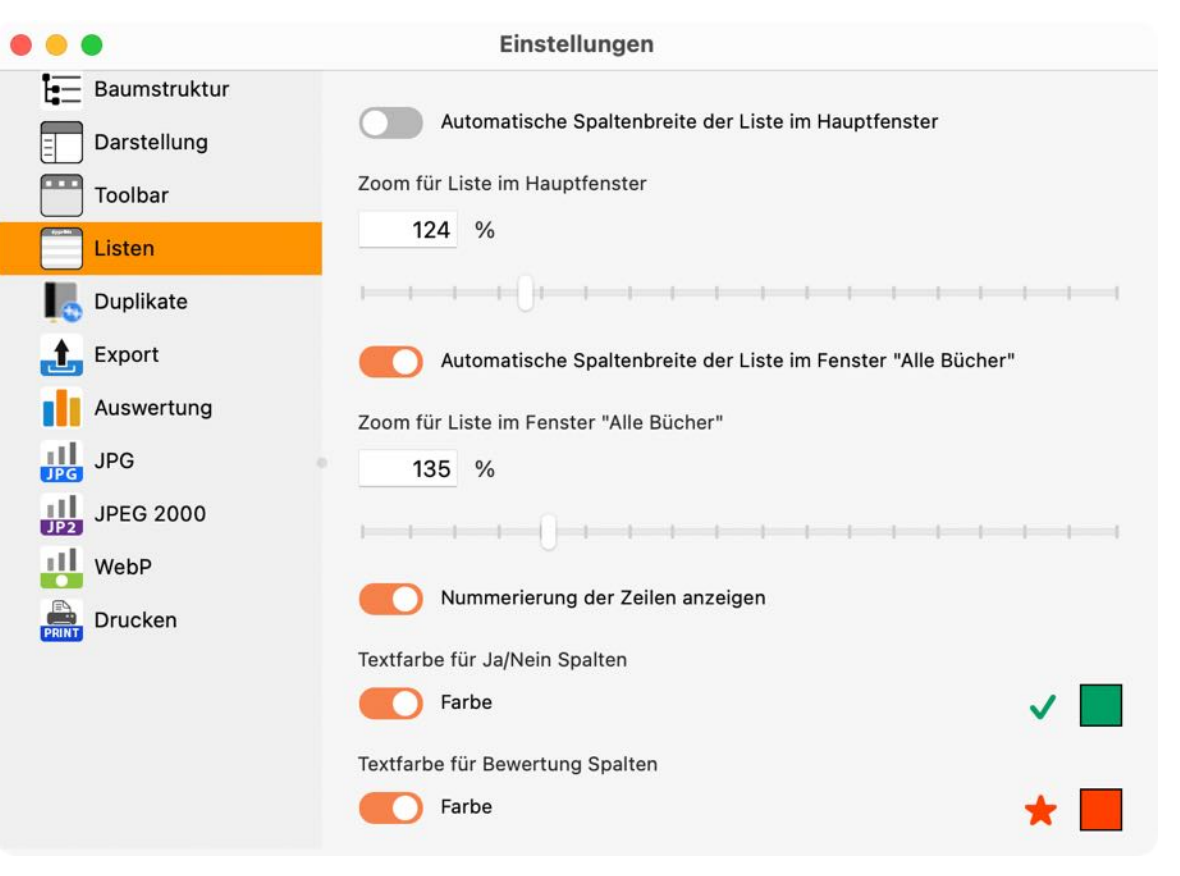

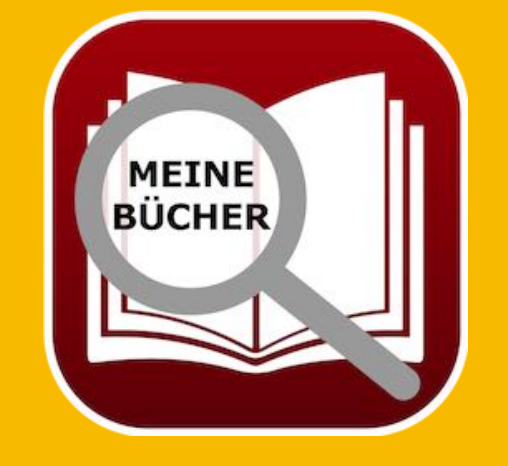

© 2015-2025 CIMSoft, @pps4Me

Inhaltsverzeichnis

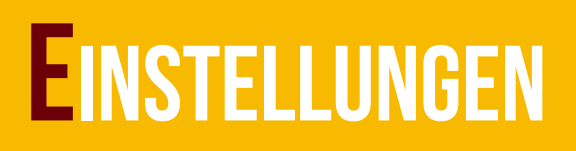

#### Duplikate

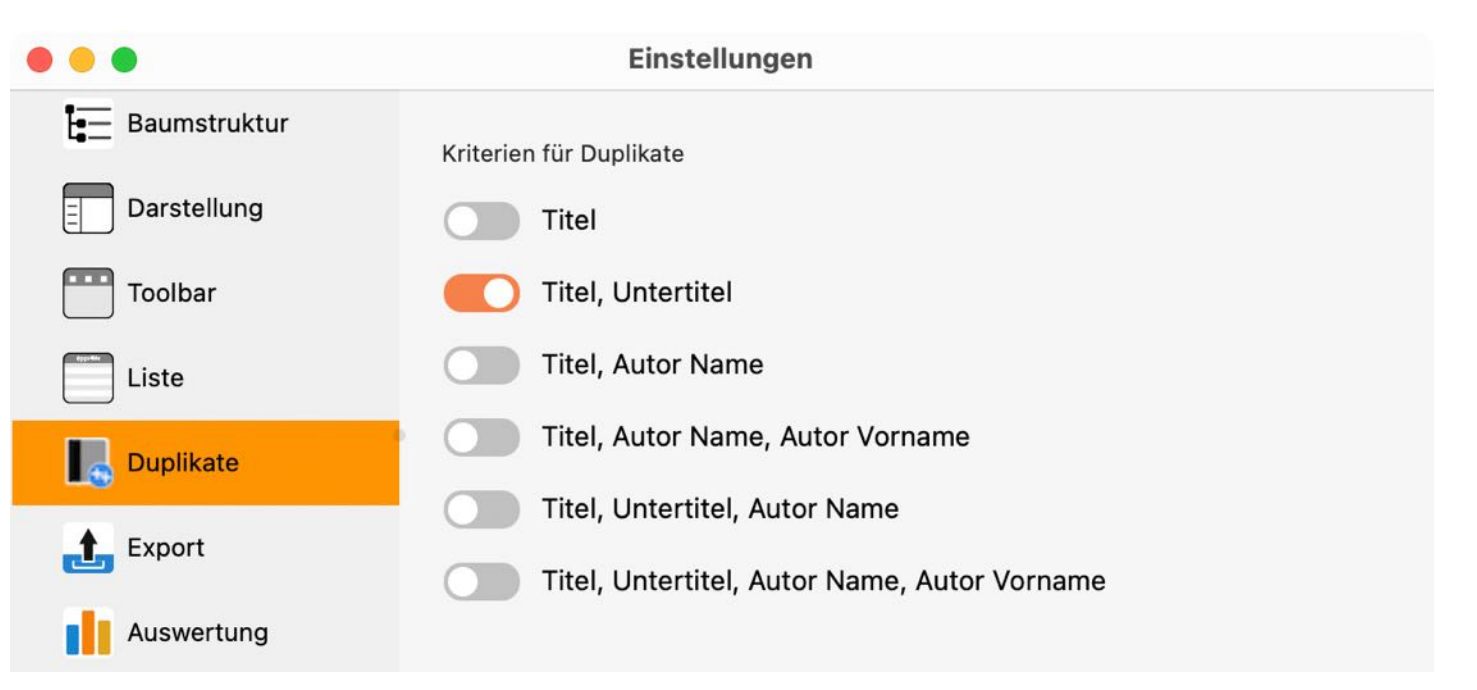

### Export

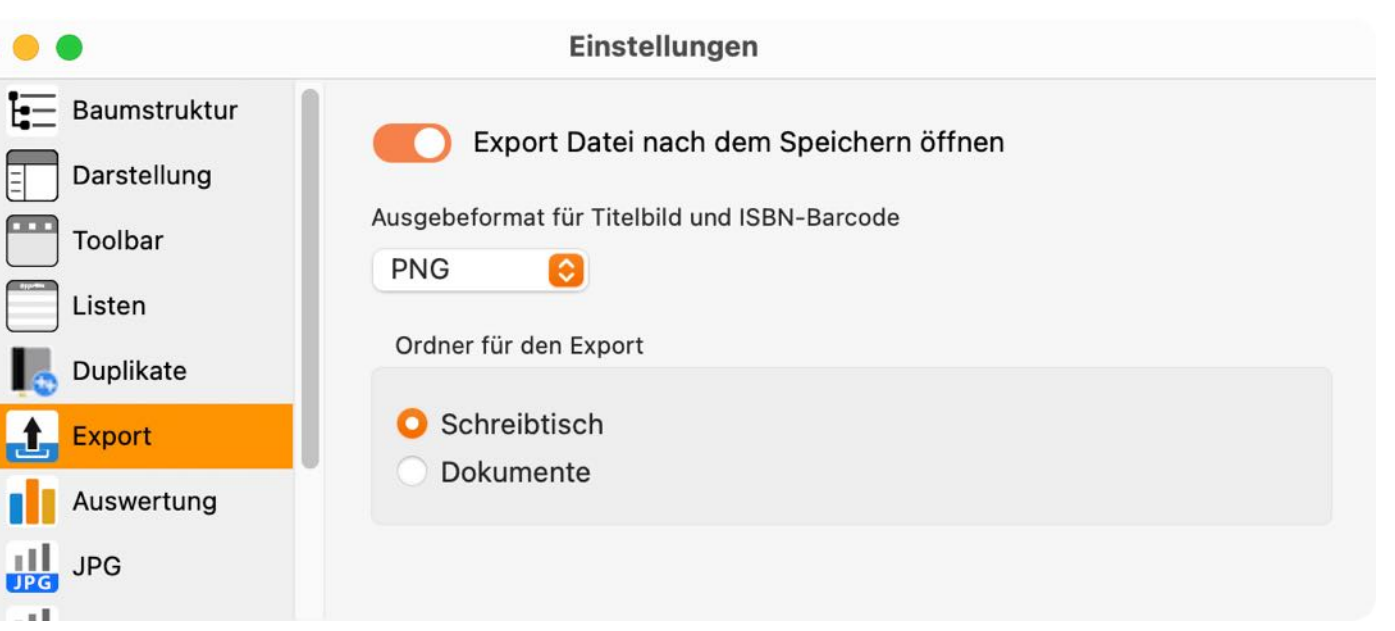

- Export Datei nach dem Speichern öffnen
- Ausgabeformat für Titelbild oder Barcode
  - BPM

© 2015-2025 CIMSoft, @pps4Me

MEINE BÜCHER

- GIF
- JPG
- JPEG2000
- PNG
- TGA
- TIFF
- WebP
- Standard Export Ordner festlegen

### Auswertung

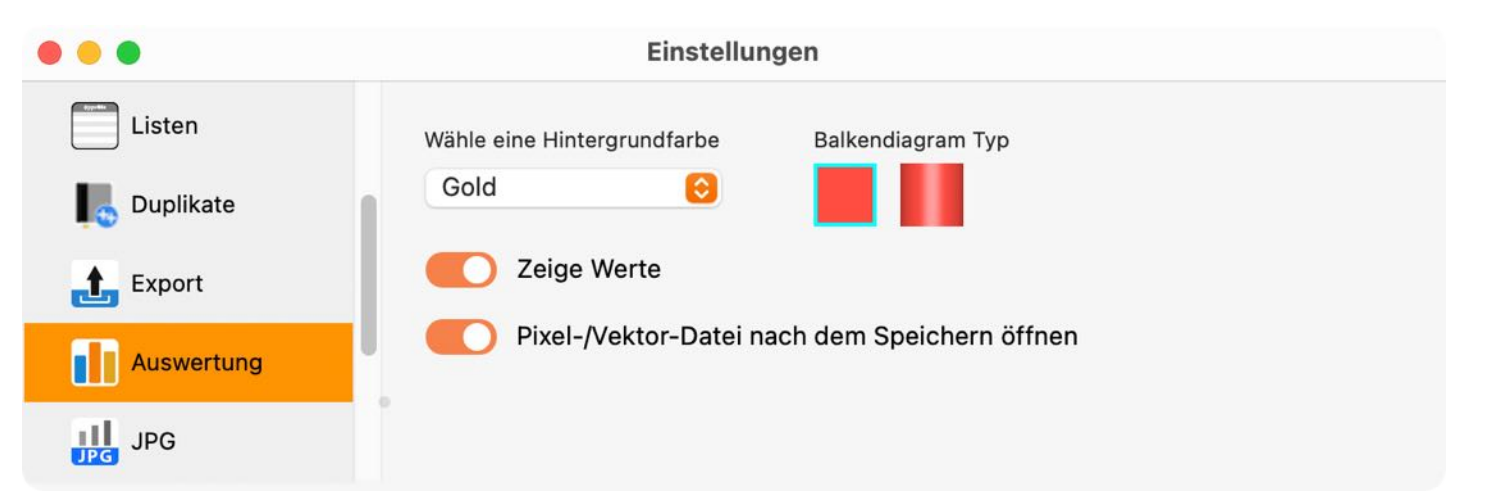

- Wähle eine Hintergrundfarbe
- Balkendiagramm
  - Flat
- 3D
- Zeige Werte
- Pixel-/Vektor-Datei nach dem Speichern öffnen

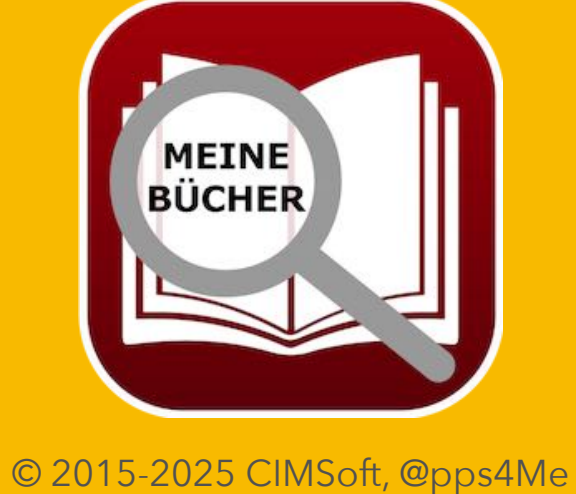

## EINSTELLUNGEN

| JPG        |               |  |
|------------|---------------|--|
| •••        | Einstellungen |  |
| Auswertung | JPEG Qualität |  |
| JPG JPG    | Standard      |  |
| JPEG 2000  |               |  |
| WebP       |               |  |
| Drucken    |               |  |

- JPEG Qualität
  - Standard
  - Minimum
  - Gering
  - Medium
  - Hoch
  - Maximum

### JPEG 2000

• JPEG Qualität

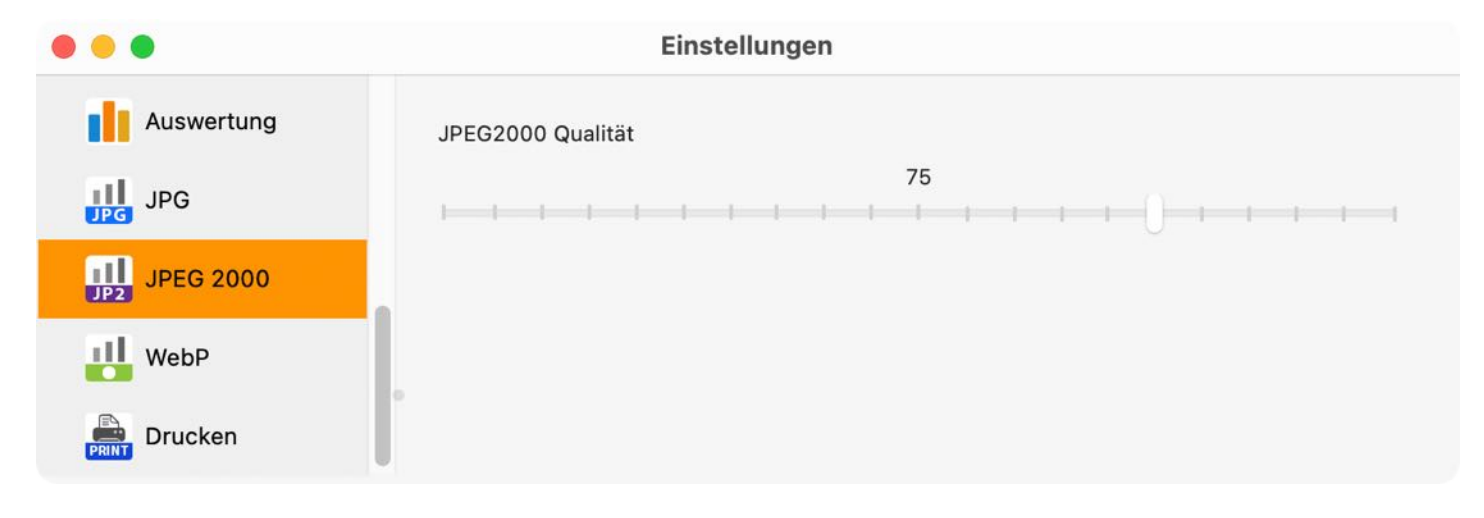

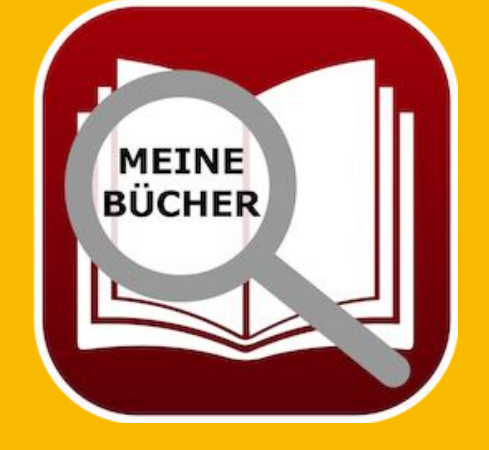

### WebP

- Verlustfreie Kompression
- Verlustbehaftete Kompression
- WebP Qualität

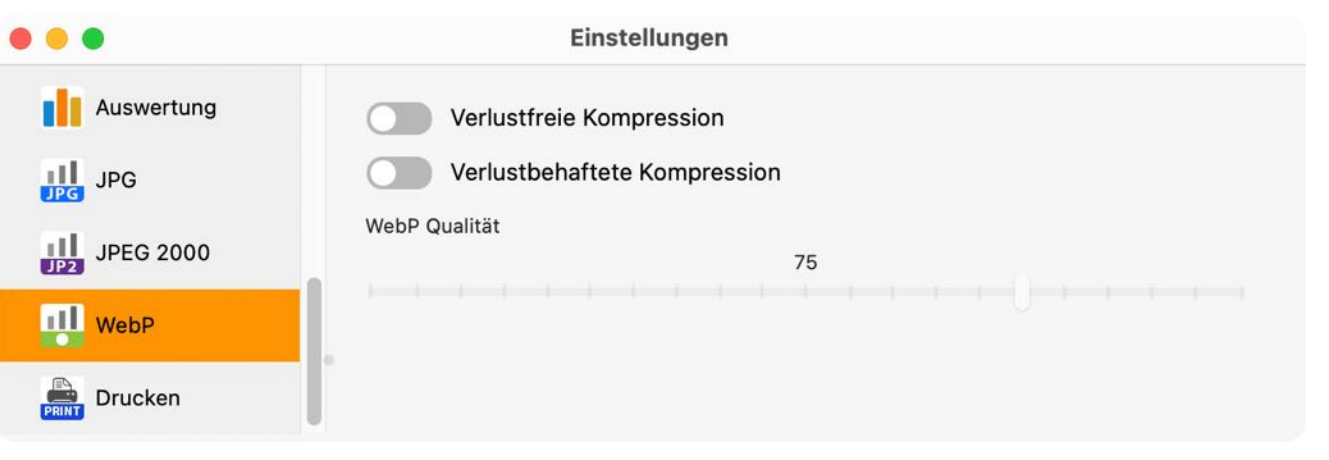

#### Drucken

- Seitengröße
- Linker Rand, rechter Rand, Rand unten
- Logo drucken

Inhaltsverzeichnis

- Fußzeile drucken
- Verwende Standard Logo

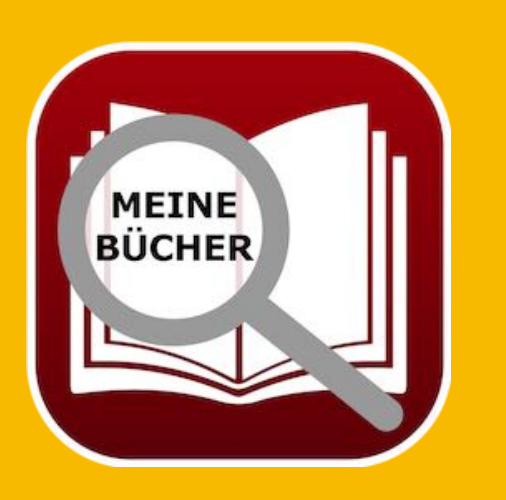

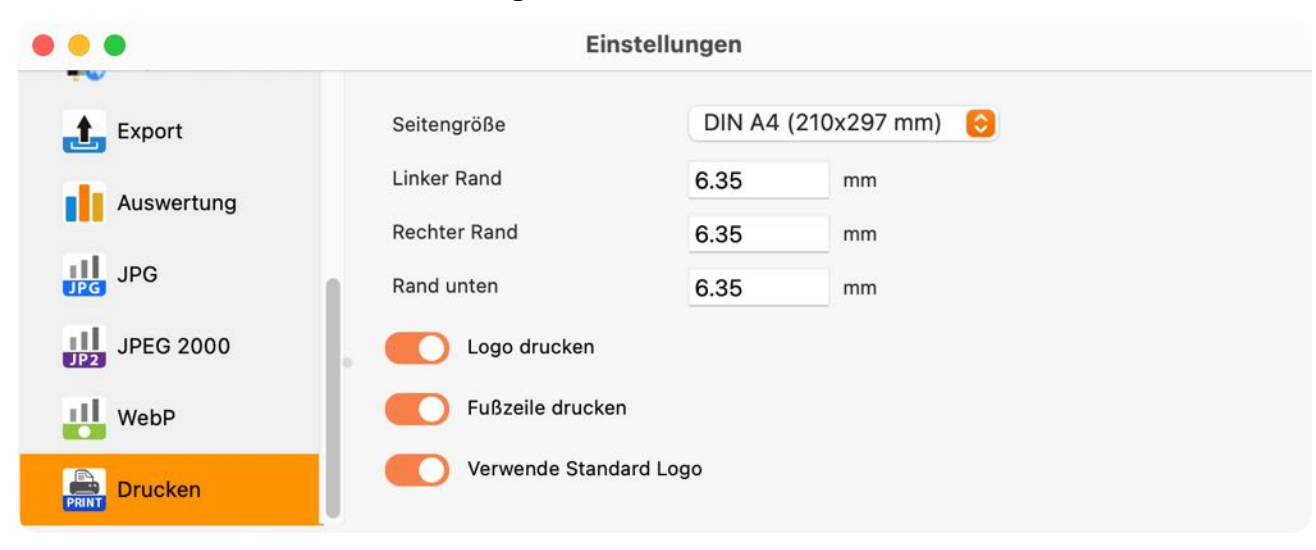

# Hilfe Menü

### HILFE MENÜ

Über das Menü "Hilfe" erreichst du folgende Funktionen:

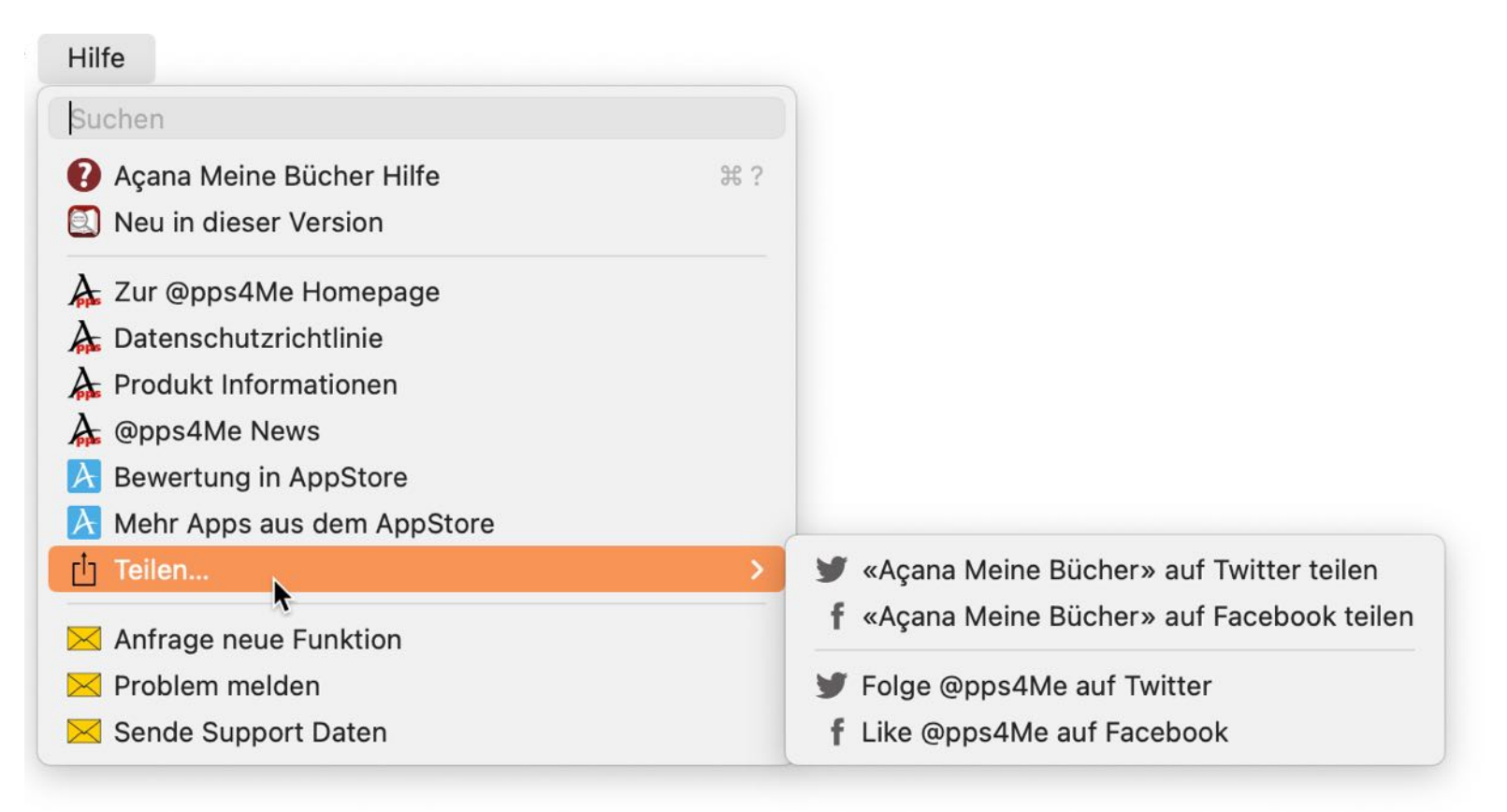

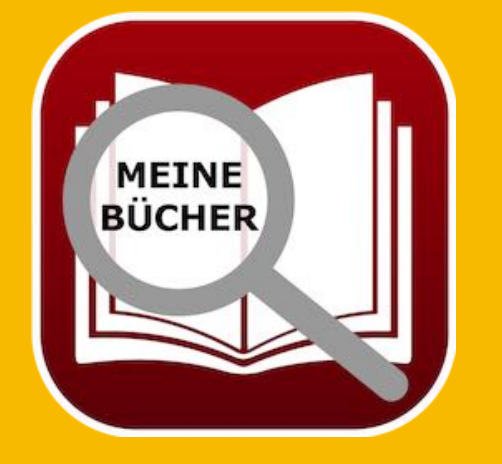

# MEHR APPS Von @pps4Me

### MEHR APPS VON @PPS4ME

Klicke <u>hier</u> für weitere Apps von @pps4Me.

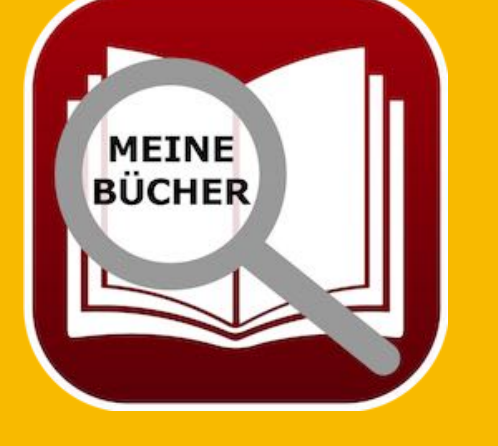

# Kontakt Zu Uns

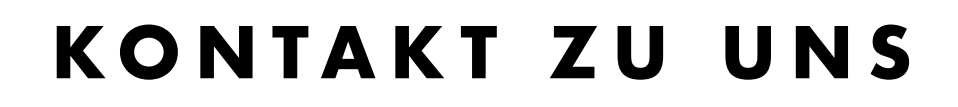

Falls Du noch unbeantwortet Fragen hast, sende uns bitte eine E-Mail an <u>Contact@Support</u>. Oder besuche unsere <u>Homepage</u>.

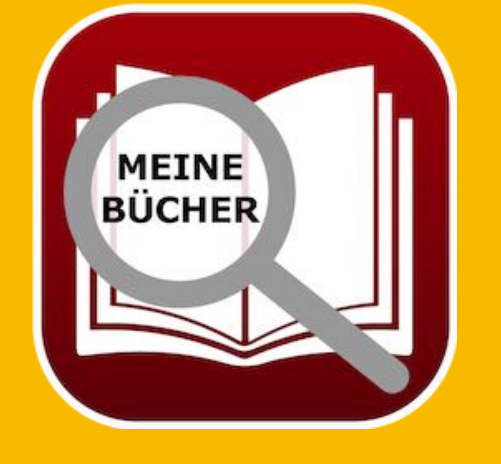

# Copyright & Nutzungs-Bedingungen

### COPYRIGHT & NUTZUNGSBEDINGUNGEN

Allgemeine Nutzungsbedingungen für die Verwendung dieses Handbuches.

### I. Rechteinhaber, Vervielfältigung, Copyright

**1.** Das Copyright dieses Handbuches liegt bei CIMSoft, @pps4Me, Inhaber Horst Jehle, Bahnhofstraße 21, 71063 Sindelfingen (im folgenden "Autor" genannt). Das Copyright bezieht sich auf die Grafiken, den Text sowie den elektronischen Quelltext zu Grafiken und allen Texten insgesamt.

**2.** Im Quelltext der Vorlage (Template) ist der Copyrightvermerk des Autors enthalten. Dieser Copyright-Vermerk © im Quelltext des Handbuchs darf nicht entfernt werden. Bereits das Entfernen des Copyrights stellt eine Urheberrechtsverletzung dar und ist u. U. strafbar.

Das Hinzufügen eines eigenen Copyrightvermerks ist nicht zulässig.

**3.** Das Bereitstellen dieses Handbuches mit Möglichkeit des Downloads auf eigenen oder dritten Webseiten, das Vervielfältigen und Kopieren auf CD's/DVD's oder anderen Datenträgern zum Zwecke der Weitergabe an Dritte sowohl entgeltlich als auch unentgeltlich (außer zum privaten Gebrauch) sowie eine direkte Verlinkung auf die Download-Dateien ist untersagt.

**4.** Mit dem Download dieses Handbuches erkennt der Nutzer die Nutzungsbedingungen uneingeschränkt an.

### II. Kostenfreie private Nutzung

1. Dieses Handbuch darf kostenfrei zu eigenen, privaten, nicht gewerblichen Zwecken genutzt.

**2.** Mit dem Download dieses Handbuches erhält der Nutzer das Recht, das Handbuch im Sinne dieser Nutzungsbedingungen zu nutzen. Die Eigentumsrechte am Inhalt verbleiben uneingeschränkt beim Autor.

### III. Kommerzielle kostenpflichtige Nutzung

MEINE BÜCHER

© 2015-2024 CIMSoft, @pps4Me Inhaltsverzeichnis

# Copyright & Nutzungs-Bedingungen

**1.** Kommerzielle und damit kostenpflichtige Nutzung im Sinne dieser Nutzungsbedingungen liegt vor, wenn mit Buch ein eigenes oder drittes Erwerbsgeschäft unabhängig vom Umfang in irgendeiner Weise beworben wird, kostenpflichtige Dienste unter einer URL zur Verfügung gestellt werden.

### IV. Umfang der kommerziellen Nutzung

**1.** Die Verwendung dieses Handbuches ist jeweils nur für eine Firma gestattet. Das Nutzungsrecht erlischt mit der Verwendung bei einem anderen Unternehmen oder einem Tochterunternehmen oder Mutterkonzern. Das Nutzungsrecht ist jede eingetragene Firma oder angemeldetes Gewerbe neu zu erwerben.

**2.** Mit jedem Erwerb des Handbuches ist die Internetadresse (URL) unter der das Handbuch online geht, anzugeben.

**3.** Für jede Nutzung gem. Ziffer IV. der Nutzungsbedingungen ist ein einmaliges Nutzungsentgelt zu zahlen. Die Höhe des Nutzungsentgeltes kann per <u>E-Mail</u> angefragt werden.

**4.** Mit Zahlung des einmaligen Nutzungsentgeltes erwirbt der Anwender lediglich das Nutzungsrecht im Sinne dieser Nutzungsbedingungen. Das Eigentum am Handbuch verbleibt uneingeschränkt beim Autor.

**5.** Das Bearbeiten, kopieren von Inhalten (Text, Bilder usw.), sowie das Verändern von Text oder Bildern ist nicht gestattet.

6. Jeder kommerzielle Nutzer erhält eine Rechnung mit ausgewiesener Mehrwertsteuer.

### V. Urheberrechtsverletzungen

**1.** Jede festgestellte Urheberrechtsverletzung wird verfolgt. Der Autor, bedient sich dazu grundsätzlich anwaltlicher Hilfe. Geltend gemacht werden - nötigenfalls im Rahmen vorläufigen Rechtsschutzes - Unterlassungs-, Auskunfts- und Schadenersatzansprüche.

**2.** Eine Urheberrechtsverletzung liegt auch vor, wenn das Handbuch mit strafbaren Inhalten durch den Nutzer oder durch Dritte versehen wird. Der Autor wird neben der Geltendmachung von zivilrechtlichen Ansprüchen sofort nach Kenntnis Strafanzeige erstatten.

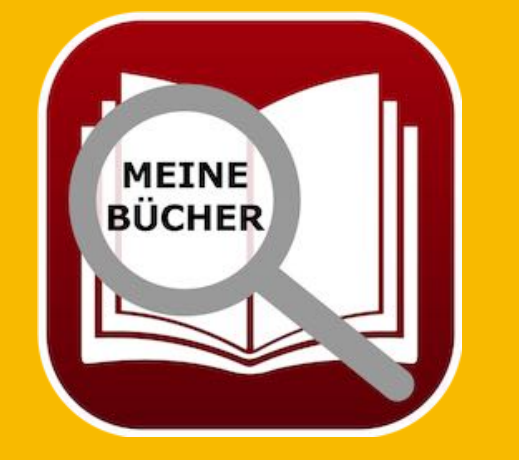

# Copyright & Nutzungs-Bedingungen

**3.** Verantwortlich im Sinne des UrhG und dieser Nutzungsbedingungen ist neben dem Inhaber der Firma bzw. des Gewerbes bei nicht vorliegender Personenidentität der Ersteller der Website unter Verwendung der dieses Buch zum Download angeboten wird oder auf sonstige Weise vertrieben wird.

**4.** Auskunft über die Rechtmäßigkeit einer geplanten Nutzung des Buches erteilt der Autor. Die Kontaktdaten zum Autor sind im <u>Webseiten-Impressum</u> ersichtlich.

### VI. Haftung

Der Autor übernimmt keinerlei Haftung, ganz gleich aus welchem Rechtsgrund, die aus der Verwendung und/oder Nutzung des Buches oder in sonstiger Weise im Zusammenhang mit dem Erwerb, der Nutzung und Verwendung des Buches herzuleiten sein könnte, außer bei Vorliegen von Vorsatz und grober Fahrlässigkeit.

Die hier im Handbuch verwendeten Markennamen sind eingetragene Warenzeichen der jeweiligen Eigentümer.

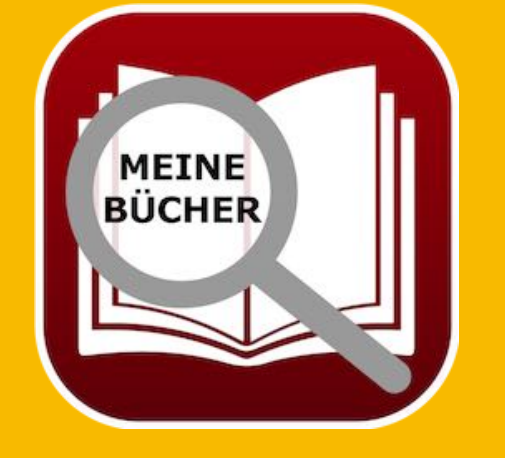